# OMRON

SNMP/Web カード

(BU100XR2/BU200XR2、BN75XS/BN100XS/BN140XS 対応)

# 取扱説明書

- 本書は SNMP/Web カードを安全にご使用いただく上で必要な情報を記載しています。
   設置やご使用の前に必ずお読みください。
- 本書は、必要なときにいつでも参照できるよう、お手元に大切に保管くださるようお願いいたしま す。
- 本書の著作権はオムロン株式会社に帰属します。弊社に無断で、内容を部分的あるいは全体的 に複写、複製、転載、することは固くお断りします。
- 本書の内容については、将来予告なしに変更することがあります。
- DOS、Windows 95、98、Me、Windows NT、2000、XP は米国 Microsoft Corporationの米国および その他の国における登録商標です。
- その他の各会社名、各社製品名は各社の商標または登録商標です。
- 本書では「無停電電源装置」を「UPS」に統一して記載いたします。

©OMRON Corporation. 2003 All Rights Reserved.

## はじめに

このたびはオムロン SNMP/Web カードをお買い上げいただき、ありがとうございます。

#### ■ 対応型式

 本製品は、型式 BU100XR2/BU200XR2 および BN75XS/BN100XS/BN140XS のオムロン製 UPS のスロットに挿入することによりネットワーク接続を可能にする装置です。

#### ■ 機能特長

- 本製品を UPS に挿入することにより、UPS からのステータス取得および UPS へのコマンド発行を 可能にします。
- 本製品を UPS に挿入することにより、シリアルポートを搭載しないパソコンからでも UPS を管理できます。

#### ■ シャットダウンソフトのご提供

本製品には、Windows Server2003/NT4.0/2000/XP および Linux 対応のシャットダウンソフトが同梱されています。(最新の情報は当社ホームページをご覧ください。)

- 設定により以下の場合、シャットダウンを行なうことが可能です。
  - 主電源系統がダウンした場合
  - UPS のバッテリが低下した場合
  - UPS の接続容量がオーバした場合
  - UPS の温度が上昇した場合
- シャットダウンソフトによって、スケジュール運転を行なうことができます。
- シャットダウンソフトによって、コンピュータを安全に停止できます。

#### ■ シャットダウンソフトのライセンスに関して

本製品は、ネットワーク経由でシャットダウンを行なう複数台のコンピュータにインストールしてご使用いただけます。

|--|

| はじめに                                          | i        |
|-----------------------------------------------|----------|
| 安全上のこ注意                                       | 1        |
| 1.1 同梱物を確認                                    | 3        |
| 1.2 本体各部の名称                                   | 4        |
| 1.3 ブラケットの交換                                  | 4        |
| 1.4 機能概要                                      | 5        |
| 1.5 システム構成                                    | 6        |
| 1.6 シャットダウンソフトについて                            | 7        |
| 2. SNMP/Web カードの挿入                            | 8        |
| 3. SNMP/Web カードのネットワーク設定                      | 9        |
| 3.1 IP アドレス設定の基本情報                            | 9        |
| 3.2 ネットワーク設定の方法 1:シリアルポート経由                   | 10       |
| 3.3 ネットワーク設定の方法 2:Telnet 経由                   | 15       |
| 3.4 シリアルポート/Telnet 経由での設定内容                   | 19       |
| 3.5 ネットワーク設定の方法 3 : Web ブラウザ経由                | 22       |
| 4. セキュリティの設定に関して                              | 23       |
| 5. Web ブラウザによる管理<br>5.1 設定面面の使用方法             | 24<br>24 |
| 5.7 EUPS モニタ] メニュー                            | 25       |
| 5.3 [UPS 管理] メニュー                             |          |
| 5.4 [SNMP/Web カード管理] メニュー                     | 43       |
| 55 [ログ] メニュー                                  | 54       |
| 6 JAVA アプレットによるログのモニタ                         | 56       |
| 6.1 特長                                        |          |
| 6.2 モニタ画面の表示                                  | 56       |
| 6.3 UPS データログ画面の詳細                            | 57       |
| 6.4 UPS 拡張データログ画面の詳細                          | 58       |
| 7. SNMP による管理                                 | 59       |
| 7.1 SNMP/Web カードのアクセス制御                       | 59       |
| 7.2 SNMPトラップ送信先の設定                            | 59       |
| 7.3 SNMP マネージャの設定                             | 59       |
| 8. シャットダウンソフトのインストール                          | 60       |
| 8.1 Windows Server2003/NT4.0/2000/XP 上にインストール | 60       |
| 8.2 Linux 上にインストール                            | 63       |

| 9. | UP   | S の電源管理              | 37 |
|----|------|----------------------|----|
|    | 9.1  | SNMP/Web カードの電源状態    | 37 |
|    | 9.2  | 即時停止                 | 68 |
|    | 9.3  | リブート                 | 70 |
|    | 9.4  | 異常状態時のシャットダウン        | 72 |
|    | 9.5  | スケジュールシャットダウン        | 74 |
|    | 9.6  | 連携シャットダウンの設定         | 77 |
| 10 | ). 参 | 考資料                  | 31 |
|    | 10.1 | 任 様                  | 31 |
|    | 10.2 | ファームウェアファイルのバージョンアップ | 33 |

## 安全上のご注意

けがや故障、火災などを防ぐために、ここで説明している注意事項を必ずお読みください。

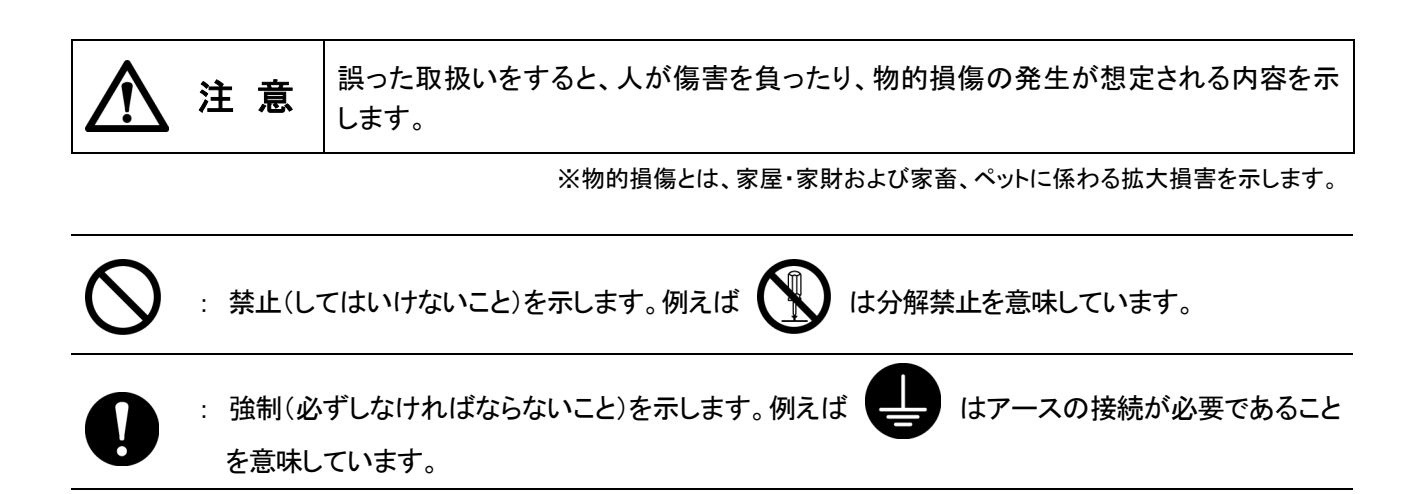

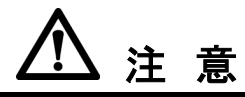

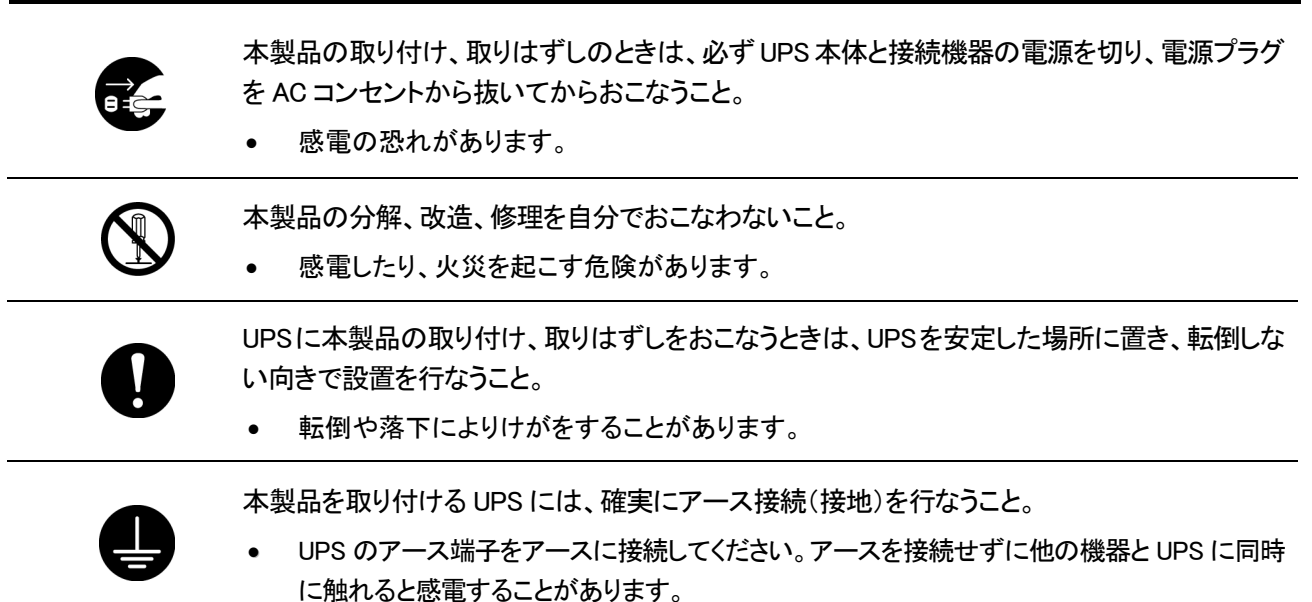

|            | 本製品の取り付け、取りはずしのときは、基板端面、基板上の部品に触れないこと。 <ul> <li>基板端面や部品は鋭利なため、触れるとけがをすることがあります。</li> <li>部品が高温になっていると火傷をする恐れがあります。</li> <li>本製品は、静電気に敏感な部品を使用しています。特にコネクタの接点ポートその他の部品<br/>に素手で触れないでください。</li> </ul>                          |
|------------|----------------------------------------------------------------------------------------------------|
| $\bigcirc$ | <ul> <li>内部基板上に液体があっても、液体にさわらないこと。</li> <li>このような状態になったら絶対に使用せず、お買い求めの販売店あるいは当社に点検・修理を依頼してください。修理については周辺機器カスタマサポート(巻末に記載)へご相談ください。</li> <li>失明したり火傷をする恐れがあります。</li> <li>目や皮膚に付着したら、すぐに大量の清潔な水で洗い流し、医師の診察を受けてください。</li> </ul> |
| 8-5-       | 本製品から煙、異臭、異常音が発生した場合は接続の UPS の電源スイッチを切り、<br>AC100V プラグを電源コンセントから抜くこと。                                                                                                    |
| 0          | 本説明書に記載されている使用条件・環境および使用するUPSの使用条件・環境を守る<br>こと。                                                                                                    |
|            | 電池を取りはずして乳幼児の手の届くところに置かないこと。<br>• 乳幼児が飲み込む危険があります。                                                                                                    |
| $\oslash$  | 電池を他の用途に使用しないこと。<br>火中に投入や、分解、加熱などしないこと。<br>• 破裂・火災を起こす危険があります。                                                                                                    |
| $\bigcirc$ | 電池の+と-を針金などでショートしないこと。<br>• 発熱・火災を起こす危険があります。                                                                                                    |
|            | <ul> <li>濡らしたり、水をかけたりしないこと</li> <li>感電したり、火災を起こすことがあります。</li> <li>水に濡らした場合はすぐに本製品の使用を中止し、点検・修理を依頼してください。</li> </ul>                                                                                                    |
| $\Diamond$ | 直射日光の強いところや、高温になるところに放置しないこと。<br>• 電池が高温になり、破裂・火災を起こす危険があります。                                                                                                    |
|            |                                                                                                    |

### 免責事項について

当社製品の使用に起因する事故であっても、装置・接続機器・ソフトウェアの異常、故障に対する損害、その他二次的な損害を含むすべての損害の保証には応じかねます。

### ご使用にあたってのお願い

廃棄方法は、地方自治体の条例等や指導に従って正しく処理してください。

## 1. お使いになるまえに

## 1.1 同梱物を確認

本製品の外観に損傷はないか、以下の梱包品がすべてそろっているか確認してください。 \*万一、梱包品に不具合、不足があった場合は、お買い上げの販売店、または当社カスタマサ ポートセンタ(TEL: 0120-77-4717)へお問い合わせください。

1. SNMP/Web カード本体

1個

(BU100XR2/BU200XR2 用ブラケット付き)

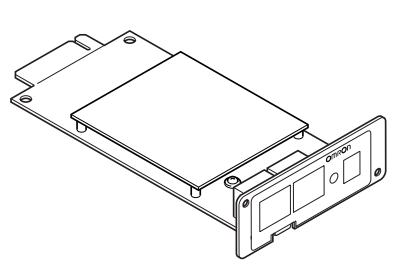

2. BN75XS/BN100XS/BN140XS 用ブラケット 1個

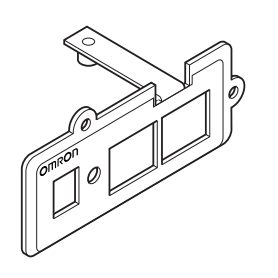

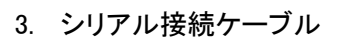

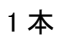

1枚

1冊

1枚

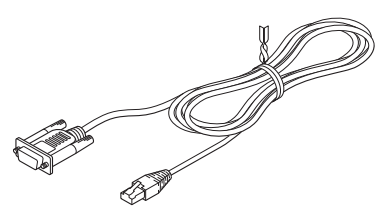

CD-ROM
 (取扱説明書、シャットダウンソフト他)

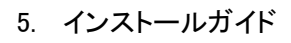

6. 保証書

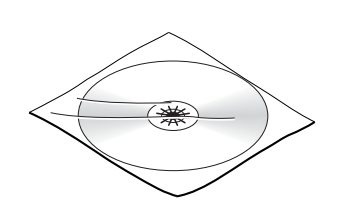

## 1.2 本体各部の名称

SNMP/Web カードの各部の名称は以下のとおりです。

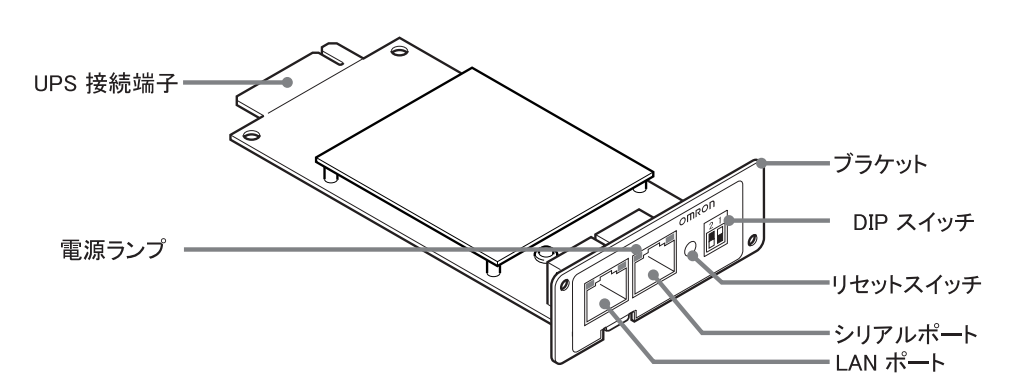

1.3 ブラケットの交換

必要によりブラケットの交換を行なってください。

● BU100XR2/BU200XR2 に接続する場合は、交換不要です。

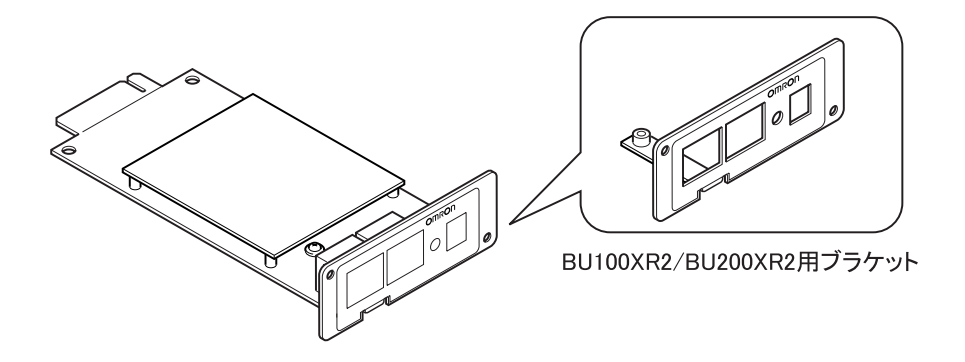

BN75XS/BN100XS/BN140XS に接続する場合は、付属の専用ブラケットに交換してください。

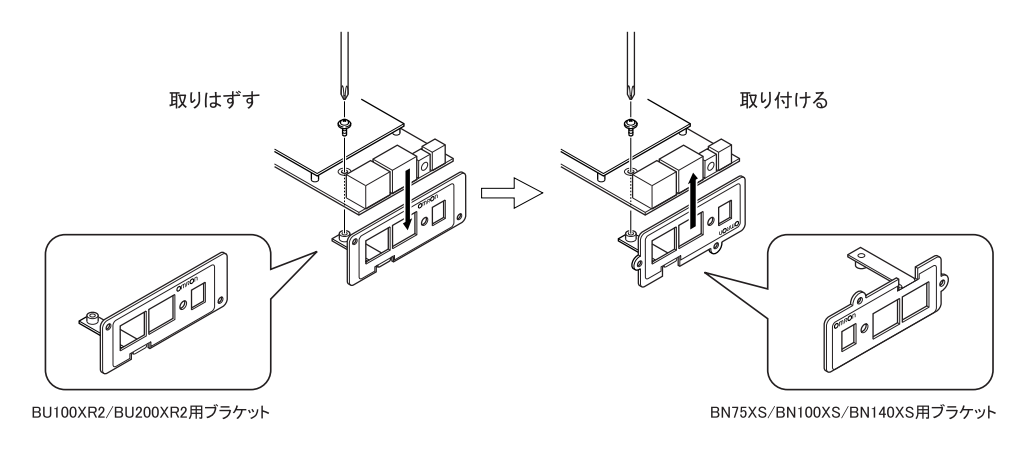

#### ■UPS とネットワークの直接接続

- 本製品を UPS に挿入することにより、シリアルポートを搭載しないパソコンからでも UPS を管理できます。
- 本製品を UPS に挿入することにより、市販の SNMP マネージャソフトおよび Web ブラウ ザから UPS を管理できます。

#### ■ネットワーク上で UPS の遠隔モニタ

- インターネットおよびイントラネット上のすべてのワークステーションから、UPSを遠隔モニタできます。
- ■ネットワーク上のコンピュータから、UPS および SNMP/Web カードの機能設定が 可能
  - UPS および SNMP/Web カードのパラメータ設定は、SNMP 管理ステーションのいずれか、あるいはインターネットブラウザ経由で行なうことができます。
     (SNMP エージェントとしての機能は Telnet およびシリアル接続で設定可能です。)

#### ■セキュリティ機能を強化

● HTTP、SNMPでのアクセスに対し、IPアドレスごとにアクセス制限をかけることができます。

#### ■ログ機能

- UPS の電源異常、電源の状態、バッテリー状態などを製品内のフラッシュメモリに保存 できます。
- Syslog に対応しています。

#### ■自動シャットダウン機能

 同梱されたシャットダウンソフトをインストールすることにより、管理者があらかじめプロ グラムした所定のシャットダウンあるいは重大な電源異常が発生した場合のシャットダ ウンが自動的に実行されます。

#### ■UPS の標準 MIB (RFC1628)および独自 MIB (swc mib)を装備

#### ■JAVA アプレットを使用し、電源の状態をモニタ

● グラフ表示によって、電源の状態をビジュアルに確認できます。

- 各種 OS の混在したネットワーク上の複数のコンピュータをバックアップし、電源障害時 はシャットダウンを行なうことが可能です。
- システム構成例

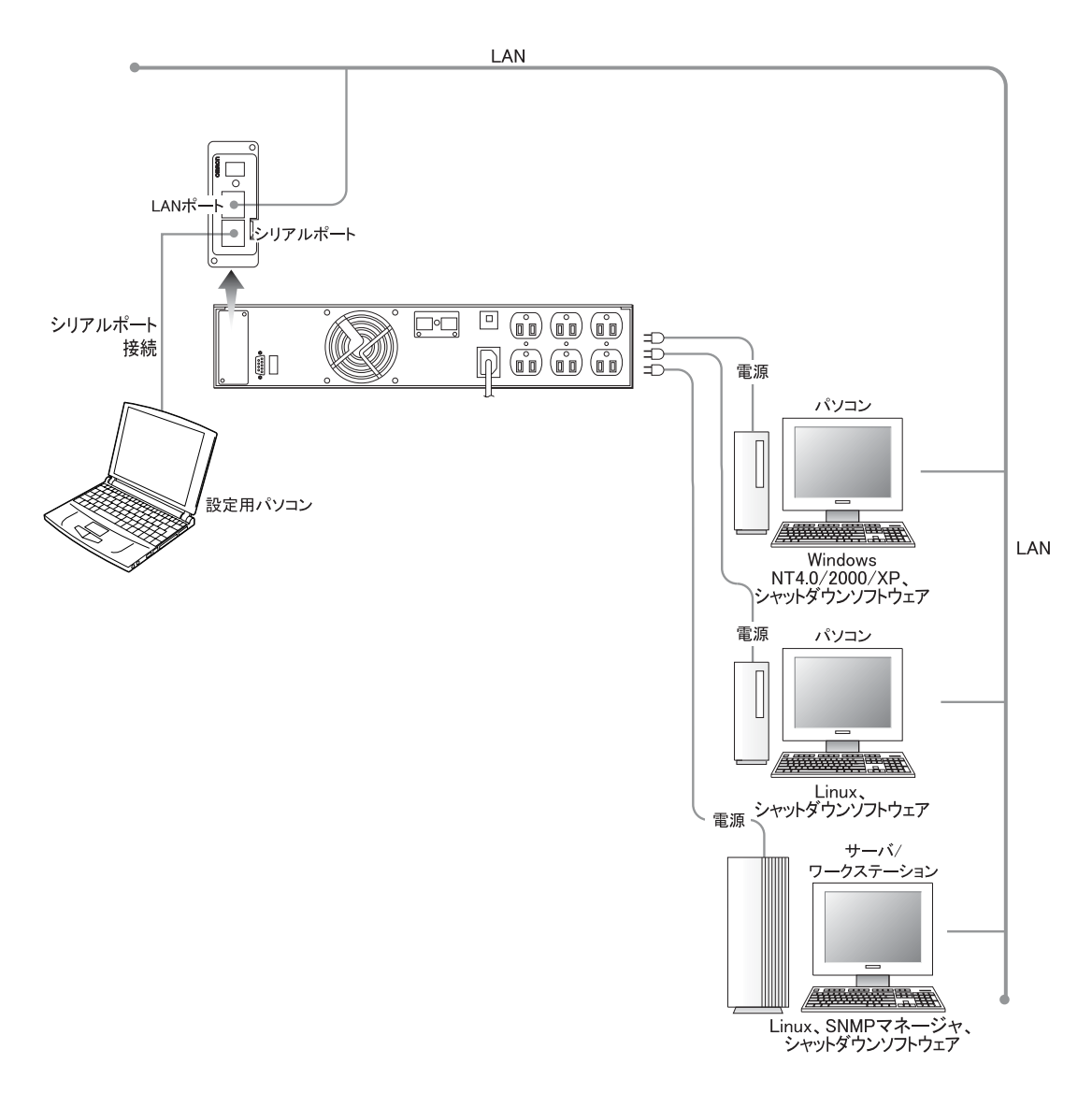

## 1.6 シャットダウンソフトについて

- 本製品には、シャットダウンソフトが同梱されています。
   本ソフトは、Windows Server2003/ NT4.0/2000/XP および Linux に対応しています。
- 電源異常が発生した場合、シャットダウンソフトの機能を使用してシャットダウンプロセ スを実行します。この処理により、コンピュータを安全に停止することができます。

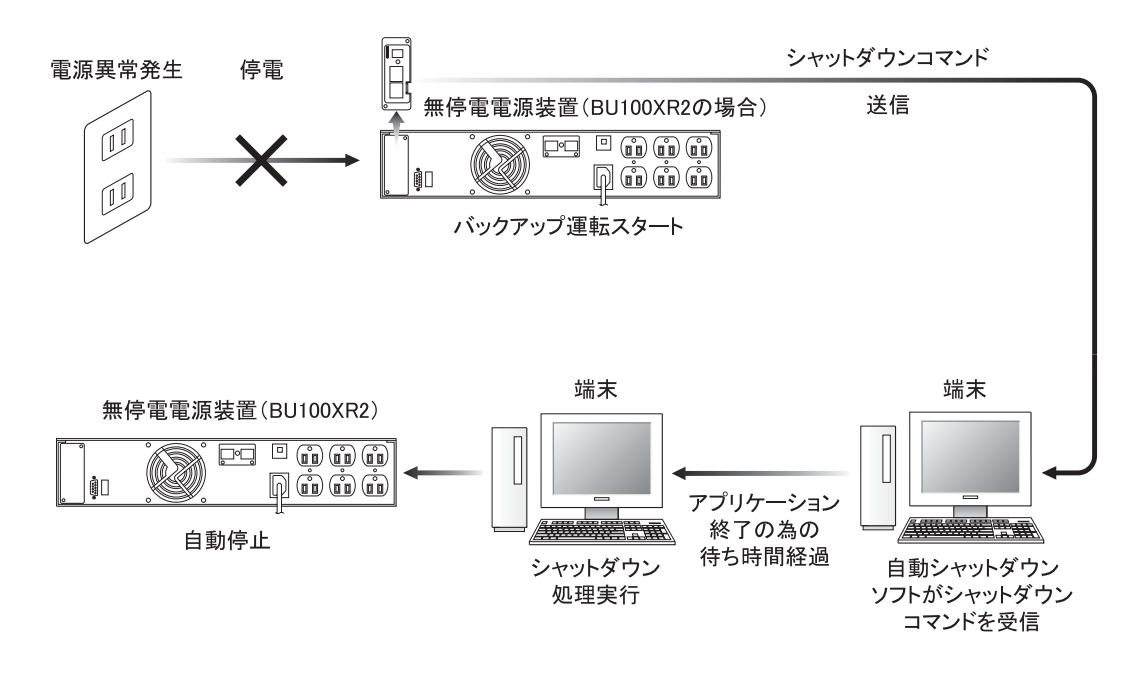

シャットダウンのプロセス

## 2. SNMP/Web カードの挿入

#### ■挿入手順

| 1 | UPSの電源がOFFになっていること、AC入力ケーブルがコンセントや端子盤から外れ、電力が切れている状態であることを確認してください。        |
|---|----------------------------------------------------------------------------|
| 2 | 本製品の背面にある 2 つの DIP スイッチがいずれも OFF になっていることを確認し<br>てください。                    |
| 3 | UPS のスロットカバーを取りはずしてください。                                                   |
| 4 | UPS のスロットに、本製品をしっかりと差し込み、ネジ留めしてください。(スロットの<br>位置、挿入時の向きは UPS の型式により異なります。) |
| 5 | UPSをAC入力につなぎ電源をONにしてください。                                                  |

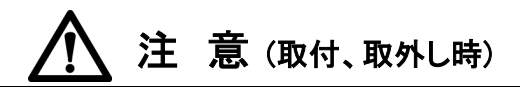

本製品の取り付け、取りはずしのときは、必ず UPS 本体と接続機器の電源を切り、電源プラグを AC コンセントから抜いてからおこなうこと。

感電の恐れがあります。

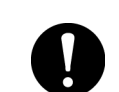

UPS に本製品の取り付け、取りはずしをおこなうときは、UPS を安定した場所に 置き、転倒しない向きで設置を行なうこと。

転倒や落下によりけがをすることがあります。

本製品の取り付け、取りはずしのときは、基板端面、基板上の部品に触れないこと。

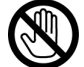

- 基板端面や部品は鋭利なため、触れるとけがをすることがあります。
- 部品が高温になっていると火傷をする恐れがあります。
- 本製品は、静電気に敏感な部品を使用しています。特にコネクタの接点ポート その他の部品に素手で触れないでください。

## 3. SNMP/Web カードのネットワーク設定

### 3.1 IP アドレス設定の基本情報

本製品を目的のネットワーク上で使用するための IP アドレス設定を行ないます。 本製品は、初期値で DHCP サーバから IP アドレスを取得するように設定されています。 ネットワーク上に DHCP サーバがある場合は、UPS に挿入された本製品をネットワークに接続す るだけで使用できる状態になります。(本製品が取得した IP アドレスは、サーバやルータで確認 する必要があります。)

固定 IP アドレスで運用されているネットワークに本製品を導入する場合あるいは DHCP サーバ から IP アドレスを取得できない場合には、本製品は固有の IP アドレスを初期値とします。 そのため、あらかじめネットワーク関連の設定を行なう必要があります。

ー度ネットワーク関連の設定を行なった後は Web ブラウザを通じての設定が便利です。

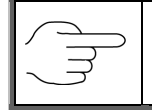

「3.2 ネットワーク設定の方法1:シリアルポート経由」あるいは「3.3 ネットワーク設定の 方法2:Telnet 経由」を参照してください。

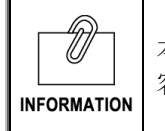

本書ではWindows2000を例に説明します。その他の OS を使用する場合は、以下の内容を参考に設定を行なってください。

#### ■設定手順

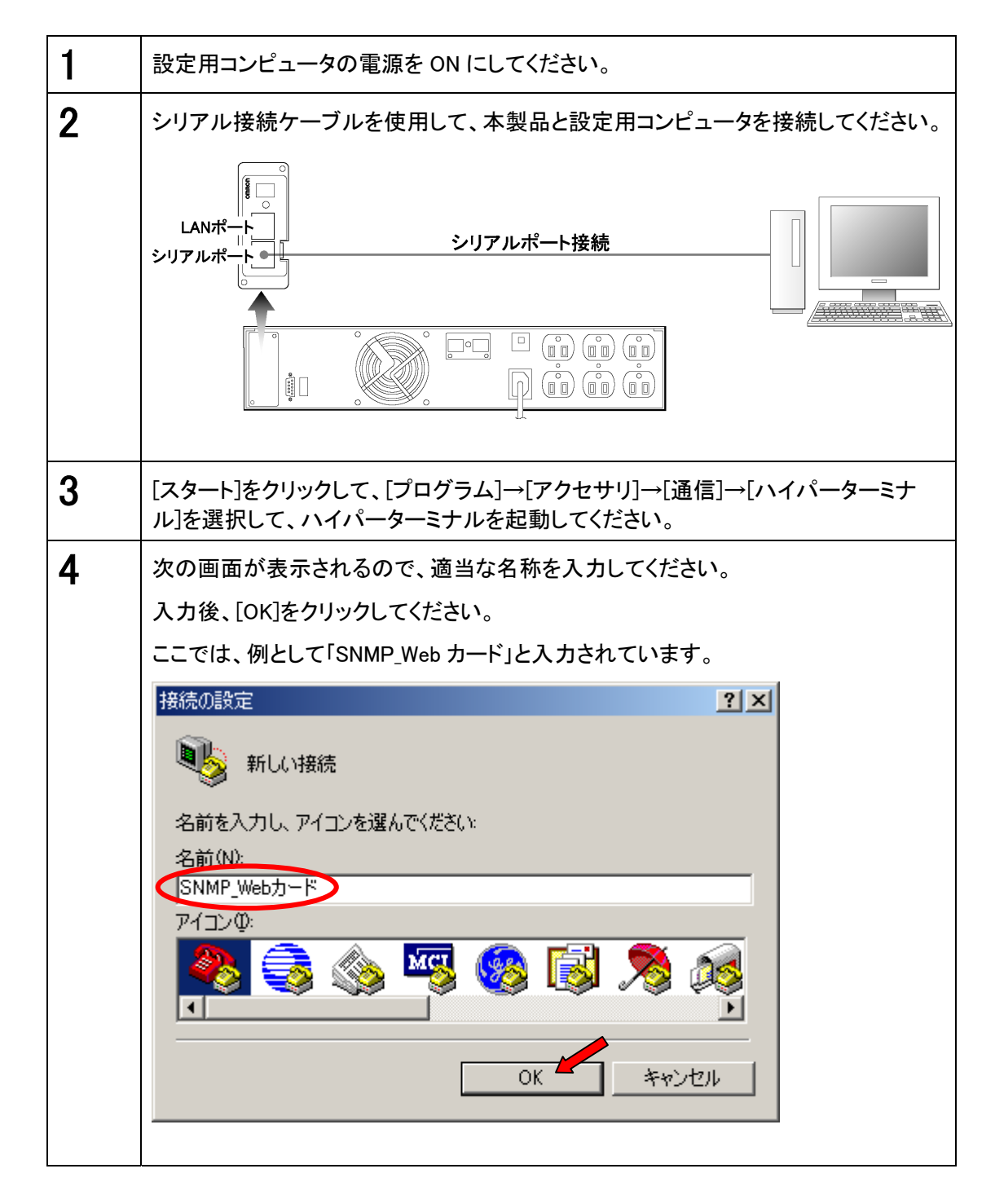

| 5 | シリアル接続ケーブルをつないだ COM ポート名を選択し        | た後、[OK]をクリックしてく |
|---|-------------------------------------|-----------------|
|   | 7-さい。<br>接続の設定                      | a               |
|   |                                     |                 |
|   | 電話番号の情報を入力してください:                   |                 |
|   | 国/地域番号( <u>C</u> ): 日本 (81)         |                 |
|   | 市外局番(E): 03                         |                 |
|   | 電話番号(P):                            |                 |
|   | 接続方法(№): (OOM1)                     |                 |
|   | OK キャンセル                            |                 |
|   |                                     |                 |
| 6 | 設定した COM ポートのプロパティを設定するための画面;       | が表示されますので、以下    |
|   | めように設定してください。<br>次に「OK]をクリックしてください。 |                 |
|   | СОМ1のプロパティ ?.×                      |                 |
|   | ポートの設定                              |                 |
|   | Park /#b/(P)- Decon                 | ビット/秒 9600      |
|   |                                     |                 |
|   |                                     | ストップビット 1       |
|   |                                     | フロー制御なし         |
|   | ストップ ビット(S):  1                     |                 |
|   | フロー制御( <u>F</u> ): <u>なし</u>        |                 |
|   | 既定値に戻す(R)                           |                 |
|   |                                     |                 |
|   |                                     |                 |

| 7  | ハイパーターミナルの画面が表示されます。                                      |
|----|-----------------------------------------------------------|
|    | ◆SNMP_Webカード - ハイパーターミナル                                  |
|    |                                                           |
|    |                                                           |
|    |                                                           |
|    |                                                           |
|    |                                                           |
|    |                                                           |
|    |                                                           |
|    |                                                           |
| 8  | 本製品バックパネル部のリセットスイッチを押した後、約40秒間お待ちください。                    |
| ٥  | 以下の画面が表示されたら、任音のキーを押してください。                               |
| 9  |                                                           |
|    | 771ル(2) 編集(2) 表示(2) 通信(2) 転送(1) ヘルグ(3)                    |
|    |                                                           |
|    | SNMP-Web-Card v1.xx (SN xxxxxxxxxx) Ready                 |
|    |                                                           |
|    |                                                           |
|    |                                                           |
|    |                                                           |
|    | 接続 0:01:35  自動検出  9600 8-N-1  SCROLL  CAPS  NUM  キャ・  工// |
| 10 | ~ ~ ~ ~ ~ ~ ~ ~ ~ ~ ~ ~ ~ ~ ~ ~ ~ ~ ~                     |
|    | $\chi$ に以下のハスワートスカ画面が表示されます。                              |
|    | 「                                                         |
|    | · +====================================                   |
|    | [SNMP-Web-Card Configuration Utility Main menu ]          |
|    | Free Password admin.                                      |
|    |                                                           |

| 11 | [SNMP-Web-Card Configuration Utility Main menu]の項目が表示されます。                                            |  |  |
|----|----------------------------------------------------------------------------------------------------|--|--|
|    | 「1」を入力してエンターキーを押すと、[SNMP-Web-Card Configuration Menu]が表示                                              |  |  |
|    | されます。                                                                                                 |  |  |
|    | +=====================================                                                                |  |  |
|    | +=====================================                                                                |  |  |
|    | 2. UPS Parameters.                                                                                    |  |  |
|    | 4. Trap Receiver Table                                                                                |  |  |
|    | 5. Reset Configuration To Default .<br>6. Restart Configuration To Default .                          |  |  |
|    | 6. Exit.                                                                                              |  |  |
|    | Please Enter Your Choice => 1.                                                                        |  |  |
|    |                                                                                                    |  |  |
|    | +                                                                                                    |  |  |
|    | I         [SNMP-web-Card Comguration Mend ]         [           +==================================== |  |  |
|    | 1. System Group.,<br>2. Control Group.,                                                               |  |  |
|    | 3. Parameter Group.                                                                                   |  |  |
|    | U. Return to previous menu.                                                                           |  |  |
|    | Please Enter Your Choice =>                                                                           |  |  |
|    |                                                                                                    |  |  |
| 12 | さらに「1」を入力してエンターキーを押してください。                                                                            |  |  |
|    | ++,                                                                                                   |  |  |
|    | [SNMP-Web-Card Configuration Menu ]  .                                                                |  |  |
|    | 1. System Group.                                                                                      |  |  |
|    | 3. Parameter Group.                                                                                   |  |  |
|    | 0. Return to previous menu.                                                                           |  |  |
|    | Please Enter Your Choice => 1.                                                                        |  |  |
| 10 |                                                                                                    |  |  |
| 13 | 関する現在の設定値が一覧表示されます。                                                                                   |  |  |
|    |                                                                                                    |  |  |
|    |                                                                                                    |  |  |
|    | +=====================================                                                                |  |  |
|    | SNMP Agent Version : SNMP-Web-Card vx xx (SN xxxxxxx).                                                |  |  |
|    | Ethernet Address : 00 E0 D8 0C 09 5F.                                                                 |  |  |
|    | 2. Gateway Address : 192.168.1.254.                                                                   |  |  |
|    | 3. Network Mask : 255.255.255.0.,<br>4. System Date (dd/mm/yyyy): 25/10/2001.,                        |  |  |
|    | 5. System Time (hh:mm:ss) : 09:49:52<br>0. Return to previous menu                                    |  |  |
|    |                                                                                                    |  |  |
|    | Please Enter Your Choice =>.,                                                                         |  |  |
|    |                                                                                                    |  |  |
|    |                                                                                                    |  |  |
|    | 次に設定値を入力し入力が完了した後、エンターキーを押してください。<br>                                                                 |  |  |
| 14 | 画面表示に従って操作し、設定メニューを終了してください。                                                                          |  |  |

| 15 | メニューバーの[ファイル]を選択し、[ハイパーターミナルの終了]を選択してください。<br>[切断しますか?]と表示されたら[はい]をクリックし、[セッション***を保存します<br>か?]と表示されたら[いいえ]をクリックしてください。 |
|----|----------------------------------------------------------------------------------------------------|
|    | 以上の操作により、ハイパーターミナルが終了します。                                                                                               |

以下の通り設定用コンピュータで TCP/IP 設定を行なった後に、本製品の設定を行なってください。

#### ■TCP/IP の設定手順

| 1                                                                                                    | [スタート]をクリックした後、[設定]→[ネットワークとダイヤルアップ接続]をダブルク<br>リックしてください。                                                                                                    |  |
|----------------------------------------------------------------------------------------------------|----------------------------------------------------------------------------------------------------|--|
| 2                                                                                                    | 次に[ローカルエリア接続]を右クリックして、[プロパティ]を選択してください。                                                                                                    |  |
|                                                                                                    | 「ローカルエリア接続]がない場合は、LAN カード(アダプタ)がインストール<br>されていません。LAN カード(アダプタ)をインストールしてから、この操作<br>を行なってください。                                                                                                    |  |
| 3                                                                                                    | コンポーネントの一覧で[インターネットプロトコル(TCP/IP)]がチェックされていること<br>を確認してください。                                                                                                    |  |
| <ul> <li>[インターネットプロトコル(TCP/IP)]がチェックされていない場合は、チェックしてください。</li> <li>[インターネットプロトコル(TCP/IP)]が表示されていない場合は、[インストール]をクリックして TCP/IP をインストールしてください。</li> </ul>                                                                                                    |                                                                                                    |  |
| □ーカル エリア接続のブロバティ       ? ×         全般          接続の方法:          部       Realtek. RTL8139(A)-based PCI Fast Ethernet Adapter         月       構成(Q)         チェック マークがオンになっているコンポーネントがこの接続で使用されています(Q):         Microsoft ネットワーク用クライアント         Microsoft ネットワーク用クライアント         Microsoft ネットワーク用クライアント         ●         インターネット プロトコル (TOP/IP)         ●         インストール Q         削除(U)         プロパティ(B)         説明         伝送制間の通信を提供する、既定のワイド エリア ネットワーク フロトコ<br>ルです。         マ 接続時にタスク パーにアイコンを表示する(W)         OK       キャンセル | □ーカル エリア接続のブロバティ       ? ×         全般       接続の方法:         ■ Realtek RTL8139(A)-based PCI Fast Ethernet Adapter         構成(©)         チェック マークがオンになっているコンポーネントがこの接続で使用されています(©):         ● Microsoft ネットワーク用クライアント         ● Microsoft ネットワーク用クライアント         ● Microsoft ネットワーク用クライアント         ● Microsoft ネットワーク用クライアント         ● Microsoft ネットワーク用クライアント         ● Microsoft ネットワーク用クライアント         ● Microsoft ネットワーク用クライアント         ● Microsoft ネットワーク用クライアント         ● Microsoft ネットワーク用クライアント         ● Microsoft ネットワーク用クライルとグリンタ共有         ● TAMMicto MacDOS         ● Microsoft ネットワーク目の通信を提供する、既定のワイド エリア ネットワーク フロトコ         ● 技続時にクスク パーにアイコンを表示する (W) |  |
| OK キャンセル                                                                                                    |                                                                                                    |  |

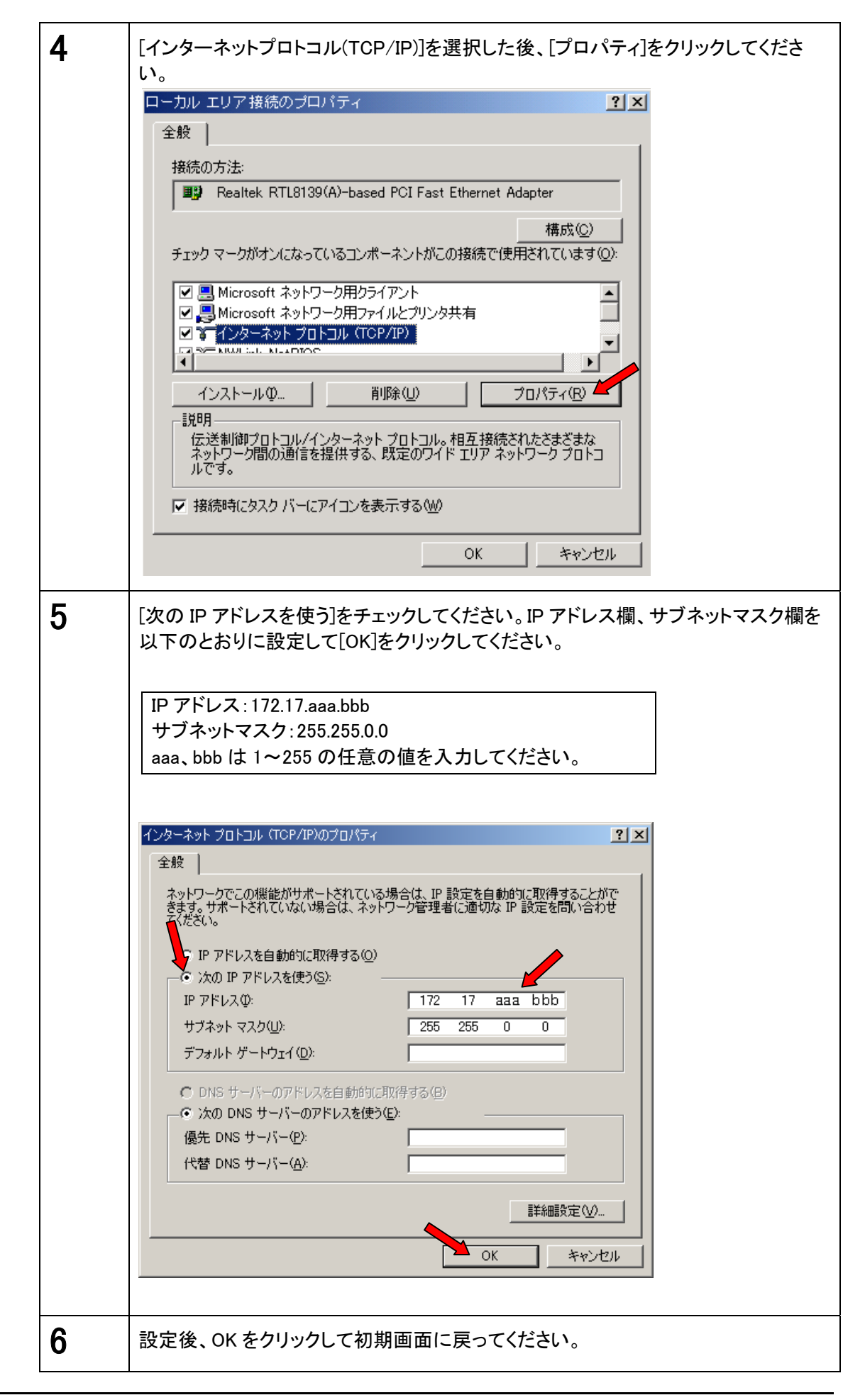

#### ■本製品の設定手順

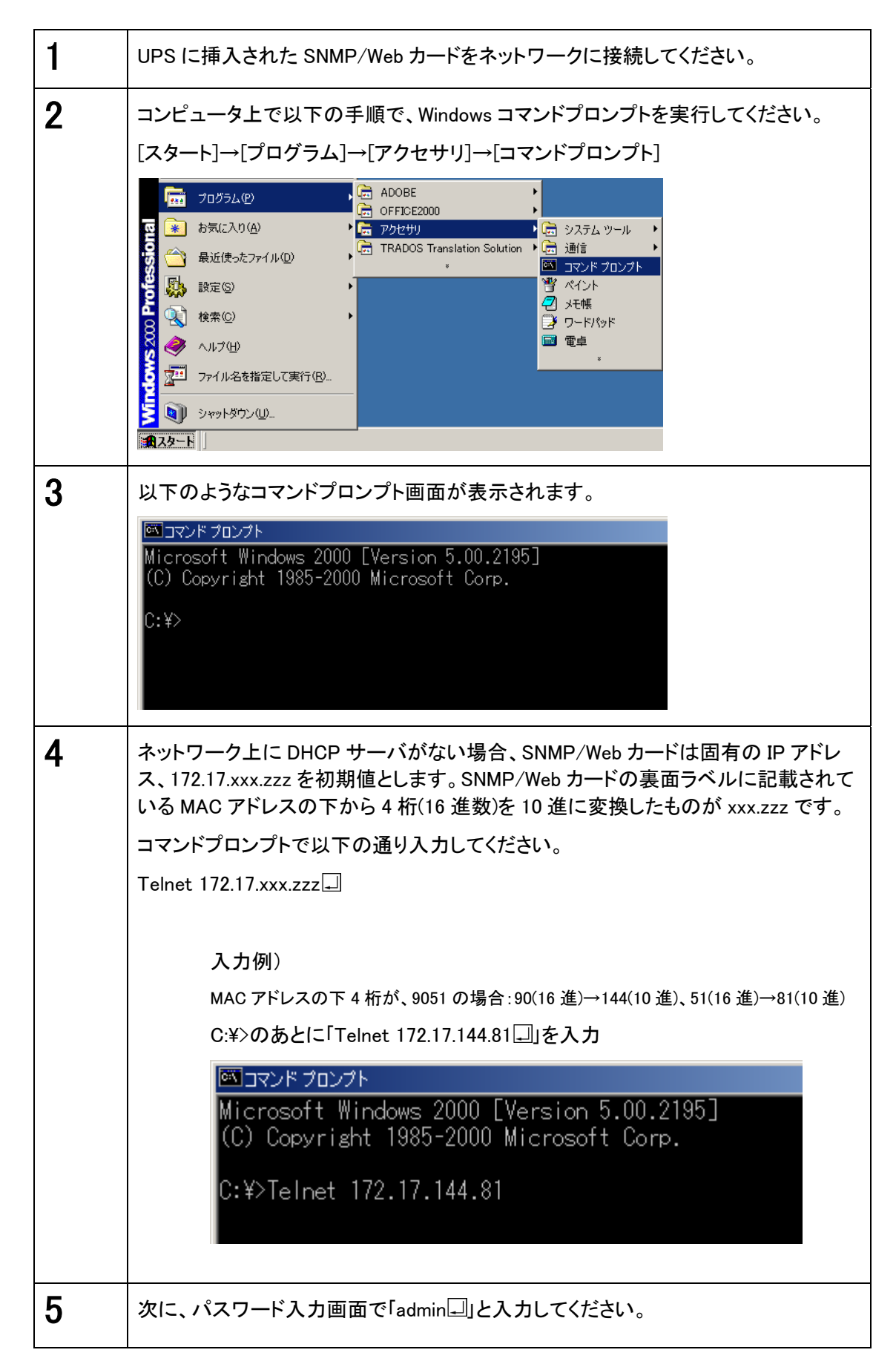

| 6 | 以降の設定手順は、「シリアルポート経由」の場合と同様です。以下の画面から設定<br>を行なってください。<br> |
|---|----------------------------------------------------------|
| 7 | 設定用コンピュータのネットワーク設定は必要に応じて元に戻してください。                      |

#### ■シリアルポート/Telnet 経由で設定を行なう場合

以下の[SNMP-Web-Card Configuration Utility Main menu]を使用します。 シャットダウン関連の機能を除き、ほとんどの機能をシリアルポート経由で設定することが可能 です。逆に以下のページでグレーで表示した部分は、Web 画面からは設定できません。設定を 行なう場合は必ずシリアル接続または Telnet で行なう必要があります。

#### ■[SNMP-Web-Card Configuration Utillity Main menu]の設定内容

• 1. SNMP-Web-Card Configuration

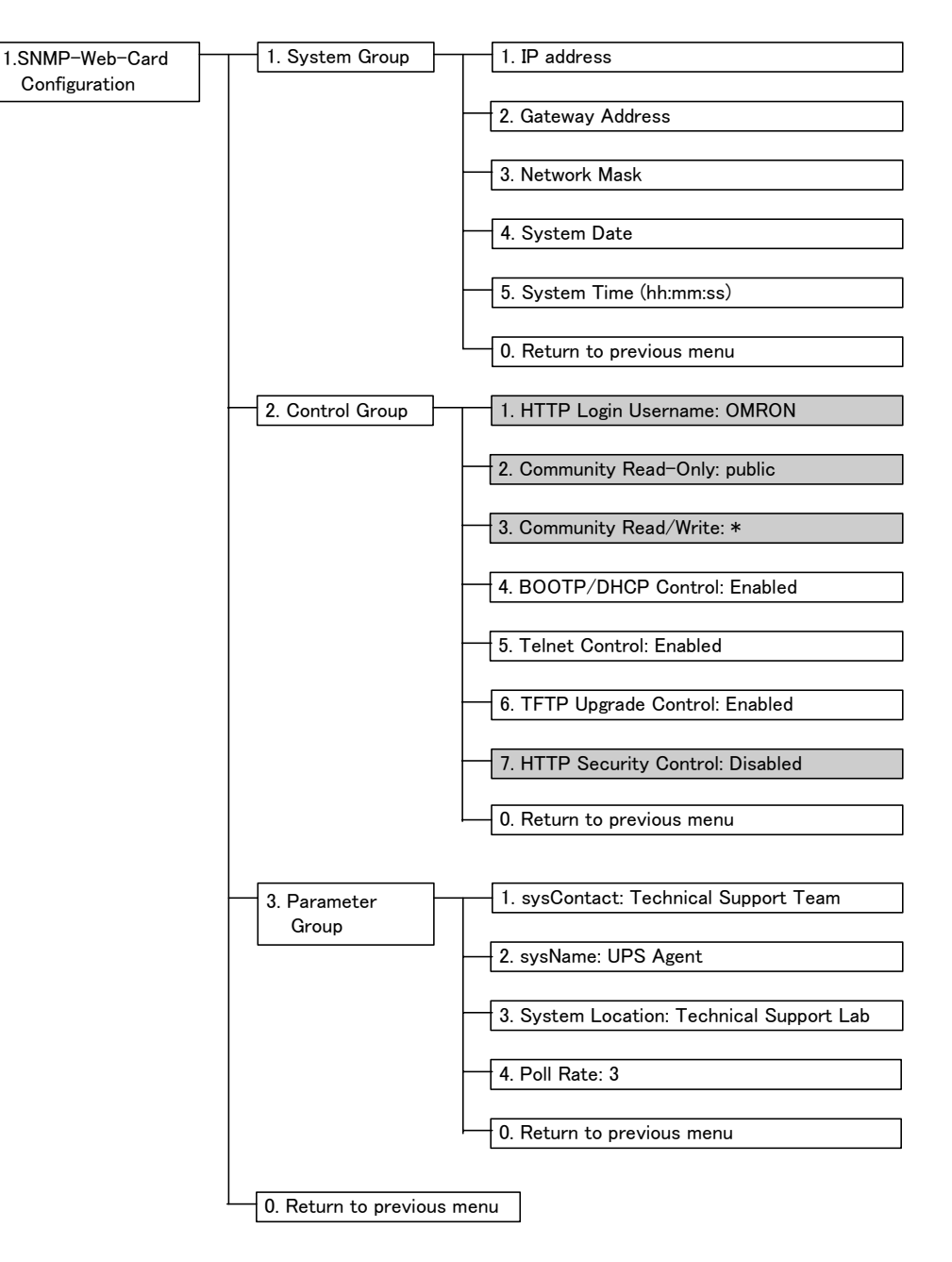

• 2. UPS Parameters

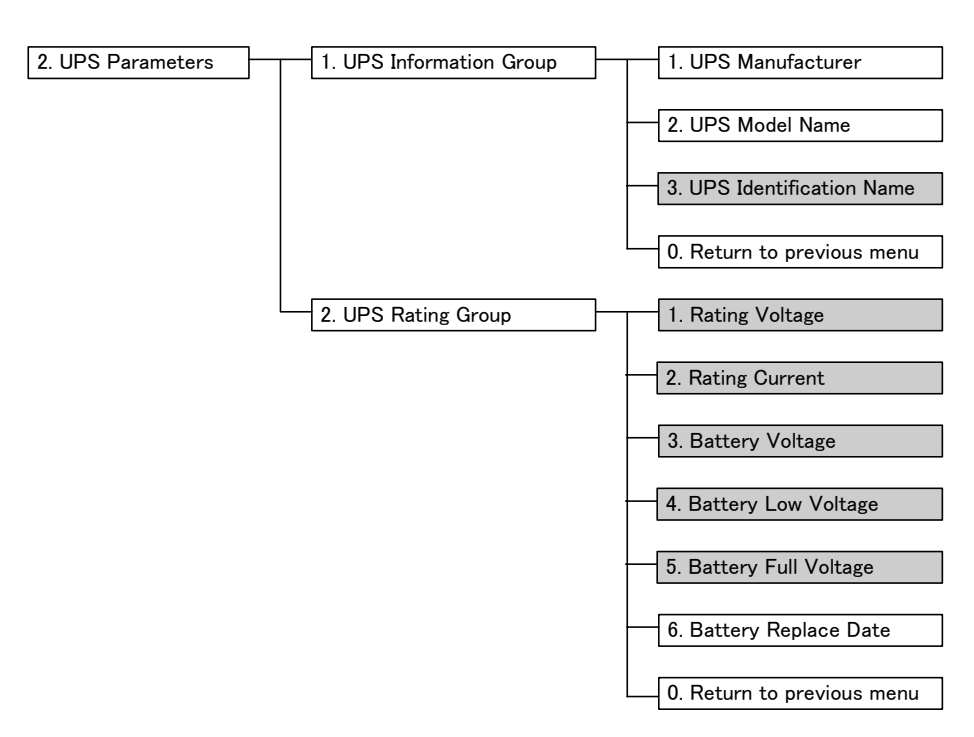

• 3.Access Control Table

| 3. Access Control Table | IP Address Community String Access              |
|-------------------------|-------------------------------------------------|
|                         |                                                 |
|                         | [1] 0.0.0.0 * NotAccess                         |
|                         |                                                 |
|                         | [2] 0.0.0.0 * NotAccess                         |
|                         |                                                 |
|                         | [3] 0.0.0.0 * NotAccess                         |
|                         |                                                 |
|                         | [4] 0.0.0.0 * NotAccess                         |
|                         |                                                 |
|                         | [5] 0.0.0.0 * NotAccess                         |
|                         |                                                 |
|                         | [6] 0.0.0.0 * NotAccess                         |
|                         |                                                 |
|                         | [7] 0.0.0.0 * NotAccess                         |
|                         |                                                 |
|                         | [8] 0.0.0.0 * NotAccess                         |
|                         |                                                 |
|                         | 1. Modify - Modify an entry of table            |
|                         |                                                 |
|                         | 2. Reset - Reset an entry to default from table |
|                         |                                                 |
|                         | 0. Return to previous menu                      |

#### • 4. Trap Receiver Table

| 4. Trap Receiver Table | IP Address Community String Description         |
|------------------------|-------------------------------------------------|
|                        | [1] 0.0.0.0 *                                   |
|                        | [2] 0.0.0.0 *                                   |
|                        | [3] 0.0.0.0 *                                   |
|                        | [4] 0.0.0.0 *                                   |
|                        | [5] 0.0.0.0 *                                   |
|                        | [6] 0.0.0.0 *                                   |
|                        | [7] 0.0.0.0 *                                   |
|                        | [8] 0.0.0.0 *                                   |
|                        | 1. Modify – Modify an entry of table            |
|                        | 2. Reset - Reset an entry to default from table |
|                        | 0. Return to previous menu                      |

- 5. Reset Configuration To Default
- 6. Restart Agent
- 6. Exit

以下の場合は、SNMP/Webカードの設定をWebブラウザ経由で行なうことが可能です。

- DHCP サーバから IP アドレスを取得する場合
- シリアルポート経由あるいは Telnet 経由で IP アドレスの設定を完了している場合

#### ■設定手順

| 1 | UPS に挿入された SNMP/Web カードをネットワークに接続してください。                                                                                                    |                                                                                                    |                                                                                               |  |  |  |  |  |
|---|----------------------------------------------------------------------------------------------------|----------------------------------------------------------------------------------------------------|-----------------------------------------------------------------------------------------------|--|--|--|--|--|
| 2 | DHCP サーバから IP アドレスを取得する場合、割り当てられた IP アドレスをルータ<br>あるいはサーバで確認してください。                                                                                                    |                                                                                                    |                                                                                               |  |  |  |  |  |
| 3 | 次に Web ブラウザを立ち上げ、製品に割り当てられた IP アドレスをアドレスバーに<br>入力してください。次にエンターキーを押してください。<br>入力例)<br>IP アドレスが 192. 168. 1. 100 の場合                                                                                                    |                                                                                                    |                                                                                               |  |  |  |  |  |
|   | MSN Japan - Microsoft Internet Explorer          ファイル(E) 編集(E) 表示(V) お気に)         中戻る ・ → ・ ② ② ③ △ ◎検索         アドレス(Q)       http://192.168.1.100                                                                                                    |                                                                                                    |                                                                                               |  |  |  |  |  |
| 4 | SNMP/Web カードの初期画面が表示されます。     IPS Monitor - Microsoft Internet Explorer     アケルを 編集 表示 め お気に入り ④ ツール ロ ヘルブ 世     マス マ マ ③ ④ ③ 検索 自お気に入り ③ サディア ③ ⑤ - ⑤ マ ●     マス マ マ ③ ④ ③ 検索 自お気に入り ③ サディア ③ ⑤ - ⑤ マ ●     マス マ ○ 和 ◎ ○ ●     マス マ ○ 和 ◎ ○ ●     マス マ ○ 和 ◎ ○ ●     マス マ ○ 和 ◎ ○ ●     マス マ ○ 和 ◎ ○ ●     マス マ ○ 和 ◎ ○ ●     マス マ ○ 和 ◎ ○ ●     Omreon     SNMP / Web Card     ■ Log ■ Elog |                                                                                                    |                                                                                               |  |  |  |  |  |
|   | <ul> <li>B UPSモニタ</li> <li>P UPS管理</li> <li>P SNMP/Webカード 管理</li> <li>P ブ</li> <li>ログ</li> <li>P リンク</li> </ul>                                                                                                    | UPS状態           入力電圧(V)           出力電圧(V)           接続容量(%)           残りパッテリ容量(%)           UPS内部温度(*C)           入力周波数(Hz)           UPS次回Off予定(hh:mm dd/mm/yyyy)           SNMP/Web力ード設定目(dd/mm/yyyy)           SNMP/Webカード設定時刻(hh:mm:ss)           SNMP/Webカード動作時間(days hh:mm:ss) | 正常運転中<br>102.2<br>100.1<br>0<br>97<br>31.3<br>50.0<br>28/05/2003<br>20:38:05<br>0day 06:45:34 |  |  |  |  |  |
|   | <ul> <li>(そ) ページが表示されました</li> </ul>                                                                                                    |                                                                                                    |                                                                                               |  |  |  |  |  |

## 4. セキュリティの設定に関して

本製品では設定によりセキュリティレベル(カードへのアクセスの許容レベル)を変更することが可能です。

 ユーザ名、パスワード、コミュニティ ユーザ名、パスワードの初期値は以下の通りです。 ユーザ名:OMRON パスワード:admin

> SNMP のコミュニティは以下の通りです。 リード:public リード/ライト:admin

パスワードとリード/ライトのコミュニティは共通です。

2. セキュリティ設定の概要

セキュリティレベルを設定する場合、まずはじめに Telnet またはシリアル接続で設定メニ ューから"HTTP Security Control"を"Enable"に設定し、その後 Telnet /シリアル接続で は"Access Control Table"、Web 画面では"アクセス制御"を使用して接続を許可する IP アドレスを設定します。

各設定の関連は下の図を参照してください。

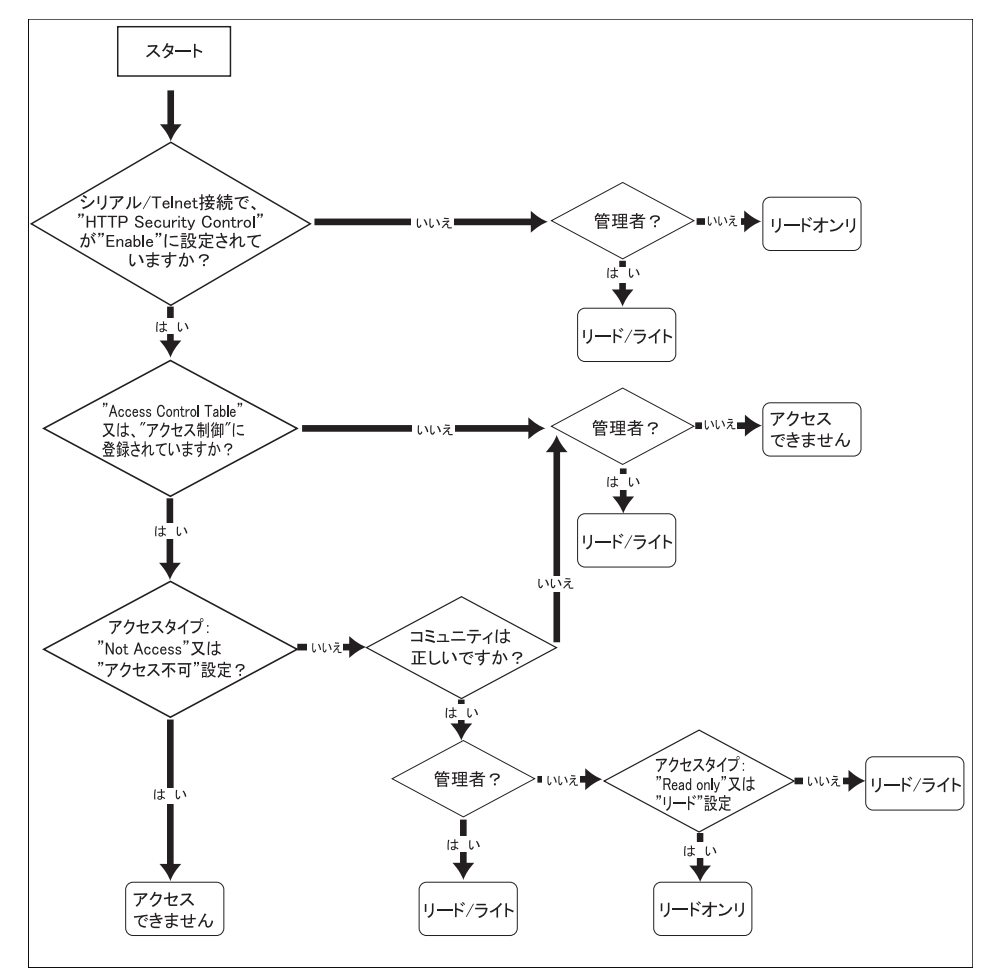

# 5. Web ブラウザによる管理

## 5.1 設定画面の使用方法

#### ■設定画面の表示手順

| 1 | Web ブラウザを立ち.                                                                                                    | 上げてください。                                                         |                                                                     |  |  |  |  |
|---|----------------------------------------------------------------------------------------------------|------------------------------------------------------------------|---------------------------------------------------------------------|--|--|--|--|
| 2 | SNMP/Web カードの IP アドレスをアドレスバーに入力してください。<br>(例:IP アドレスが、192.168.1.100 の場合)                                                                           |                                                                  |                                                                     |  |  |  |  |
|   | <ul> <li>MSN Japan - Microsoft Internet Explorer</li> <li>ファイル(E) 編集(E) 表示(V) お気(に入り(A)</li> <li>マロー・・・・・・・・・・・・・・・・・・・・・・・・・・・・・・・・・・・・</li></ul> |                                                                  |                                                                     |  |  |  |  |
|   | htt                                                                                                    | :p://192.168.1.100                                               |                                                                     |  |  |  |  |
|   | SNMP/W<br>設定の基<br>および「3                                                                                                    | /eb カードの IP アドレスの設定力<br>本情報」、「3.2 ネットワーク設定<br>.3 ネットワーク設定の方法 2:1 | 5法については、「3.1 IP アドレス<br>Eの方法 1 : シリアルポート経由」<br>Felnet 経由」を参照してください。 |  |  |  |  |
| 3 | SNMP/Web カードの<br>• 各画面の詳細情幸<br>• 他の設定項目を確                                                                                                    | 設定用画面が表示されます。<br>服を確認するには、画面下の[+<br>『認するには左側のメニューを               | lelp]をクリックしてください。<br>クリックしてください。                                    |  |  |  |  |
|   | UPS Monitor - Microsoft Internet Expl<br>ファイル(E) 編集(E) 表示(W) お気(2<br>中戻る・→・③ ② ① 凸 ③健労<br>アドレス(D) ④ http://192.168.1.100                           | orer<br>入り④ ツール① ヘルブ他<br>* 国お気に入り <i>御メディ</i> ア 🎯 🛂・ 🎒 🔍 + 🖃     | _□×<br>電子<br>▼ ∂和動 リンク >>                                           |  |  |  |  |
|   | OMRON<br>SNMP / Web Card                                                                                                    | *****                                                            | Set up                                                              |  |  |  |  |
|   | (□) 一業 (申) UPSモニタ                                                                                                    | UPS動作状態一覧                                                        |                                                                     |  |  |  |  |
|   | 田 📄 UPS管理<br>田 📋 SNMP/Webカード 管理                                                                                                    | UPS状態<br>入力電圧 <i>(V)</i>                                         | 正 <b>帝運転中</b><br>102.2                                              |  |  |  |  |
|   | 申回 ログ<br>田舎 リンク                                                                                                    | 出力電圧 (V)<br>接続容量 (%)                                             | 100.1<br>0                                                          |  |  |  |  |
|   |                                                                                                    | 残りバッテリ容量 (%)                                                     | 97                                                                  |  |  |  |  |
|   |                                                                                                    | UPS内部重度 (°C)<br>入力国波動 (Hz)                                       | 50.0                                                                |  |  |  |  |
|   |                                                                                                    | UPS次回Off予定 (hh:mm dd/mm/vvvv)                                    |                                                                     |  |  |  |  |
|   |                                                                                                    | UPS次回On予定 (hh:mm dd/mm/yyyy)                                     |                                                                     |  |  |  |  |
|   |                                                                                                    | SNMP/Web力-ド設定日 (dd/mm/yyyy)                                      | 28/05/2003                                                          |  |  |  |  |
|   |                                                                                                    | SNMP/Web力-ド設定時刻 (hh:mm:ss)                                       | 20:38:05                                                            |  |  |  |  |
|   | SNMP/Web力-ド動作時間 (days hh:mm:ss) Oday 06:45:34                                                                                                    |                                                                  |                                                                     |  |  |  |  |
|   |                                                                                                    |                                                                  |                                                                     |  |  |  |  |
|   |                                                                                                    | 🛛 Back 🛛 Help 🦄                                                  |                                                                     |  |  |  |  |
|   | (を) ページが表示されました                                                                                                    | Back Help                                                        | 🔊 বিসহন-ইঞ্চা 🥼                                                     |  |  |  |  |

- UPS に関する情報を表示します。
- ユーザーは、その全てのサブメニューを読み取り専用で閲覧できます。

■[UPS 動作状態一覧] メニュー

- 現在の UPS の基本的な動作状態を一覧で表示します。
- この画面の更新時間を設定するには、[SNMP/Web カード管理]-[SNMP/Web カード 設定]-[ページ更新設定]で行なってください。

| 🏄 UPS Monitor - Microsoft Internet Explorer |                                 |               | - 🗆 ×               |
|---------------------------------------------|---------------------------------|---------------|---------------------|
| ファイル(E) 編集(E) 表示(V) お気に入り                   | (A) ツール(T) ヘルプ(H)               |               | -                   |
| (中戻る・→・② ② 岱 岱 ◎検索 ①                        | 副お気に入り 🧐メディア 🧭 💁 💽 • 📃          |               |                     |
| アドレス(D) 🥘 http://192.168.1.100              |                                 |               | リンク <b>&gt;&gt;</b> |
|                                             | ****                            | Set           | up                  |
| SNMP / Web Card                             |                                 | 🛛 Log 🖉       | Elog                |
|                                             | UPS動作状態一覧                       |               |                     |
|                                             | UPS状態                           | 商用運転中         |                     |
| □□□□□□□□□□□□□□□□□□□□□□□□□□□□□□□□□□□□        | 入力電圧 (V)                        | 98.7          |                     |
| □ □ □ 入力パラメータ                               | 出力電圧 (V)                        | 100.1         |                     |
|                                             | 接続容量 (%)                        | 0             |                     |
|                                             | 残りバッテリ容量 (%)                    | 97            |                     |
| □ □ □ □ □ □ □ □ □ □ □ □ □ □ □ □ □ □ □       | UPS内部温度 (°C)                    | 35.9          |                     |
| □ □ OF3官理<br>□ □ □ SNMP/Webカード管理            | 入力周波数 (Hz)                      | 49.9          |                     |
| □ □ □ □ □ □ □ □ □ □ □ □ □ □ □ □ □ □ □       | UP8次回Off予定 (hh:mm dd/mm/yyyy)   |               |                     |
|                                             | UPS次回On予定 (hh:mm dd/mm/yyyy)    |               |                     |
|                                             | SNMP/Webカード日付 (dd/mm/yyyy)      | 27/06/2003    |                     |
|                                             | SNMP/Web力-ド時刻 (hh:mm:ss)        | 10:02:31      |                     |
|                                             | SNMP/Web力-ド動作時間 (days hh:mm:ss) | 1day 17:40:37 |                     |
|                                             |                                 |               |                     |
| -                                           | 🛛 Back 🛛 Help 🎽                 |               |                     |
| e                                           |                                 | 🧐 インターネット     |                     |

|             | 画面  | 面の詳細説明                                                |
|-------------|-----|-------------------------------------------------------|
| INFORMATION | 1.  | UPS 状態                                                |
|             |     | UPSの現在の動作状態を以下の通り表示します。                               |
|             |     | ● 商用運転中                                               |
|             |     | 入力電源状態が正常で、正常に運転している状態です。                             |
|             |     | • スタンバイ中                                              |
|             |     | シャットダウン後の状態です。入力電源は正常です。                              |
|             |     | ● UPS 電源 Off                                          |
|             |     | UPS の電源が切れている状態です。                                    |
|             |     | • バイパス運転中                                             |
|             |     | バイパス動作で出力している状態です。常時インバータタイプ                          |
|             |     | の UPS のみの動作状態です。                                      |
|             |     | <ul> <li>バックアップ中</li> </ul>                           |
|             |     | 入力電源障害がありバックアップ動作に入っている状態です。                          |
|             |     | • テスト中                                                |
|             |     | バッテリテストまたはファンクションテスト中です。                              |
|             |     | ● UPS 異常                                              |
|             |     | UPS に何らかの異常が検知された状態です。                                |
|             |     | • UPS が見つかりません                                        |
|             |     | SNMP/Web カードが UPS と通信できない状態です。                        |
|             | 2.  | 入力電圧                                                  |
|             |     | 現在の入力電圧を表示します。                                        |
|             | 3.  | 出力電圧                                                  |
|             |     | 現在の出力電圧を表示します。                                        |
|             | 4.  | 接続容量                                                  |
|             | _   | 現在の接続容量を表示します。                                        |
|             | 5.  | <u>残りバッナリ谷重</u><br>法本電性能に対しての現在の確れバッテリ次号なまテレまナ        |
|             | 6   | 個光電状態に対しての現住の残りパックタイムを表示します。<br>LIPS 内部温度             |
|             | 0.  | <u>UPS</u> 内部の温度を表示します。                               |
|             | 7.  | 入力周波数                                                 |
|             |     | 現在の入力周波数を表示します。                                       |
|             | 8.  | UPS 次回 Off 予定                                         |
|             |     | スケシュール運転設定による、次回の UPS 電源 Off の予定を表示し                  |
|             | 9.  | ムタ。<br>UPS 次回 On 予定                                   |
|             |     | スケジュール運転設定による、次回のUPS電源Onの予定を表示し                       |
|             |     | ます。                                                   |
|             | 10. | <u>SNMP/Web カード日付</u>                                 |
|             |     | SNMP/Webカードのシステム日付設定を表示します。                           |
|             | 11. | <u>SINMP/Web カード時刻</u><br>SNMP/Wab カードのシステム時刻設定を表示します |
|             | 12. | SNMP/Web カード動作時間                                      |
|             |     | SNMP/Web カードが起動してからのトータルの動作時間を表示しま                    |
|             |     | す。                                                    |
|             |     |                                                       |

#### ■[UPS 識別] メニュー

● 以下の UPS 情報を表示します。

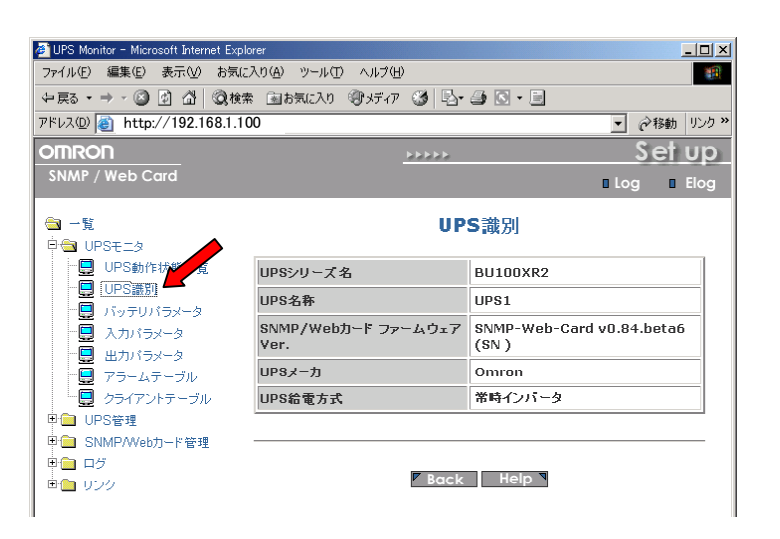

|             | 画  | 面の詳細説明                                                                |
|-------------|----|-----------------------------------------------------------------------|
| INFORMATION | 1. | UPS シリーズ名                                                             |
|             |    | 例:BU200XR 等                                                           |
|             | 2. | <u>UPS 名称</u>                                                         |
|             |    | 管理者が UPS に設定した名称が表示されます。シリアル接続または                                     |
|             |    | Telnet 接続の[UPS Identification Name]メニューで名称を設定する                       |
|             |    | ことが可能です。                                                              |
|             | 3. | SNMP/Web カードファームウェア Ver                                               |
|             |    | ファームウェアのバージョンです。                                                      |
|             | 4. | <u>UPSメーカ</u>                                                         |
|             | _  | "Omron"が表示されます。                                                       |
|             | 5. |                                                                       |
|             |    | UPSの粘電力式をL吊時インハーダ」、L吊時間用Jのいりれいで衣<br>テキオ、ラインインタラクティブタイプのLIDSは常時商田と表示され |
|             |    | 小より。フィンインシファティンシインのOF3は吊時間用と衣小されします。                                  |

### ■[バッテリパラメータ] メニュー

● バッテリの状態を表示します。

| 🖉 UPS Monitor - Microsoft Internet Explorer |                           |             | _ 🗆 🗙             |
|---------------------------------------------|---------------------------|-------------|-------------------|
| ファイル(E) 編集(E) 表示(V) お気に入り(                  | A) ツール(T) ヘルプ(H)          |             | 1                 |
| 〜戻る・⇒・◎ ◙ 凸 ◎検索 9                           | 副お気に入り (愛)メディア 🥝 💁 🔂 • 🗐  |             |                   |
| アドレス(D) 🕘 http://192.168.1.100              |                           | • 🖓 移動      | - リンク <b>&gt;</b> |
| OMRON                                       | ****                      | Set         | Up                |
| SNMP / Web Card                             |                           | n Loa n     | Eloa              |
| □ 一覧 □ PSモニタ                                | バッテリパラメータ                 |             |                   |
| UPS動作状態一覧                                   | バッテリ状態                    | 正常          |                   |
| UPS識別                                       | バッテリ駆動時間 (Sec)            | 0           |                   |
|                                             | 残りパッテリ容量 (%)              | 97          |                   |
| ■ 日カバラメータ                                   | パッテリ1セルあたりの電圧 (V)         | 4.10        |                   |
| - 🖳 アラームテーブル                                | UPS内部温度 (°C)              | 29.5        |                   |
|                                             | パッテリ使用開始/交換日 (dd/mm/yyyy) | 07/03/2003  |                   |
| □ □ UPS管理<br>□ □ SNMP/Webカード管理              |                           | · · · · · · |                   |
| ■ □ ログ<br>■ □ リンク                           | Back Help                 |             |                   |

|             | 画面 | 面の詳細説明                             |
|-------------|----|------------------------------------|
| INFORMATION | 1. | バッテリ状態                             |
|             |    | バッテリの状態を以下の内容で表示します。               |
|             |    | [正常]、[バッテリロー]、[放電中]、[バッテリ劣化]、[未接続] |
|             | 2. | バッテリ駆動時間                           |
|             |    | バッテリ駆動を行なっている時間を表示します。             |
|             | 3. | 残りバッテリ容量                           |
|             |    | 満充電状態に対しての現在の残りバッテリ容量を表示します。       |
|             | 4. | バッテリ電圧/バッテリ1セルあたりの電圧               |
|             |    | 現在のバッテリの電圧または現在のバッテリ1セルあたりの平均電圧    |
|             |    | です。UPS の型式によりいずれかが表示されます。          |
|             | 5. | <u>UPS 内部温度</u>                    |
|             |    | UPS 内部の温度です。                       |
|             | 6. | バッテリ使用開始/交換日                       |
|             |    | UPS のバッテリを使用開始(交換)した日付です。          |
|             |    | 新たにバッテリ交換を行なった場合は[SNMP/Web カード管理]- |
|             |    | [SNMP/Webカード設定]画面で設定しなおしてください。     |

#### ■[入力パラメータ] メニュー

- UPS への入力電力の状態を表示します。
- このページは、[SNMP/Web カード設定]で設定できる[ページ更新設定]時間で自動的 に更新されます。

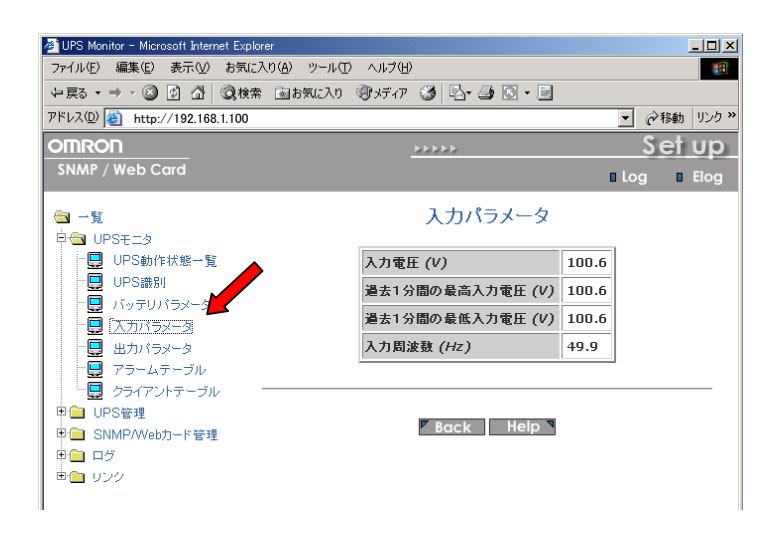

|             | 画面の詳細説明                   |
|-------------|---------------------------|
| INFORMATION | 1. 入力電圧                   |
|             | 現在の入力電圧を表示します。            |
|             | 2. 過去1分間の最高入力電圧           |
|             | 現時点までの過去1分の入力電圧の最大を表示します。 |
|             | 3. <u>過去1分間の最低入力電圧</u>    |
|             | 現時点までの過去1分の入力電圧の最小を表示します。 |
|             | 4. <u>入力周波数</u>           |
|             | 現在の入力周波数を表示します。           |

#### ■[出力パラメータ] メニュー

- UPS からの出力電力の状態を表示します。
- このページは、[SNMP/Web カード設定]で設定できる[ページ更新設定]時間で自動的 に更新されます。

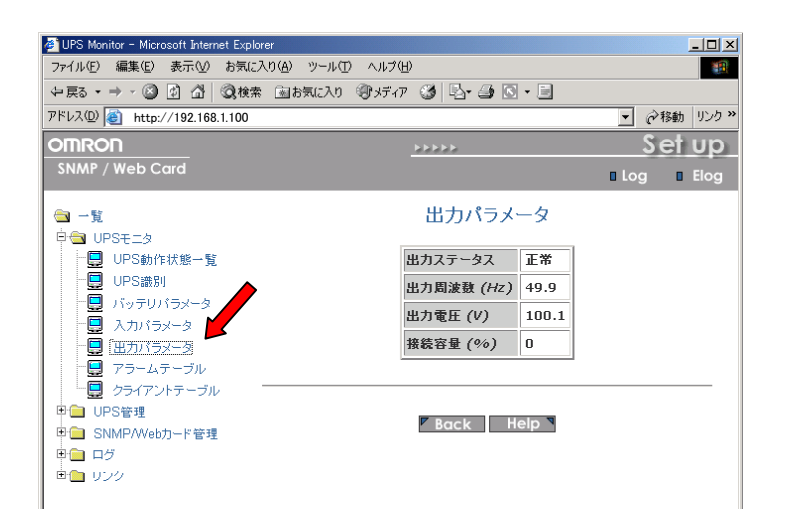

|             | 画  | 面の詳細説明                     |
|-------------|----|----------------------------|
| INFORMATION | 1. | 出力ステータス                    |
|             |    | 出力電力の供給元を以下の状態で表示します。      |
|             |    | [正常]、[バイパス]、[バッテリ]、[出力無し]  |
|             | 2. | 出力周波数                      |
|             |    | 現在の出力周波数を表示します。            |
|             | 3. | 出力電圧                       |
|             |    | 現在の出力電圧を表示します。             |
|             | 4. |                            |
|             |    | 現住の UPS の接続貝何谷重を % で表示します。 |

#### ■[アラームテーブル] メニュー

- アラーム(ブザー)の状態を表示します。
- このページは、[SNMP/Web カード設定]で設定できる[ページ更新設定]時間で自動的 に更新されます。

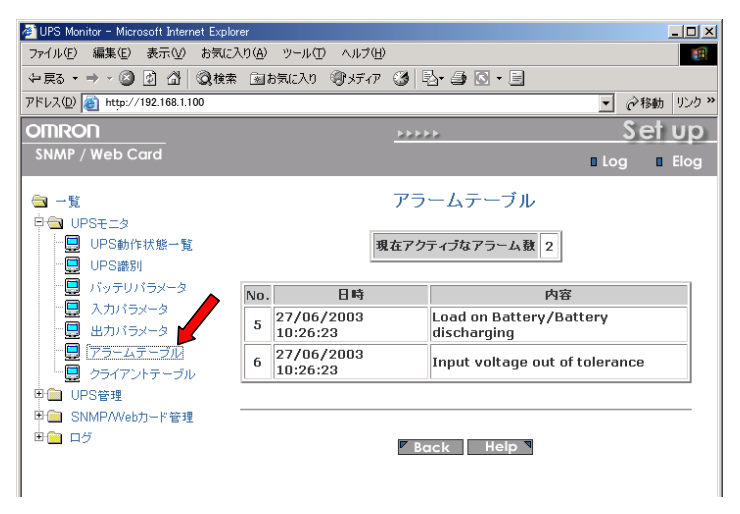

|             | 画面 | 面の詳細説明                      |
|-------------|----|-----------------------------|
| INFORMATION | 1. | 現在アクティブなアラーム数               |
|             |    | 現在アラームを鳴らしている要因数を表示します。     |
|             | 2. | 日時                          |
|             |    | 各アラームが鳴動した時刻です。             |
|             |    | 表示時刻は SNMP/Web カードの設定に従います。 |
|             | 3. | <u>内容</u>                   |
|             |    | アラームの鳴動要因です。                |
|             |    | 過去のアフームに関しては、ログに保管されています。   |

■[クライアントテーブル] メニュー

- シャットダウンソフトが動作しているネットワーク上のクライアントおよびサーバに関す る情報を一覧で表示します。
- クライアントとは、シャットダウンエージョントが動作していてかつ SNMP/Web カード上 で登録されているコンピュータのことです。シャットダウンソフトに UPS の IP アドレスが 設定されていれば、登録は自動的に行なわれます。

| 🛃 UPS Monitor - Microsoft Internet Explore | r                        |               |       |            |        | - II X |
|--------------------------------------------|--------------------------|---------------|-------|------------|--------|--------|
| ファイル(E) 編集(E) 表示(V) お気に入り                  | )( <u>A</u> ) ツール(エ) ヘルプ | Ð             |       |            |        | 1      |
| ⇔戻る・⇒ - 🕲 🖄 🖓 検索                           | 国お気に入り (デメディ             | 7 🎯 🗳 🎒 💽 • E |       |            |        |        |
| アドレス(D) 🍓 http://192.168.1.100             |                          |               |       | •          | @移動    | リンク »  |
| OMRON                                      |                          | ****          |       |            | Set    | Up     |
| SNMP / Web Card                            |                          |               |       | 🛚 Log      | , .    | Elog   |
| (m) − 11                                   |                          | クライアントテ       | ーブル   |            |        |        |
|                                            |                          |               |       |            |        |        |
|                                            |                          | 接続クライアント      | 鼓 1   |            |        |        |
| ·····································      |                          |               |       |            |        |        |
| 一旦 バッテリバラメータ                               | No. IPアドレス               | コンピュータ名       | 待樓時   | 接続日        | 時      |        |
|                                            |                          | 00-           | Tel   | 28/07/200: | 3      |        |
|                                            | 1 192.168.2.3            | VYXEORMO1JGM  |       | 15:28:28   | -<br>- |        |
| 25イアントテーラル                                 |                          |               |       |            |        |        |
| ₽ 🗀 UPS管理                                  |                          |               |       |            |        | _      |
| 申 □ SNMP/Webカード管理                          |                          | 🛛 Back 🛛 H    | elp ₹ |            |        |        |
|                                            |                          |               |       |            |        |        |
|                                            |                          |               |       |            |        |        |

|             | 画面の詳細説明 |                                         |
|-------------|---------|-----------------------------------------|
| INFORMATION | 1.      | 接続クライアント数                               |
|             |         | 現在稼動中のクライアント数です。                        |
|             | 2.      | IP アドレス                                 |
|             |         | クライアントの IP アドレスです。                      |
|             | 3.      | コンピュータ名                                 |
|             |         | クライアントのコンピュータ名です。                       |
|             | 4.      | 待機時間                                    |
|             |         | クライアントのシャットダウンに設定される、アプリケーションを終了さ       |
|             |         | せるために必要な処理時間です。シャットダウンの時間設定につい          |
|             |         | ては、[UPS 管理]-[シャットダウン設定]を参照してください。       |
|             | 5.      | 接続日時                                    |
|             |         | <br>クライアントが SNMP/Web カードに登録された日時を表示します。 |
- SNMP/Web カードが挿入された UPS の制御パラメータ情報を表示・設定します。
- ユーザーは、その全てのサブメニューを読み取り専用で閲覧できます。
- 読み書き可能なアクセス権限は、システム管理者にのみ与えられます。

■[UPS 設定] メニュー

● UPS の主な動作を表示・設定します。

| 🚰 UPS Monitor - Microsoft Internet Explorer            |                          |        |          | - 🗆 🗵       |
|--------------------------------------------------------|--------------------------|--------|----------|-------------|
| ファイル(E) 編集(E) 表示(y) お気に入り(A) ツール(T)                    | <ul><li>ヘルプ(H)</li></ul> |        |          | <b>1</b>    |
| (中戻る・→・図) 図 (図) (図) 検索 (図) お気に入り 場                     | がが ③ 略 ④ 回・目             |        |          | mei III h N |
| 0750200 e http://192.108.1.100                         |                          |        | <u> </u> | 移動   リンク ** |
| OIIIROI I                                              | <u> </u>                 |        | 2        | erup        |
| SIMP / Web Cald                                        |                          |        | Log      | Elog        |
| <ul> <li>□ 一覧</li> <li>□ □ UPSモニタ</li> </ul>           | UPS設定                    | 2      |          |             |
| □□□ UPS管理                                              | 入力電圧 (V)                 | 100    |          |             |
| UPS設定                                                  | 入力周波数 (Hz)               | 50     |          |             |
| - 日 パッテリテスト                                            | 出力電圧 (V)                 | 100    |          |             |
|                                                        | 出力周波数 (Hz)               | 50     |          |             |
| シャットダウン設定                                              | 出力電力VA (VA)              | 1000   |          |             |
| <ul> <li>ご屋 連携シャットタワン</li> <li>一回 スケジュール/週間</li> </ul> | 動作温度上限設定 (°C)            | 60     |          |             |
| スケジュール/指定日                                             | 接続容量上限設定 (%)             | 80     |          |             |
| ■ SNMP/Web力-ド管理<br>■ □ ログ                              | 入力電圧感度設定                 | 標準感度▼  |          |             |
|                                                        | 出力電圧設定                   | 100V 💌 |          |             |
|                                                        | ブザー                      | 有効 💌   |          |             |
|                                                        | 保存                       |        |          |             |
|                                                        | Back He                  | elp ₹  |          |             |
|                                                        |                          |        | 4)       | yh //       |

|             | 画面  | 面の詳細説明                                                                     |
|-------------|-----|----------------------------------------------------------------------------|
| INFORMATION | 1.  | 入力電圧                                                                       |
|             |     | 定格入力電圧です。                                                                  |
|             | 2.  | 入力周波数                                                                      |
|             |     | 定格入力周波数です。                                                                 |
|             | 3.  | 出力電圧                                                                       |
|             |     | 定格出力電圧です。                                                                  |
|             | 4.  | 出力周波数                                                                      |
|             |     | 定格出力周波数です。                                                                 |
|             | 5.  |                                                                            |
|             | c   | 最大出力谷重(VA 表示)です。<br>● 佐沢 英上四記会                                             |
|             | 6.  | <u> 劉作温度上隊設定</u> LIDCの動作泪度の上間です LIDCの泪度がこの店な切らたしきにけ                        |
|             |     | UPSの動作価度の上限です。UPSの価度がこの値を超えたとさには<br>SNMP/Wab カードが UPSシャットダウンメニューの設定に従い UPS |
|             |     | を動作させます。                                                                   |
|             | 7.  | 接続容量上限設定                                                                   |
|             |     |                                                                            |
|             |     | SNMP/Web カードが UPS シャットダウンメニューの設定に従い UPS                                    |
|             |     | を動作させます。                                                                   |
|             | 8.  | 入力電圧感度設定                                                                   |
|             |     | (ラインインタラクティブタイプのみ)                                                         |
|             | _   | UPS の電圧感度を標準感度または低感度で設定します。                                                |
|             | 9.  | <u>出ノ電圧設定</u><br>(ラインイン/タラクティブタイプのひ)                                       |
|             |     | (ノイイインクノフノイノクイノのか)<br>LIPS の出力雪圧を 115V またけ 100V で設定します                     |
|             | 10. | ブザー                                                                        |
|             |     | UPS 搭載のブザーの動作設定です。                                                         |

### ■[UPS 制御] メニュー

- UPS の即時停止やリブートを行なうことができます。
- いくつかの項目は、読み書き可能なアクセス権限保有者しか閲覧できません。

| ④ UPS Monitor - Microsoft Internet Explorer     ファイル・     「                                                                                                    | NO へばせ<br>い 愛ボホ 愛 昌• ヨ D・                                 |       | ▼ ∂移動<br><u>Set</u><br>Log ∎ | _ [] ×<br>(リンク »<br>UD<br>Elog |
|----------------------------------------------------------------------------------------------------|-----------------------------------------------------------|-------|------------------------------|--------------------------------|
| <ul> <li>□</li> <li>□</li> <li>□<th>UPS制御</th><th></th><th></th><th></th></li></ul> | UPS制御                                                     |       |                              |                                |
| 中会 UPS管理<br>□□□□□□□□□□□□□□□□□□□□□□□□□□□□□□□□□□□□                                                                                                    | 即時停止                                                      | o     |                              |                                |
| - 9 UPS期間<br>- 9 バッテリテスト                                                                                                    | リブート<br>リゴート時の重要のff時間(Min)                                | 0     | _                            |                                |
| - 9 テストスケジュール<br>- 9 シャットダウン設定                                                                                                    | リフード時の電源の11時間( <i>PMR</i> )<br>UPS停止までの待ち時間( <i>Sec</i> ) | 5     | -                            |                                |
| - 9 連携シャットダウン<br>- 9 スケジュール/週間                                                                                                    | UPS電源On                                                   | 0     |                              |                                |
| □<br>□<br>□<br>□<br>□<br>□<br>□<br>□<br>□<br>□<br>□<br>□<br>□<br>□<br>□<br>□<br>□<br>□<br>□                                                                                                    | ブザーテスト                                                    | 0     |                              |                                |
| <ul> <li>田田 ログ</li> </ul>                                                                                                    | 実行                                                        |       |                              |                                |
|                                                                                                    | Back Help V                                               |       |                              |                                |
| <br> 2                                                                                                    |                                                           | 📃 🌏 1 | ンターネット                       |                                |

|             | 画面 | 面の詳細説明                                                                                                    |
|-------------|----|----------------------------------------------------------------------------------------------------|
| INFORMATION | 1. | 即時停止                                                                                                    |
|             |    | UPS の即時停止を行ないます。                                                                                                  |
|             |    | 実行をクリック後、下段に表示された[UPS 停止までの待ち時間]経                                                                                 |
|             |    | 過後に停止します。クライアントのシャットダウンは行いません。                                                                                    |
|             | 2. | リブート                                                                                                    |
|             |    | UPS のリブートを行ないます。                                                                                                  |
|             |    | 実行をクリック後、下段に表示された[UPS 停止までの待ち時間]経                                                                                 |
|             |    | 過後に停止します。更に、[リブート時の電源 Off 時間]経過した後                                                                                |
|             |    | に UPS が起動します。クライアントのシャットダウンは行いません。                                                                                |
|             | 3. | <u>リブート時の電源 Off 時間</u>                                                                                            |
|             |    | リブート時の Off 状態を保持する時間を設定します。                                                                                       |
|             | 4. | UPS停止までの待ち時間                                                                                                    |
|             |    | 実行をクリック後、UPS 停止までの遅延時間を設定します。 LUPS 管理] 「シノーント ばゆノ 売 字) 両五トサ 通知 字になります                                             |
|             | 5  | 」「「<br>」<br>「<br>」<br>(<br>」<br>で<br>、<br>一<br>し<br>、<br>、<br>、<br>、<br>、<br>、<br>、<br>、<br>、<br>、<br>、<br>、<br>、 |
|             | 0. | UPSの停止状態を解除し、起動します。                                                                                               |
|             |    | UPSの正面パネルから手動で電源 Offした場合はこの設定で起動                                                                                  |
|             |    | することはできません。                                                                                                    |
|             | 6. | ブザーテスト                                                                                                    |
|             |    | 但 らにノリーを約1秒時らしより。                                                                                                 |
|             |    |                                                                                                    |

### ■[バッテリテスト] メニュー

- バッテリテスト、ファンクションテストを設定します。
- ファンクションテストには、短時間(約10秒)の簡易バッテリテストが含まれます。
- いくつかの項目は、読み書き可能なアクセス権限保有者しか閲覧できません。

| ○ UPS Monitor - Microsoft Internet Explorer<br>ファイル(E) 編集(E) 表示(M) お気に入り(<br>中戻る ・ → ・ ③ ② Δ) ③検索 (E) | (A) ツール(I) ヘルブ(H)<br>国お気に入り (例メディア 🎯 🔁・ 🎒 💽 |              |
|----------------------------------------------------------------------------------------------------|---------------------------------------------|--------------|
| アドレス(D) 🙋 http://192.168.1.100                                                                        |                                             | ▼ 診務動 リンク ≫  |
| OMRON                                                                                                 | ****                                        | Set_up_      |
| SNMP / Web Card                                                                                       |                                             | 🛛 Log 🔹 Elog |
| <ul> <li>□ 一覧</li> <li>申 □ UPSモニタ</li> </ul>                                                          | バッテリテスト                                     |              |
|                                                                                                    | 自動バッテリテスト 有効 💌                              |              |
| UPS設定<br>一回 UPS制御                                                                                     | 前回のテスト日時 26/05/200                          | 3 23:39:11   |
|                                                                                                    | 前回のテスト結果 正常                                 |              |
|                                                                                                    | 保存                                          |              |
| <ul> <li>「「」 連携シャットタワン</li> <li>「「」 スケジュール/週間</li> <li>「」 スケジュール/指定日</li> </ul>                       | ファンクションテス                                   | (F           |
| □ 💼 SNMP/Webカード管理                                                                                     | ファンクションテスト 無し                               |              |
| <ul> <li>□ □ □ □ □ □ □ □ □ □ □ □ □ □ □ □ □ □ □</li></ul>                                              | 前回のテスト日時 24/04/200                          | 13 21:59:57  |
|                                                                                                    | 前回のテスト結果 正常                                 |              |
|                                                                                                    | 実行                                          |              |
|                                                                                                    | <b>F</b> Back Help                          | 2            |
| <br>  ページが表示されました                                                                                     |                                             |              |

|             | 画面の詳細説明                    |
|-------------|----------------------------|
| INFORMATION | [バッテリテスト]                  |
|             | 1. 自動バッテリテスト               |
|             | 4週間に1回の自動バッテリテストの有無を設定します。 |
|             | 無効に設定すると、バッテリテストは行なわれません。  |
|             | 2. <u>前回のテスト日時</u>         |
|             | 前回のバッテリテストの実施日時です。         |
|             | 3. <u>前回のテスト結果</u>         |
|             | 前回のバッテリテスト結果です。            |
|             | 「ファンクションテスト]               |
|             | 1. ファンクションテスト              |
|             | テストの有無を設定します。              |
|             | 2. <u>前回のテスト日時</u>         |
|             | 前回のテストの実施日時です。             |
|             | 3. 前回のテスト結果                |
|             | 前回のテスト結果です。                |

### ■[テストスケジュール] メニュー

● テストのスケジュールを表示・設定します。

| 🚳 HPS Monitor - Microso                          | ft Internat Evolorar    |                     |                                         |                  | a     |
|--------------------------------------------------|-------------------------|---------------------|-----------------------------------------|------------------|-------|
| ファイル(E) 編集(E) ま                                  | 示(V) お気に入り(A) ツール(      | D ヘルプ(日)            |                                         |                  |       |
| ÷ چa • ⇒ • ⊗ ₫                                   | 🙆 🔕検索 📾 お気に入り           | ③メディア ③ 国・          | 🥔 🖸 • 🖻                                 |                  |       |
| アドレス(D) 🕘 http://19                              | 2.168.1.100             |                     |                                         | 💌 🧭移動 リンク >      | >     |
| omron                                            |                         | ****                |                                         | Set up           |       |
| SNMP / Web Car                                   |                         |                     |                                         | Log Elog         |       |
| 3 一覧                                             |                         | テストスケ               | ジュール                                    |                  | 1     |
| 비교 UPSモニタ<br>미合 UPS管理                            | NoJ                     | テスト日 テスト時<br>(hh:mr | 刻<br>n) テスト種                            | 154<br>1         |       |
| UPS設定                                            | 1                       | 無効 🗨 00:00          | 無し                                      |                  |       |
| 🗐 バッテリテス                                         | 2                       | 無効 👤 00:00          | 無し                                      | •                |       |
|                                                  | 3                       | 無効 👤 00:00          | 無し                                      |                  |       |
| - ■ ジャットタリ<br>- ■ 連携シャット                         | 2該定<br>ダウン<br>4         | 無効 👤 00:00          | 無し                                      | <b>_</b>         |       |
| 🗐 スケジューノ                                         | /週間 5                   | 無効 👤 00:00          | 無し                                      |                  |       |
| □□□ スケジューノ                                       | /指定日 6                  | 無効 👤 00:00          | 無し                                      | •                |       |
| <ul> <li>E SNMP/Webカー</li> <li>E つ ログ</li> </ul> | **管理 7                  | 無効 👤 00:00          | 無し                                      | •                |       |
| □ □ リンク                                          |                         | 【保7                 | 7                                       |                  |       |
|                                                  |                         |                     |                                         |                  |       |
|                                                  |                         | Back                | Help ₹                                  |                  |       |
| http://192.168.0.198/P                           | ge/PageBattTestSch.html |                     |                                         | 🗿 インターネット        |       |
|                                                  |                         |                     |                                         |                  | _     |
|                                                  | 画面の詳細説                  | 明                   |                                         |                  |       |
| INFORMATION                                      | 1                       |                     |                                         |                  |       |
|                                                  | 1. <u>7 小日</u>          |                     |                                         |                  |       |
|                                                  | テスト実施                   | 日を週間で記              | 設定してく                                   | ださい。             |       |
|                                                  | 2. テスト時刻                |                     |                                         |                  |       |
|                                                  | ティト宇宙                   | 時刻を設定し              | てくだちい                                   |                  |       |
|                                                  |                         | 「水」を以たし             | ~ ~ ~ ~ ~ ~ ~ ~ ~ ~ ~ ~ ~ ~ ~ ~ ~ ~ ~ ~ | < <sup>.</sup> o |       |
|                                                  | 3. <u>テスト種別</u>         |                     |                                         |                  |       |
|                                                  | ファンクショ                  | ョンテストを行             | Fなうかど                                   | うかを以下の           | 中から指定 |

てください。 • 無し

> テストを行いません ファンクションテスト

ファンクションテストを行ないます。

### ■[シャットダウン設定] メニュー

- コンピュータのシャットダウン、UPS の停止を行なう際のパラメータを設定します。
- [イベント]

| 参 UPS Monitor - Microsoft Internet Explorer<br>ファイル(E) 編集(E) 表示(M) お気に入り(A) | ツール( | コ ヘバプ(日)       |                                |               |               | <u>_     ×</u> |
|-----------------------------------------------------------------------------|------|----------------|--------------------------------|---------------|---------------|----------------|
| -+ 戻る • → - ② ③ △ ③ 換素 函おを                                                  | ίελη | (雪炉の) 3 昌・     | 3 B • E                        |               |               |                |
| アドレス(1) (1) http://192.168.1.100                                            |      |                |                                |               | -             | ∂移動 リンク >>     |
| OMRON                                                                       |      |                | *****                          |               |               | Set_up_        |
| SNMP / Web Card                                                             |      |                |                                |               | 🛚 Log         | 🛛 🛛 Elog       |
| □ 一覧 □ □ □ □ □ □ □ □ □ □ □ □ □ □ □ □ □ □ □                                  |      |                | シャットダウン設定                      |               |               | -              |
| 日金 UPS管理<br>回 UPS設定                                                         | No.  | 7ペント           | 動作                             | 待機時間<br>(Min) | 初回警告<br>(Sec) | 警告間隔<br>(Sec)  |
| ·····································                                       | 1    | 入力電源共常         | · 활告                           | 10            | 30            | 30             |
|                                                                             | 2    | パッテリロー         | クライアントシャットダウン/UPS停止 💌          | 0             | 5             | 15             |
| 日 テストスケジュール                                                                 | 3    | 接続容量オーバ        | 無効                             | 3             | 10            | 30             |
| <ul> <li>              日 注想シャットダウン      </li> </ul>                         | 4    | 温度上昇           | 無効                             | 3             | 10            | 30             |
| - 🗐 スケジュール/週間                                                               | 5    | スケジュールノ週間      | 無効                             | 10            | 0             | 60             |
| スケジュール/指定日           回回         SNMPAWebカード管理                               | 6    | スケジュール/指定<br>日 | 無効                             | 10            | 0             | 60             |
| B C D 27                                                                    |      | UI<br>T        | PS停止までの待ち時間(Sec) 5<br>繁復旧時の再起動 | ない 💌          |               |                |
|                                                                             |      |                | 保存                             |               |               | ]              |
| e                                                                           |      |                | Back Help                      |               | 🔵 ଏଠନ-        | -7.91 //       |

|             | [1· | ベント]の詳細説明                           |
|-------------|-----|-------------------------------------|
| INFORMATION | 1.  | 入力電源異常                              |
|             |     | 停電に代表される入力電源の異常です。                  |
|             | 2.  | バッテリロー                              |
|             |     | バッテリの充電容量低下です。                      |
|             | 3.  | 接続容量オーバ                             |
|             |     | 接続機器の容量が[UPS 管理]—[UPS 設定]ページの動作温度   |
|             |     | 上限を越えた場合です。                         |
|             | 4.  | 温度上昇                                |
|             |     | UPS の内部温度が[UPS 管理]—[UPS 設定]ページの動作温度 |
|             |     | 上限を越えた場合です。                         |
|             | 5.  | <u>スケジュール/週間</u>                    |
|             |     | 週間でのスケジュールです。                       |
|             | 6.  | <u>スケジュール/指定日</u>                   |
|             |     | 指定日のスケジュールです。                       |

● [動作]

各イベントが発生した際の動作を表示・設定します。

| [動· | 作]の詳細説明                                          |
|-----|--------------------------------------------------|
| 1.  | 無效                                               |
|     | 何も動作しません。                                        |
| 2.  | 警告                                               |
|     | 警告メッセージをクライアントに送信します。                            |
|     | シャットダウン・停止等は行ないません。                              |
| 3.  | <u>クライアントシャットダウン</u>                             |
|     | クフイアントコンピュータにシャットタワンコマンドを送出します。<br>UPSの停止は行かいません |
| 4.  | クライアントシャットダウン/UPS 停止                             |
|     | クライアントシャットダウンの後、UPS 停止を行ないます。                    |
|     |                                                  |

● [待機時間]

イベント発生後の待機時間を設定します。 この間は設定により警告をクライアントに出します。 待機時間経過後、設定によりシャットダウン動作に入ります。

- [初回警告] イベント発生後、初回警告を送信するまでの時間を設定します。
- [警告間隔] 警告の送信間隔を設定します。最小値は3です。
- [UPS 停止までの待ち時間] 待機時間経過後、UPS 停止までの時間です。クライアントのシャットダウンが十分可能 な時間を設定してください。
- [電源復旧時の再起動] 入力電源異常で停止した場合、電源が復旧した時に UPS が再起動するか、そのまま 電源 OFF 状態を保持するかを設定してください。

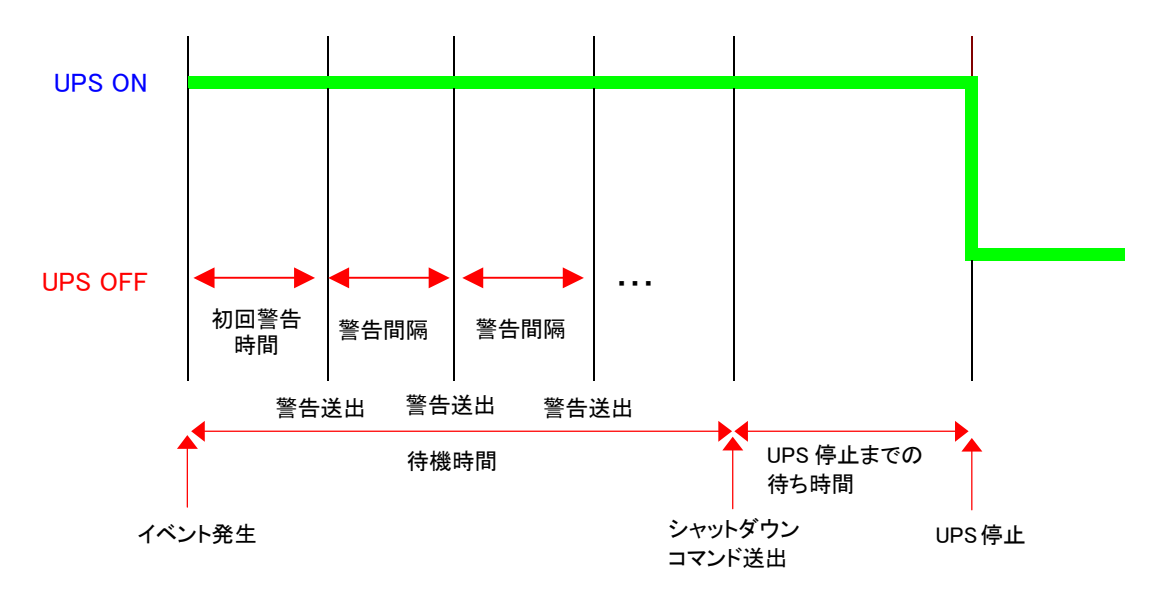

■クライアントシャットダウン/UPS 停止の場合の動作

### ■[連携シャットダウン] メニュー

● UPS 複数台での連携したシャットダウンを設定します。 UPS とストレージをそれぞれ別の UPS でバックアップするときなどに使用します。

| 叠 UPS Monitor - Microsoft Internet Explorer<br>ファイル(E) 編集(E) 表示(V) お気(こ入り(A) ツール(E)                                                                                                    | · ヘルプ(H)                  |              |
|----------------------------------------------------------------------------------------------------|---------------------------|--------------|
| - 午戻る • → • ② ② ঐ ঐ ③検索 函お気に入り                                                                                                    | මාජ17 🥝 🗳 💁 🖸 • 🗐         |              |
| アドレス(D) 🧕 http://192.168.1.100                                                                                                    |                           | ▼ @移動 リンク ※  |
| OMRON                                                                                                    | ****                      | Set up       |
| SNMP / Web Card                                                                                                    |                           | 🛛 Log 🔹 Elog |
|                                                                                                    | 連携シャットダウン                 | <u>^</u>     |
|                                                                                                    | UPS連携シャットダウン 無効 💌         |              |
| - 🗐 UPS制御<br>- 🗐 バッテリテスト                                                                                                    | ◎マスターUPS動作                |              |
| <ul> <li>□ テストスケジュール</li> <li>□ シャットダウン設定</li> </ul>                                                                                                    | マスターUPSのみシャットダウン設定に従う     | •            |
| - · · · · · · · · · · · · · · · · · · ·                                                                                                    | スレーブUPSにイベント発生時の動作        |              |
|                                                                                                    | INV YOUTOWWYYYYYYYYYYYYYY |              |
| ⊕ □ □ □ □ □     □     □     □     □     □     □     □     □     □     □     □     □     □     □     □     □     □     □     □     □     □     □     □     □     □     □     □     □     □     □     □     □     □     □     □     □     □     □     □     □     □     □     □     □     □     □     □     □     □     □     □     □     □     □     □     □     □     □     □     □     □     □     □     □     □     □     □     □     □     □     □     □     □     □     □     □     □     □     □     □     □     □     □     □     □     □     □     □     □     □     □     □     □     □     □     □     □     □     □     □     □     □     □     □     □     □     □     □     □     □     □     □     □     □     □     □     □     □     □     □     □     □     □     □     □     □     □     □     □     □     □     □     □     □     □     □     □     □     □     □     □     □     □     □     □     □     □     □     □     □     □     □     □     □     □     □     □     □     □     □     □     □     □     □     □     □     □     □     □     □     □     □     □     □     □     □     □     □     □     □     □     □     □     □     □     □     □     □     □     □     □     □     □     □     □     □     □     □     □     □     □     □     □     □     □     □     □     □     □     □     □     □     □     □     □     □     □     □     □     □     □     □     □     □     □     □     □     □     □     □     □     □     □     □     □     □     □     □     □     □     □     □     □     □     □     □     □     □     □     □     □     □     □     □     □     □     □     □     □     □     □     □     □     □     □     □     □     □     □     □     □     □     □     □     □     □     □     □     □     □     □     □     □     □     □     □     □     □     □     □     □     □     □     □     □     □     □     □     □     □     □     □     □     □     □     □     □     □     □     □     □     □     □     □     □     □     □     □     □     □     □     □     □     □     □     □     □     □     □     □     □     □     □     □     □     □     □ | <sup>C</sup> スレーブUPS動作    |              |
|                                                                                                    | マスターUPS 0.0.0.0           |              |
|                                                                                                    | 保存                        |              |
|                                                                                                    |                           |              |
|                                                                                                    | 🖻 Back 🔰 Help 🎙           | _            |
| •                                                                                                    |                           |              |
| ℓ≧ ページが表示されました                                                                                                    |                           | S 128-291    |

|             | 画面 | 面の詳細説明                                                                   |
|-------------|----|--------------------------------------------------------------------------|
| INFORMATION | 1. | UPS 連携シャットダウン                                                            |
|             |    | <br>UPS 連携シャットダウンの有無を設定します。                                              |
|             | 2. | <u>マスター/スレーブ UPS 動作</u>                                                  |
|             |    | マスターUPS またはスレーブ UPS としての動作を指定します。                                        |
|             |    | 複数台の UPSを1 つのグループとして連携して動作させることが可能で                                      |
|             |    | すが、マスターは1台のみです。                                                          |
|             | 3. | <u>マスター/スレーブ UPS にイベント発生時の動作</u>                                         |
|             |    | いずれかの1台のUPSのみにシャットダウンイベントが発生したときの動                                       |
|             |    | 作を設定します。                                                                 |
|             | 4. | マスター/スレーブ UPS のみシャットダウン設定に従う                                             |
|             |    | 設定により、マスターまたはスレーブ UPS のみ停止動作に入ります。停                                      |
|             | _  | 止の除の動作はシャットタワン設定に従います。                                                   |
|             | 5. | マスターUPS、スレーノ UPS ともンヤットタリン設定に促り<br>浦堆明係(ファター、フレーブ明係)になる LIDS 全てが信止動作に入りま |
|             |    | 建筑関係(マハノー、ハレーノ関係)にのる 0F5 主てが停止到下に入りよ<br>すいずれの場合も信止動作はシャットダウン設定に従います      |
|             | 6. | マスターUPS IP アドレス                                                          |
|             |    | マスターUPS の IP アドレスを設定します。                                                 |
|             |    | 正しく設定されるとマスターUPS のクライアントテーブルに登録されま                                       |
|             |    | す。                                                                       |

動作の詳細に関しては 9.6 連携シャットダウンの設定をご覧ください。

### ■[スケジュール/週間] メニュー

- 週間単位でのスケジュール設定を行ないます。
- 本ページで設定後、[UPS 管理]-[シャットダウン設定]画面で動作を決定してください。
- 正しく設定された場合、[UPS モニタ]-[UPS 動作状態一覧]に次回 Off/On の予定として 表示されます。

| 🖉 UPS Monitor - Microsoft Internet Explorer       |      |         |                 |         |                 |                        |  |  |
|---------------------------------------------------|------|---------|-----------------|---------|-----------------|------------------------|--|--|
| ファイル(E) 編集(E) 表示(V) お気に入り(A)                      | ッ    | -NO AND | ?( <u>Н</u> )   |         |                 |                        |  |  |
| (中戻る ▼ ⇒ ▼ 🎱 🖗 🖄 🔞検索 歯                            | お気(こ | .入り 🛞メデ | 17 🎯 🖪          | • 🗟 💽 • | E               |                        |  |  |
| アドレス(D) 🧉 http://192.168.1.100                    |      |         |                 |         | <b>▼</b> 🔗      | 多動 リンク <b>&gt;&gt;</b> |  |  |
| OMRON                                             |      |         | Þ               |         | Se              | et up_                 |  |  |
| SNMP / Web Card                                   |      |         |                 |         | Log             | Elog                   |  |  |
| <ul> <li>□ 一覧</li> <li>申 □ UPSモニタ</li> </ul>      |      | ス       | ケジューノ           | レ/週間    |                 |                        |  |  |
| □ 🔁 UPS管理<br>□ 🗐 UPS設定                            | No.  | 停止日     | 停止時刻<br>(hh:mm) | 起動日     | 起動時刻<br>(hh:mm) |                        |  |  |
|                                                   | 1    | 無効 💌    | 00:00           | 無効 💌    | 00:00           |                        |  |  |
| - 🗐 バッテリテスト                                       | 2    | 無効 💌    | 00:00           | 無効 💌    | 00:00           |                        |  |  |
|                                                   | 3    | 無効 💌    | 00:00           | 無効 💌    | 00:00           |                        |  |  |
| ■ ジャットタリノ設定<br>- ■ 連携シャットダウン                      | 4    | 無効 💌    | 00:00           | 無効 💌    | 00:00           |                        |  |  |
| -<br>コンデジュール/週間                                   | 5    | 無効 💌    | 00:00           | 無効 💌    | 00:00           |                        |  |  |
| - 🗐 スケジュール/指定日                                    | 6    | 無効 💌    | 00:00           | 無効 💌    | 00:00           |                        |  |  |
| □□ SNMP/Webカード管理 □□ ログ                            | 7    | 無効 💌    | 00:00           | 無効 💌    | 00:00           |                        |  |  |
|                                                   |      |         |                 |         |                 |                        |  |  |
| Back Help                                         |      |         |                 |         |                 |                        |  |  |
| <ul> <li>         ・         ・         ・</li></ul> |      |         |                 |         |                 |                        |  |  |

|             | 画  | 面の詳細説明                 |
|-------------|----|------------------------|
| INFORMATION | 1. | 停止日                    |
|             |    | UPS を停止する日を曜日単位で設定します。 |
|             | 2. | 停止時刻                   |
|             |    | UPS を停止する時刻を設定します。     |
|             | 3. | 起動日                    |
|             |    | UPS を起動する日を曜日単位で設定します。 |
|             | 4. | 起動時刻                   |
|             |    | UPS を起動する時刻を設定します。     |

### ■[スケジュール/指定日] メニュー

- 特定の指定日のスケジュール設定を行ないます。
- 本ページで設定後、[UPS 管理]-[シャットダウン設定]画面で動作を決定してください。

| 参UPS Monitor - Microsoft Internet Ex<br>ファイル(F) 編集(E) 表示(V) お気 | plorer<br>(こ入り  | (A) ツール(T) ヘルプ)     | (H)             |                     | _ O ×           |  |  |  |  |
|----------------------------------------------------------------|-----------------|---------------------|-----------------|---------------------|-----------------|--|--|--|--|
| ⇔戻る・⇒・◎ ☑ 础 ◎椎                                                 | 索〔              | 国お気に入り 劉メディ         | -<br>7 🎯 🖏 -    | 🥔 🖸 • 🖻             |                 |  |  |  |  |
| アドレス(D) 🕘 http://192.168.1.100                                 |                 |                     |                 | •                   | ☆移動 Uンク »       |  |  |  |  |
| OMRON                                                          |                 | ****                | 5               |                     | Set up_         |  |  |  |  |
| SNMP / Web Card                                                |                 |                     |                 | Log                 | Elog            |  |  |  |  |
| (□) 一覧<br>申○□ UPSモニタ                                           | □ -覧 スケジュール/指定日 |                     |                 |                     |                 |  |  |  |  |
| □ 🔄 UPS管理<br>□ 🗐 UPS設定                                         | No.             | 停止日<br>(dd/mm/yyyy) | 停止時刻<br>(hh:mm) | 起動日<br>(dd/mm/yyyy) | 起動時刻<br>(hh:mm) |  |  |  |  |
| UPS制御                                                          | 1               | None                | 00:00           | None                | 00:00           |  |  |  |  |
|                                                                | 2               | None                | 00:00           | None                | 00:00           |  |  |  |  |
| - 🗐 テストスケジュール                                                  | 3               | None                | 00:00           | None                | 00:00           |  |  |  |  |
| <ul> <li>ジャットタリノ設定</li> <li>「」 連携シャットダウン</li> </ul>            |                 | None                | 00:00           | None                | 00:00           |  |  |  |  |
| - 2 スケジュール/週間                                                  | 5               | None                | 00:00           | None                | 00:00           |  |  |  |  |
| - 🗐 スケジュール 指定日                                                 | 6               | None                | 00:00           | None                | 00:00           |  |  |  |  |
| P  SNMP/Webカード管理                                               | 7               | None                | 00:00           | None                | 00:00           |  |  |  |  |
| □ □ □ □ □ □ □ □ □ □ □ □ □ □ □ □ □ □ □                          | 8               | None                | 00:00           | None                | 00:00           |  |  |  |  |
|                                                                |                 |                     |                 |                     |                 |  |  |  |  |
| 7 Back Heip N                                                  |                 |                     |                 |                     |                 |  |  |  |  |
|                                                                |                 |                     |                 |                     |                 |  |  |  |  |

|             | 画  | 面の詳細説明             |
|-------------|----|--------------------|
| INFORMATION | 1. | 停止日                |
|             |    | UPSを停止する日を設定します。   |
|             | 2. | 停止時刻               |
|             |    | UPS を停止する時刻を設定します。 |
|             | 3. | 起動日                |
|             |    | UPS を起動する日を設定します。  |
|             | 4. |                    |
|             |    | UPSを起動する時刻を設定します。  |

- SNMP/Web カードの制御パラメータに関する情報を表示・設定します。
- 読み書き可能なアクセス権限は、システム管理者にのみ与えられます。

### ■[日付·時刻設定] メニュー

● SNMP/Web カードのシステム時間を表示・設定します。

| 🚈 UPS Monitor - Microsoft Internet Explor                                                  | ar                                                                                                    |              |
|--------------------------------------------------------------------------------------------|----------------------------------------------------------------------------------------------------|--------------|
| ファイル(E) 編集(E) 表示(V) お気に入                                                                   | り(み) ツール(11) ヘルプ(出)                                                                                     |              |
| 〜戻る・⇒・② 🗿 🖄 ②検索                                                                            | 園は気に入り 劉火ティア 🧭 💁 💽 • 🗐                                                                                  |              |
| アドレス(D) 🧃 http://192.168.1.100                                                             |                                                                                                    | ▼ 診移動 リンク ≫  |
| OMRON                                                                                      | <b>&gt;&gt;&gt;&gt;</b>                                                                                 | Set up       |
| SNMP / Web Card                                                                            |                                                                                                    | 🛚 Log 🔹 Elog |
| 合計 一覧<br>申合 UPSモニタ                                                                         | 日付•時刻設定                                                                                                 | -            |
| III UPS管理                                                                                  | SNMP/Webカード日付(dd/mm/yyyy)                                                                               | 2/06/200     |
| □ □ SNMP/Webカード管理<br>□ □ □ □ □ □ □ □ □ □ □ □ □ □ □ □ □ □ □                                 | SNMP/Web力-ド時刻 (hh:mm:ss)                                                                                | 6:29:11      |
| - A SNMP/Webカード設定<br>- A SNMP/Webカード制御                                                     |                                                                                                    |              |
| - ▲ Syslog設定<br>- ▲ Syslog設定<br>- ▲ ホー番号設定<br>- ▲ アクセス制御<br>- ▲ SMMPトラップ送信先<br>- ▲ Email設定 | C コンピュータの設定と同期       コンピュータの日村       ロンピュータの時刻                                                          | 200          |
| └ ← Uンク<br>申 슬 ログ<br>申 슬 Uンク                                                               | <ul> <li>NTPサーバと同期</li> <li>IPアドレス 210.173.160.27</li> <li>タイムゾーン GMT+09 Osaka_Sapporo.Tokyo</li> </ul> | <b>I</b>     |
|                                                                                            | C 手動設定<br>日付 (dd/mm/yyyy) 02//<br>時刻 (hh:mm:ss) 16:2                                                    | 9:04         |
|                                                                                            | 保存                                                                                                    |              |
| é                                                                                          |                                                                                                    |              |

|             | 画面 | 面の詳細説明                               |
|-------------|----|--------------------------------------|
| INFORMATION | 1. | SNMP/Web カード日付                       |
|             |    | SNMP/Web カードのシステム日を表示します。            |
|             |    | 下段の方法で設定の変更が可能です。                    |
|             | 2. | <u>SNMP/Web カード時刻</u>                |
|             |    | SNMP/Web カードのシステム時刻を表示します。           |
|             |    | 下段の方法で設定の変更が可能です。                    |
|             | 3. | コンピュータの設定と同期                         |
|             |    | SNMP/Web カードのシステム時刻をコンピュータの時刻と同期させ   |
|             |    | ます。[保存]を押した時点で同期を行ないます。その後定期的な同      |
|             |    | 期は行いません。                             |
|             | 4. | <u>NTP サーバと同期</u>                    |
|             |    | SNMP/Web カードのシステム時刻を NTP サーバと同期させます。 |
|             |    | [保存]を押した時点で同期を行ない、その後6時間ごとに同期を行      |
|             |    | います。                                 |
|             | 5. | 手動設定                                 |
|             |    | SNMP/Webカードのシステム時刻を手動で設定します。         |
|             |    | [保存]を押した時点で設定します。                    |

### ■[SNMP/Web カード設定] メニュー

● SNMP/Web カードのネットワークパラメータを表示・設定します。

| 🚈 UPS Monitor - Microsoft Internet Explore                                            | er                                                  |                         |  |  |  |  |  |
|---------------------------------------------------------------------------------------|-----------------------------------------------------|-------------------------|--|--|--|--|--|
| ファイル(E) 編集(E) 表示(V) お気に入                                                              | り(A) ツール(T) ヘルプ(H)<br>Charles (M) デコー (M) 日 (日 日 日) |                         |  |  |  |  |  |
| 〒 床る ▼ ▼ ▼ ● 12 101 ◎ (検索 图 お気に入り 例 メティア ◎ 12 ● 13 ● 13 ● 15 ● 15 ● 15 ● 15 ● 15 ● 15 |                                                     |                         |  |  |  |  |  |
|                                                                                       |                                                     |                         |  |  |  |  |  |
| SNMP / Web Card                                                                       |                                                     |                         |  |  |  |  |  |
|                                                                                       |                                                     | Log Elog                |  |  |  |  |  |
|                                                                                       | SNMP/Web力一                                          | ド設定                     |  |  |  |  |  |
| □ □ 0F3モ_3<br>□ □ □ UPS管理                                                             | SNMP/Webカード MACアドレス                                 | 00 E0 D8 09 90 51       |  |  |  |  |  |
| □ 🔄 SNMPAWebカード管理                                                                     | SNMP/Webカード IPアドレス                                  | 192.168.2.99            |  |  |  |  |  |
|                                                                                       | SNMP/Webカード ゲートウェイアドレス                              | 192.168.2.1             |  |  |  |  |  |
| ····································                                                  | SNMP/Webカード サブネットマスク                                | 255.255.255.0           |  |  |  |  |  |
| Sysiog設定<br>一条 ボート番号設定                                                                | System Name                                         | UPS Agent               |  |  |  |  |  |
| ···· 🚑 アクセス制御<br>···· 🗛 SNMPトラッ→详信失                                                   | System Contact                                      | Techinical Support Team |  |  |  |  |  |
| - A Email設定                                                                           | System Location                                     | Techinical Support Lab. |  |  |  |  |  |
| <ul> <li>□ □ □ □ □ □ □ □ □ □ □ □ □ □ □ □ □ □ □</li></ul>                              | バッテリ使用開始/交換日 (dd/mm/yyyy)                           | 07/03/2003              |  |  |  |  |  |
| ■ □ リンク                                                                               | データログ取得間隔 (Sec)                                     | 60                      |  |  |  |  |  |
|                                                                                       | 拡張データログ取得間隔 (Min)                                   | 60                      |  |  |  |  |  |
|                                                                                       | SNMP/Webカード ボーリング間隔                                 | 3                       |  |  |  |  |  |
|                                                                                       | BootP/DHCPステータス                                     | 無効 💌                    |  |  |  |  |  |
|                                                                                       | Telnet接続                                            | 有効                      |  |  |  |  |  |
|                                                                                       | ネットワークアップグレード                                       | 有効                      |  |  |  |  |  |
|                                                                                       | ページ更新設定 (Sec)                                       | 60                      |  |  |  |  |  |
|                                                                                       |                                                     |                         |  |  |  |  |  |
|                                                                                       |                                                     |                         |  |  |  |  |  |

|             | 画面  | 面の詳細説明                                                                 |
|-------------|-----|------------------------------------------------------------------------|
| INFORMATION | 1.  | SNMP/Web カード IP アドレス                                                   |
|             |     | SNMP/Web カードの IP アドレスを表示・設定します。                                        |
|             |     | (入力例:192.168.2.99)                                                     |
|             | 2   | SNMP/Web カード ゲートウェイアドレス                                                |
|             |     | ゲートウェイアドレスを表示・設定します                                                    |
|             |     | (入力例・19216821)                                                         |
|             | 3   | SNMP/Wah $n - k$ $+ \vec{j} \cdot \vec{k} \cdot \vec{k} \cdot \vec{k}$ |
|             | 0.  | サブネットマスクを表示・設定します                                                      |
|             |     | (入力例・255,255,0)                                                        |
|             | 4.  | System Name                                                            |
|             |     | MIB-II に規定されている"System Name"を表示します。                                    |
|             |     | 必要により設定してください。                                                         |
|             | 5.  | System Contact                                                         |
|             |     | MIB-II に規定されている"System Contact"を表示します。                                 |
|             | •   | 必要により設定してください。                                                         |
|             | 6.  | <u>System Location</u>                                                 |
|             |     | MID-II に成定されている System Location を衣示します。<br>必要に上り設定してください               |
|             | 7.  |                                                                        |
|             |     | UPS のバッテリを使用開始(交換)した日付です。新たにバッテリ交換                                     |
|             |     | を行なった場合は設定し直してください。                                                    |
|             | 8.  | データログ取得間隔                                                              |
|             |     | 入出力電圧、接続負荷、バッテリ容量などのログ(データログ)を記録                                       |
|             | 0   | する時間間隔です。最小値は5秒です。                                                     |
|             | 9.  | <u>仏版アーダロク取侍間隔</u>                                                     |
|             |     | 時間内での最小、最大、平均値を記録します。                                                  |
|             | 10. | SNMP/Web カード ポーリング間隔                                                   |
|             |     | SNMP/Web カードが UPS と通信を行いパラメータを更新する間隔で                                  |
|             |     | す。                                                                     |
|             | 11. | BootP/DHCP ステータス                                                       |
|             |     | IP アドレスを取得する BootP/DHCP プロトコルの有効・無効を表示・                                |
|             | 19  | 取止しまり。<br>Talpat 培繕                                                    |
|             | 12. | <u>Telnet 接続</u> の有効・無効を表示・設定します。                                      |
|             | 13. | ネットワークアップグレード                                                          |
|             |     | ネットワーク経由のファームウェアアップグレードの有効・無効を表                                        |
|             |     | 示・設定します。                                                               |
|             | 14. |                                                                        |
|             |     | LUPS 動作状態一覧」、Lハッアリハフメータ」、L人力パフメータ」、L出力                                 |
|             |     | ハノハーク」、[ノノームノーノル」、[クワイノントワーノル」、一ンの更<br>新時間を表示・設定1ます                    |
|             |     | MITHICAAI HALUA 7 0                                                    |

#### ■[SNMP/Web カード制御] メニュー

● SNMP/Web カードのリスタート(再起動)および内部パラメータのリセットを行なうことが できます。

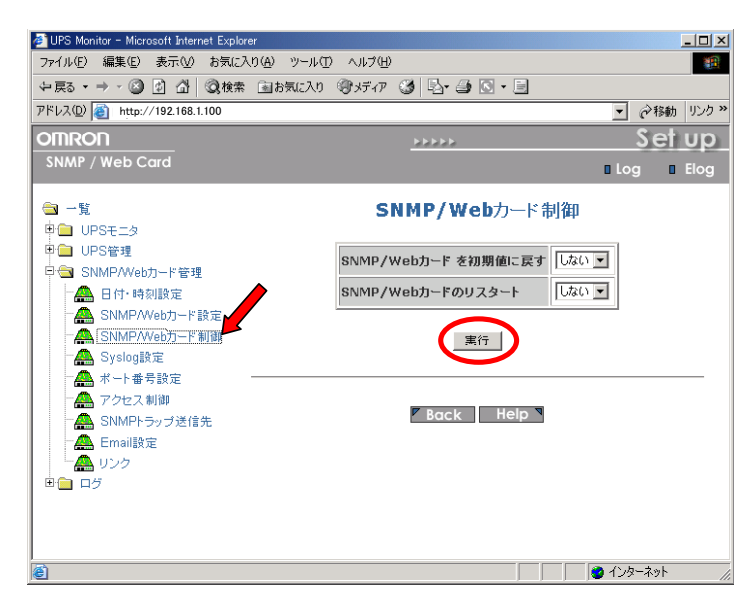

|             | 画  | 面の詳細説明                               |
|-------------|----|--------------------------------------|
| INFORMATION | 1. | <u>SNMP/Web カードを初期値に戻す</u>           |
|             |    | SNMP/Web カードのパラメータを工場出荷時の初期値にリセットする場 |
|             |    | 合に選択してください。                          |
|             | 2. | SNMP/Web カードのリスタート                   |
|             |    | SNMP/Webカードのリスタートを行なう場合に選択してください。    |

### ■[Syslog 設定] メニュー

● Syslog 機能を表示・設定します。

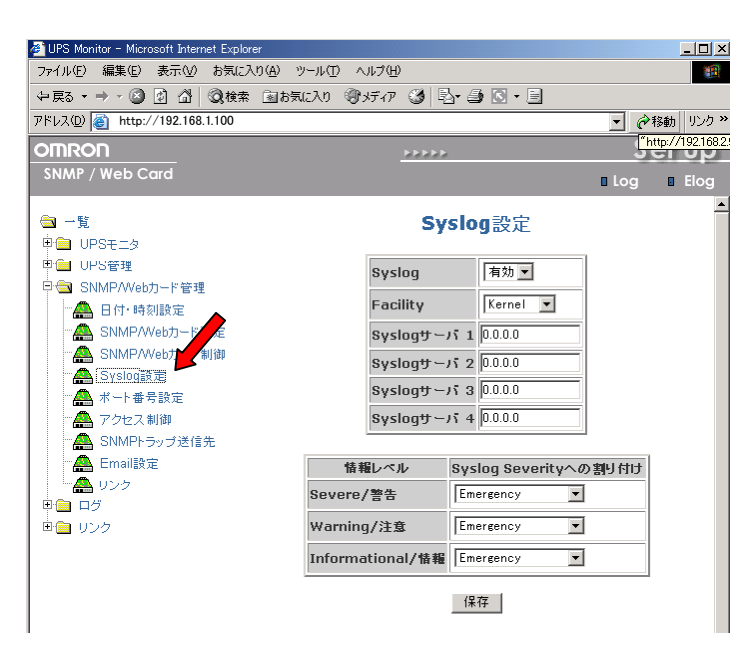

|             | 画  | 面の詳細説明                                       |
|-------------|----|----------------------------------------------|
| INFORMATION | 1. | Syslog                                       |
|             |    | Syslog 機能の有無を表示・設定します。                       |
|             | 2. | Facility                                     |
|             |    | Syslog 機能の Facility を表示・設定します。               |
|             | 3. | Syslog サーバ                                   |
|             |    | Syslog サーバの IP アドレスを表示・設定します。                |
|             | 4. | <u>Syslog Severity への割り付け</u>                |
|             |    | SNMP/Web カード上の情報レベル"Severe/警告"、"Warning/注    |
|             |    | 意"、"Informational/情報"に関してそれぞれ Syslog サーバに送出す |
|             |    | る院の情報レベルを指定します。                              |

### ■[ポート番号設定] メニュー

● SNMP、HTTP、Telnet のポート番号を表示・設定します。

| UPS Monitor - Microsoft Internet Explorer                                                                                                    |                                                                 | _   D   ×           |
|----------------------------------------------------------------------------------------------------|-----------------------------------------------------------------|---------------------|
| ファイル(E) 編集(E) 表示(V) お気に入り(A) ツール(T) ヘルプ                                                                                                    | Ю                                                               | <b>1</b>            |
| ◆戻る・→・③ 🖗 🖄 🥘検索 函お気に入り இメディ                                                                                                    | 7 🧭 🔤 🎒 💽 • 🖻                                                   |                     |
| アドレス(D) 🍯 http://192.168.1.100                                                                                                    |                                                                 | <ul> <li></li></ul> |
| OMRON                                                                                                    | ****                                                            | Set up              |
| SNMP / Web Card                                                                                                    |                                                                 | 🛚 Log 🔹 Elog        |
| <ul> <li>一覧</li> <li>□ UPSモニタ</li> <li>□ UPS管理</li> <li>□ UPS管理</li> <li>□ SIMP/Webカード管理</li> <li>□ APD/Webカード設定</li> <li>□ APD/Webカード設定</li> <li>□ APD/Webカード</li> <li>□ APD/Webカード</li></ul> | ポート番号設定<br>SNMPボート番号 161<br>HTTPボート番号 123<br>(保存<br>Back Help * |                     |
| entro://192.168.2.99/Page/PagePortNumber.html                                                                                                    |                                                                 | 🥑 インターネット 🛛 🎢       |

### ■[アクセス制御] メニュー

● SNMP/Web カードに対して SNMP/HTTP でリード/ライトが可能な NMS(コンピュータ) の IP アドレスを表示・設定します。

| 🚈 UPS Monitor - Microsoft Internet Explorer |       |          |             |                 | _ 🗆 ×     |  |
|---------------------------------------------|-------|----------|-------------|-----------------|-----------|--|
| ファイル(E) 編集(E) 表示(V) お気(こ入り(A)               | ツール(I | ) ヘルプ(円) |             |                 |           |  |
| ◆戻る・→・② ② ③ △ ◎検索 函お                        | 気に入り  | ③メディア ③  | 🗳 - 🎒 💽 - 🖻 |                 |           |  |
| アドレス(2) 🕘 http://192.168.1.100              |       |          |             | • @             | 移動 リンク >> |  |
| OMRON                                       |       | 666      | 22          | S               | et up     |  |
| SNMP / Web Card                             |       |          |             | ∎ Log           | Elog      |  |
| <br>  🔄 一覧<br>  申 <mark>  □</mark> UPSモニタ   |       | 7        | クセス制御       |                 |           |  |
| □□ UPS管理                                    | No.   | NMS      | コミュニティ      | アクセスタイプ         |           |  |
| □ 🔤 SNMP/Webカード管理                           | 1     | 0.0.0.0  | *           | アクセス不可 💌        |           |  |
| □ 日付・時刻設定                                   | 2     | 0.0.0.0  | *           | アクセス不可 💌        |           |  |
| - A SNMPAVebカード設定                           | 3     | 0.0.0.0  | *           | アクセス不可 💌        |           |  |
| A System設定                                  | 4     | 0.0.0.0  | *           | アクセス不可 <b>マ</b> |           |  |
| → ボート番号設定                                   | 5     | 0.0.0.0  | *           | ·<br>アクセス不可 •   |           |  |
| ▲ アクセス制御                                    | 6     | 0.0.0.0  | *           |                 |           |  |
| ─▲ SNMPトラップ送信先                              |       | 0.0.0.0  |             |                 |           |  |
| Email設定                                     | Ľ     | 0.0.0.0  | *           | <b>アクセス不可 ●</b> |           |  |
|                                             | 8     | 0.0.0.0  | *           | アクセス不可 💌        |           |  |
| ₩<br>₩<br>□ IJ>⊅                            |       |          | 保存          |                 |           |  |
| Back Help                                   |       |          |             |                 |           |  |
|                                             |       |          |             |                 |           |  |
|                                             |       |          |             |                 |           |  |
| <b>e</b>                                    |       |          |             | 📋 🛛 🔵 インターネ     | .»h //.   |  |

|             | 画  | 面の詳細説明                                           |
|-------------|----|--------------------------------------------------|
| INFORMATION | 1. | <u>NMS</u>                                       |
|             |    | NMS の IP アドレスを表示・設定します。 0.0.0.0 の場合は、設定されて       |
|             |    | いないことを表わします。                                     |
|             |    | (例:192.168.7.255 が設定されている場合は、IPアドレスの 192.168.7.0 |
|             |    | から192.168.7.255 までの範囲が設定されたことになります。)             |
|             | 2. | <u>コミュニティ</u>                                    |
|             |    | 設定された IP アドレスのコミュニティを設定します。                      |
|             | 3. | アクセスタイプ                                          |
|             |    | アクセス不可、リード、リード/ライトの3種類から設定が可能です。                 |

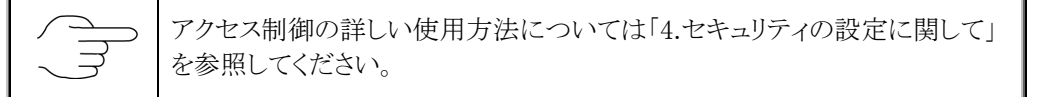

### ■[SNMP トラップ送信先] メニュー

● SNMPトラップの送信先を表示・設定します。

| UPS Monitor - Microsoft Internet Explorer      | UPS Monitor - Microsoft Internet Explorer |          |         |              |                                 |                  |
|------------------------------------------------|-------------------------------------------|----------|---------|--------------|---------------------------------|------------------|
| ファイル(E) 編集(E) 表示(V) お気に入り(A) ツール(D) ヘルプ(H) (目) |                                           |          |         |              |                                 |                  |
| ⇔戻る・⇒・② ② ③ △ ◎検索 函お気に入り                       | @y5                                       | 17 🕑 🖪 ( | 9 Q · E |              |                                 |                  |
| アドレス(D) () http://192.168.1.100                |                                           |          |         |              |                                 | ▼ </td           |
| OMRON                                          |                                           |          |         | ***          | **                              | Setup            |
| SNMP / Web Card                                |                                           |          |         |              |                                 |                  |
|                                                |                                           |          |         |              |                                 | Log Log          |
| □ 一覧                                           |                                           |          |         | SNMPトラップ送信   | <b>≣</b> 先                      | -                |
| 中 🗎 UPSモニタ                                     |                                           |          |         |              | 370                             |                  |
| 中 💼 UPS 管理                                     |                                           |          |         |              |                                 | 送信先情報パモ (例:      |
| □ 🔄 SNMP/Webカード管理                              | No.                                       | NMS      | コミュニティ  | トラップタイプ      | 情報レベル                           | Administatoretc、 |
| 日付·時刻設定                                        | 1                                         | 0.0.0.0  |         | (m) =        | To for motion al / 44 #R        |                  |
| A SNMP/Webカード設定                                | <u> </u>                                  | 0.0.0.0  |         |              |                                 | I                |
| A SNMP/Web力一F制御                                | 2                                         | 0.0.0.0  | l.k.    |              | Informational/ 语朝 王             |                  |
| Syslog設定                                       | 3                                         | 0.0.0.0  | *       | 無し 👤         | Informational/情報 ▼              |                  |
| 一 不一下番方設定                                      | 4                                         | 0.0.0.0  | *       | 無し 💽         | Informational/情報 💌              |                  |
|                                                | 5                                         | 0.0.0.0  | ×       | 無し 🖃         | Informational/情報 💌              |                  |
|                                                | 6                                         | 0.0.0.0  | *       | <b>Ⅲ</b> , ▼ | Informational/情報 ▼              | ·                |
|                                                | -                                         | 0.0.0    |         |              | To down oblight all (dt the all | ·                |
|                                                | Ľ                                         | 0.0.0.0  | *       |              | Informational/1##1              |                  |
| ■ 💼 リンク                                        | 8                                         | 0.0.0.0  | *       | 1#U _        | Informational/悟報 <u>▼</u>       |                  |
|                                                |                                           |          |         |              |                                 |                  |
| (保存)                                           |                                           |          |         |              |                                 |                  |
| v                                              |                                           |          |         |              |                                 |                  |
| 4                                              |                                           |          |         |              |                                 |                  |
| <u>)</u> http://1921682.99/kogo.htm#           |                                           |          |         |              |                                 |                  |

|             | 面  | 面の詳細説明                                        |
|-------------|----|-----------------------------------------------|
| INFORMATION | 1. | <u>NMS</u>                                    |
|             |    | トラップ送付先となっている NMS の IP アドレスです。                |
|             | 2. | コミュニティ                                        |
|             |    | コミュニティです。最大 19 文字で設定が可能です。                    |
|             | 3. | トラップタイプ                                       |
|             |    | 送信するトラップのタイプです。以下から選択して設定します。                 |
|             |    | • 無し(トラップ送信なし)、                               |
|             |    | <ul> <li>RFC-1628トラップ、</li> </ul>             |
|             |    | <ul> <li>SWCトラップ(SNMP/Web カードトラップ)</li> </ul> |
|             | 4. | 情報レベル                                         |
|             |    | 送信するトラップのレベルを以下の3項目から設定が可能です。                 |
|             |    | • Informational/情報                            |
|             |    | 全てのトラップが送信されます。                               |
|             |    | • Warning/注意                                  |
|             |    | 注意レベル以上のトラップが送信されます。                          |
|             |    | 例)負荷が設定値を越えた場合、バッテリ駆動に切り替えた場合等                |
|             |    | ● Severe/警告                                   |
|             |    | 警告レベルのトラップが送信されます。                            |
|             |    | 例)UPS 故障、バッテリロー等                              |
|             | 6. | 送信先情報メモ                                       |
|             |    | 送付先に関しての情報を記載することができます。                       |

### ■[Email 設定] メニュー

● UPS 状態の E-Mail 通知の設定を行ないます。

| <ul> <li>UPS Monitor - Microsoft Internet Explorer</li> <li>ファイル(生) 編集(生) 表示し お気に入り(生) ツール(生)</li> </ul> | ) ~JV7(H)          |                |                                           |               |              |                 |
|----------------------------------------------------------------------------------------------------|--------------------|----------------|-------------------------------------------|---------------|--------------|-----------------|
| ↓ 戻る * → * ③ 創 (3) 検索 国お気に入り アドレス(2) (2) http://192.168.1.100                                            | 영 <i>가</i> F17 🧭 🖻 |                |                                           |               | <u>-</u>     | ⊘移動 リンク         |
| OMRON<br>SNMP / Web Card                                                                                 |                    |                |                                           | *****         | I Lo         | Set up          |
| □ 一覧 □ UPSモニタ                                                                                            |                    |                | Email設;                                   | Ē             |              |                 |
| ■ UPS管理<br>■ SNMPA/abb-K参理                                                                               |                    | Mailサーバ        |                                           | 192.168.0.100 |              |                 |
| ▲ 日付·時刻設定                                                                                                |                    | Userアカウント      |                                           | KY85550       |              |                 |
|                                                                                                    |                    | Userパスワード      |                                           | *             |              |                 |
| - A Syslog設定                                                                                             |                    | DN87FUX        |                                           | 192.168.2.1   |              |                 |
| - アクセス制御                                                                                                 |                    | Mailデイリーレッ     | K→ト送信時刻 (hh:mm)                           | 10:00         |              |                 |
| SMPF与。<br>Email該定                                                                                        | No. Mr.            | キマドレフ          | 送行生体和                                     | 洋行由空          | 48.80        | 1.0711          |
| □ □ □ □ □ □ □ □ □ □ □ □ □ □ □ □ □ □ □                                                                    | 1 190845734        | 274 grid ne je | ある あん あん あん あん あん あん あん あん あん あん あん あん あん |               | Warning      | •               |
| ◎ 🚍 リンク                                                                                                  | 2                  |                |                                           | THU D         | Informatio   | nal/情報 💌        |
|                                                                                                    | 3                  |                |                                           | 無し            | • Informatio | nal/情報 💌        |
|                                                                                                    | 4                  |                |                                           | 無し            | • Informatio | nal/情報 <u>▼</u> |
|                                                                                                    |                    |                | 保存 送信元                                    | 21            |              |                 |
|                                                                                                    |                    |                | P Back He                                 | alp `         |              | b. A.I          |
| 1001 ペーツか表示されました                                                                                         |                    |                |                                           |               | 🥑 イン         | ターネット           |

|             | 画面 | 面の詳細説明                                                              |
|-------------|----|---------------------------------------------------------------------|
| INFORMATION | 1. | Mail サーバ                                                            |
|             |    | SMTP サーバのホスト名または IP アドレスを表示・設定します。ホスト名                              |
|             |    | を入力したときは下段の DNS アドレスも入力する必要があります。                                   |
|             | 2. | User アカウント                                                          |
|             |    | メールサーバのユーザアカウントを表示・設定します。                                           |
|             | 3. | <u>User パスワード</u>                                                   |
|             |    | メールサーバのパスワードを表示・設定します。                                              |
|             | 4. | DNS アドレス                                                            |
|             |    | DNS のアドレスを表示・設定します。                                                 |
|             | 5. | Mail デイリーレポート送信時刻(hh:mm)                                            |
|             |    | SNMP/Web カードから毎日のステータスレポートを送信する場合はここ                                |
|             |    | に送信時刻を設定します。                                                        |
|             | 6. |                                                                     |
|             | 7  | メール通知先のプトレスです。<br>光合化時期                                             |
|             | 1. | <u> 这 に 市 れ 、 に 関 オ ス 信 出 な メ エ レ し て 記 載 し て お く こ レ が 可 能 で オ</u> |
|             | 8  | と同力に関する情報をクロとして記載しておくことが可能です。<br><b>送信内</b> 宏                       |
|             | 0. | 送信する内容を送信先ごとに以下の4項目から設定が可能です。                                       |
|             |    | <ul> <li>無し</li> </ul>                                              |
|             |    | 送信しません。                                                             |
|             |    | • イベント                                                              |
|             |    | 発生イベントに関する情報だけが送信されます。                                              |
|             |    | <ul> <li>ステータス</li> </ul>                                           |
|             |    | SNMP/Web カードに保存された、データログとイベントログの内容                                  |
|             |    | がcsv形式で添付ファイルとして送信されます。                                             |
|             |    | <ul> <li>イベント/スケータス</li> <li>レコニー クロのボナルがそうといたと</li> </ul>          |
|             | 0  | 上記のイベントとスアータスの双方か迭信されます。                                            |
|             | 9. | <u>   報レインレ</u><br>送信する信報の重要度の設定が可能です                               |
|             |    | い下から選択して設定します                                                       |
|             |    | [Informational/情報], [Warning/注意], [Severe/警告]                       |
|             |    |                                                                     |

### ■[リンク] メニュー

- 外部へのリンクを表示・設定します。
- 最大4種類の外部リンク設定を行なうことができます。
- 外部の Web ページとリンクを張ることにより、関連する Web ページを簡単に閲覧できます。例えば、SNMP/Web カードが挿入された他の UPS の Web ページまたは技術サポート情報が記載されている Web ページへ簡単にアクセスできます。

| Elements     IPS Monitor - Microsoft Internet Explorer     The American American Ameri |                                    |                       |             |
|----------------------------------------------------------------------------------------------------|------------------------------------|-----------------------|-------------|
| - ファイルビ 編集ビ 表示型 お丸に入り曲                                                                                                    | ッールローヘルス団<br>海に入れ 🏭 メディア 🦓 🗒 🖌 🙈 🛙 | ¶ • ⊟                 |             |
| アドレス(D) (m) http://192.168.1.100                                                                                                    |                                    |                       | ▼ 診移動 リンク ※ |
|                                                                                                    |                                    |                       | Setup       |
| SNMP / Web Card                                                                                                    |                                    | **                    |             |
|                                                                                                    |                                    |                       |             |
| 🔄 一覧                                                                                                    |                                    | リンク                   |             |
| Provide UPSモニタ                                                                                                    |                                    |                       |             |
| 田 🗎 UPS管理                                                                                                    | No. 表示名称                           | リンクアドレス               | ステータス       |
| □ 🔄 SNMP/Webカード管理                                                                                                    | 1 Omron                            | www.omron.co.jp/ped-j | 有効 💌        |
|                                                                                                    | 2                                  |                       | 無効 💌        |
| SNMP/Webカード設定<br>SNMPAN/abカード設定                                                                                                    | 3                                  |                       | 無効 💌        |
|                                                                                                    | 4                                  |                       | 無効 🚽        |
|                                                                                                    | ,                                  | P                     |             |
| - 🏯 アクセス制御                                                                                                    |                                    | 保存                    |             |
| - A SNMPトラック送信先                                                                                                    |                                    |                       |             |
| Email®                                                                                                    |                                    |                       |             |
|                                                                                                    | 🔽 Bac                              | k Help ▼              |             |
|                                                                                                    |                                    |                       |             |
|                                                                                                    |                                    |                       |             |
|                                                                                                    |                                    |                       |             |
| 🛎 ページが表示されました                                                                                                    |                                    |                       | 3 129-29h   |

|             | 画面の詳細説明 |                               |  |  |
|-------------|---------|-------------------------------|--|--|
| INFORMATION | 1.      | 表示名称                          |  |  |
|             |         | この欄に記載の名称が、画面左側のリンクの下に表示されます。 |  |  |
|             | 2.      | リンクアドレス                       |  |  |
|             |         | リンク先の URL を表示・設定します。          |  |  |
|             | 3.      | ステータス                         |  |  |
|             |         | リンク表示の有効・無効を設定します。            |  |  |

- [UPS データログ]、[UPS 拡張データログ]、[UPS イベントログ]、[SNMP/Web カードイベ ントログ]のタイプ別に表示します。
- これらのログを参照することにより、SNMP/Webカードに関連するトラブルの検知および診断を行なうことができます。
- [ログ]-[ログの保存・消去]画面でデータのダウンロードや消去が可能です。
- 最大記録件数(入力行数)を超過した場合は、既存ログ情報が上書きされます。

■[UPS データログ] メニュー

- UPS の基本的な動作状態(入出力電圧、接続容量など)のログです。ログの内容は、デ ータ取得を行なった瞬間の動作パラメータになります。
- 取得の時間間隔は、[SNMP/Webカード管理]-[SNMP/Webカード設定]画面で設定可 能です。

■[UPS 拡張データログ] メニュー

- UPS の一定時間の動作状態をまとめたログです。
- それぞれのパラメータに関して一定時間の最大、最小、平均値のログをとります。
- 取得の時間間隔は、[SNMP/Webカード管理]-[SNMP/Webカード設定]画面で設定可 能です。

■[UPS イベントログ] メニュー

- UPS 上で発生したイベントを順次記録します。
- 取得の時間間隔は、[SNMP/Web カード管理]-[SNMP/Web カード設定]画面で設定可 能です。

■[SNMP/Web カードイベントログ] メニュー

● SNMP/Web カードのイベントのすべてが一覧で表示されます。

| ア       それぞれのログの最大保存件数の目安は以下の通りです。         UPS データログ 1048 件         UPS ボ張データログ 600 件         UPS イベントログ 450 件         SNMP/Web カードイベントログ 450 件         ・ 実際に保存できる件数はイベントの長さ等により多少異なります。         ・ ログが最大の件数に達した場合は、古いログから廃棄されます。 |  |
|----------------------------------------------------------------------------------------------------|--|
|----------------------------------------------------------------------------------------------------|--|

### ■[ログの保存・消去] メニュー

- データのダウンロードや消去が可能です。
- このメニュー画面から SNMP/Web カードのログファイルを CSV 形式で保存できます。

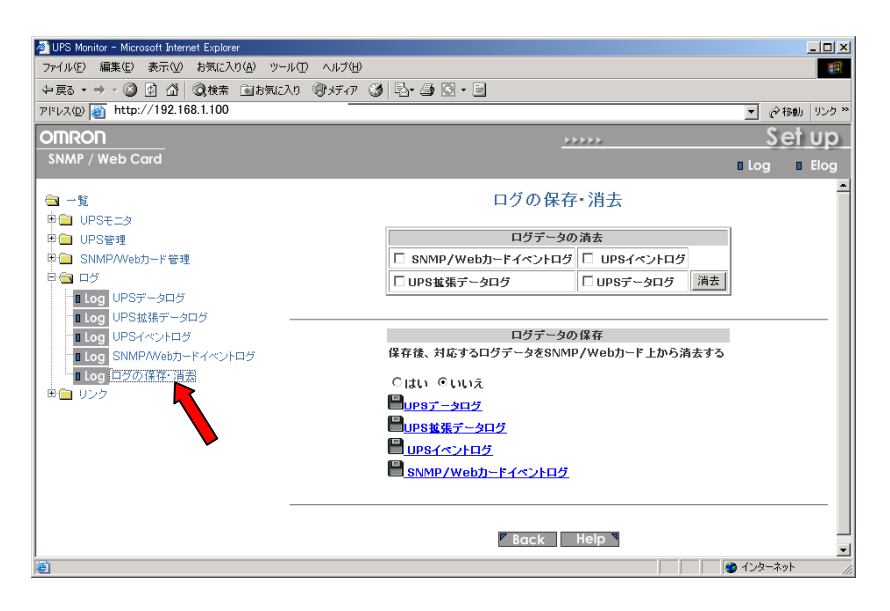

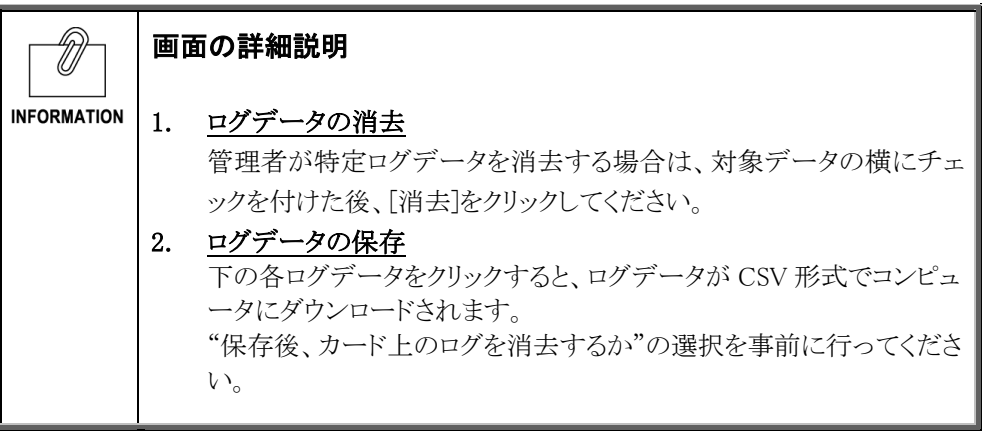

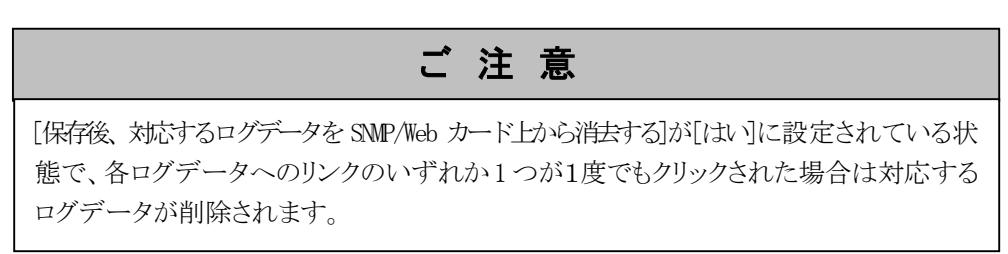

# 6. JAVA アプレットによるログのモニタ

## 6.1 特長

- SNMP/Webカードには JAVA アプレットで動く GUI(グラフィカル ユーザー インターフェ ース)が装備されています。GUI で、ネットワーク上の UPS のログをリアルタイムにモニ タできます。
- JAVA アプレットによるモニタリング方法には、[UPS History Log (データログ)]および [UPS Extended History Log (拡張データログ)]の2種類があります。

## 6.2 モニタ画面の表示

- このモニタ画面では、ログデータを折れ線グラフで表示します。
- すべてのパラメータデータを同一画面上に表示させることができます。
- 各パラメータの表示/非表示を簡単に設定できます。

| 1          | 最初に、SNMP/Webカードのホームページを表示させてください。                                                                                                    |                               |       |  |  |  |  |
|------------|----------------------------------------------------------------------------------------------------|-------------------------------|-------|--|--|--|--|
| 2          | UPS データログのモニタ画面を表示するには、初期画面右上の[Log]をクリックしてください。<br>UPS 拡張データログのモニタ画面を表示するには、初期画面右上の「Elog」をクリックしてく<br>ださい。                                                       |                               |       |  |  |  |  |
|            | 2 UPS Monitor - Microsoft Internet Explorer     ファイルを 編集を 表示公 お気に入り偽 ツール① ヘルブ(出)     マ戻る・ → ・ ② ② ① ③ ②検索 副お気に入り ③ メディア ③ □ ● ● ● ● ● ● ● ● ● ● ● ● ● ● ● ● ● ● |                               |       |  |  |  |  |
|            | 甲曲 UPS管理                                                                                                    | UPS状態                         | 正常運転中 |  |  |  |  |
|            | ■ □ SNMP/Webカード 管理                                                                                                    | 入力電圧 (V)                      | 102.2 |  |  |  |  |
|            | □□□□□□□□□□□□□□□□□□□□□□□□□□□□□□□□□□□□□                                                                                                    | 出力電圧 (V)                      | 100.1 |  |  |  |  |
| 接続容量 (%) 0 |                                                                                                    |                               |       |  |  |  |  |
|            |                                                                                                    | 残りパッテリ容量 (%)                  | 97    |  |  |  |  |
|            |                                                                                                    | UPS内部温度 (°C)                  | 31.3  |  |  |  |  |
|            | 入力周波数 (Hz) 50.0                                                                                                    |                               |       |  |  |  |  |
|            |                                                                                                    | UPS次回Off予定 (hh:mm dd/mm/yyyy) |       |  |  |  |  |
|            | 18                                                                                                    | 1                             |       |  |  |  |  |

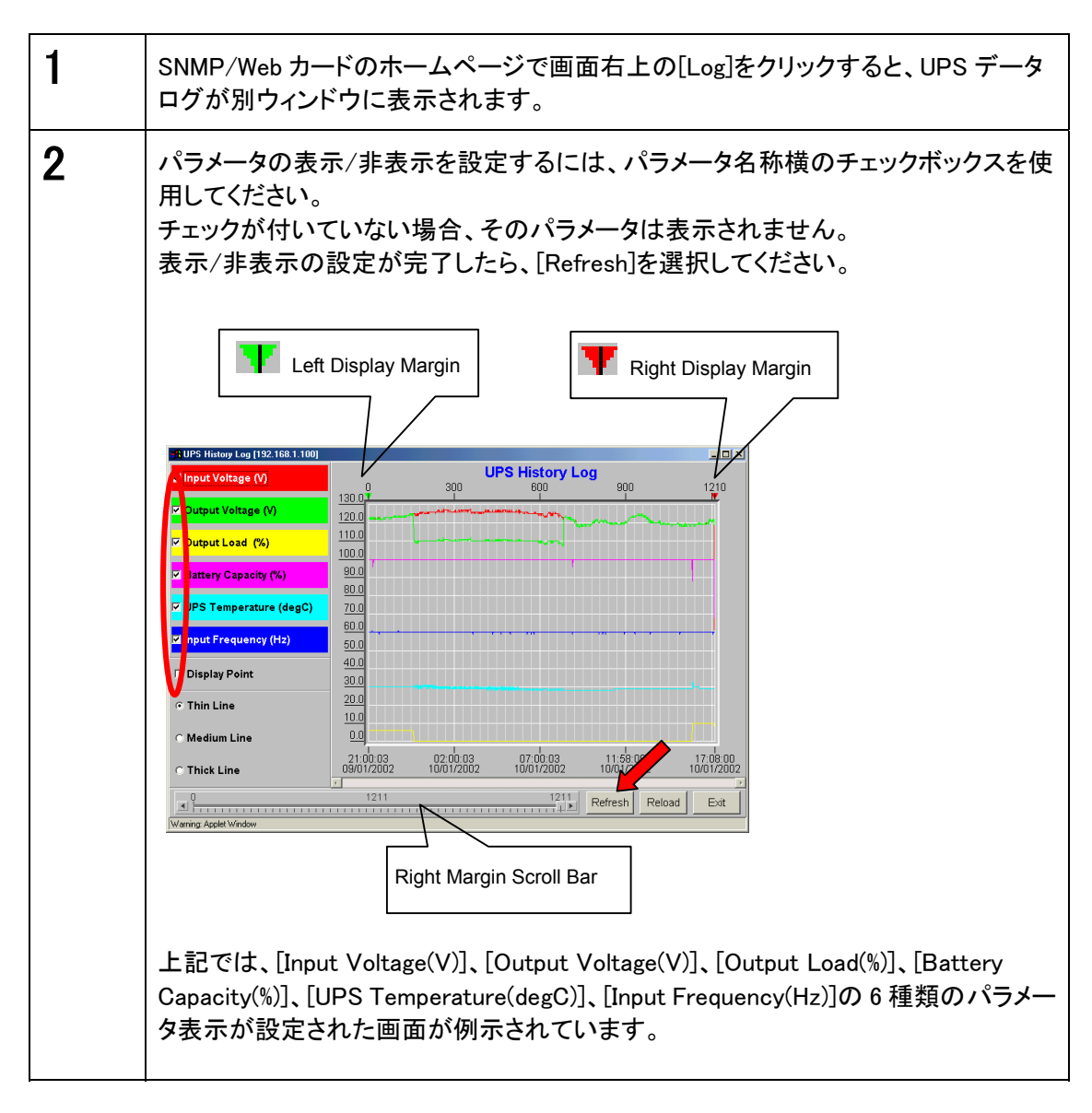

|             | 画面の詳細説明                                                                            |
|-------------|------------------------------------------------------------------------------------|
| INFORMATION | 1. <u>Display point</u><br>ログインターバルをグラフに表示したい場合は、このオプションをクリ                        |
|             | ックしてくたさい。<br>2. <u>Refresh</u><br>画面の設定変更を確定する場合は、このボタンを選択してください。                  |
|             | <ol> <li><u>Reload</u><br/>画面を更新し新しい表示マージンを設定する場合は、このボタンを<br/>選択してください。</li> </ol> |
|             | 4. <u>Exit</u><br>UPS データログの画面を終了する場合は、このボタンを選択してくだ<br>さい。                         |

# 6.4 UPS 拡張データログ画面の詳細

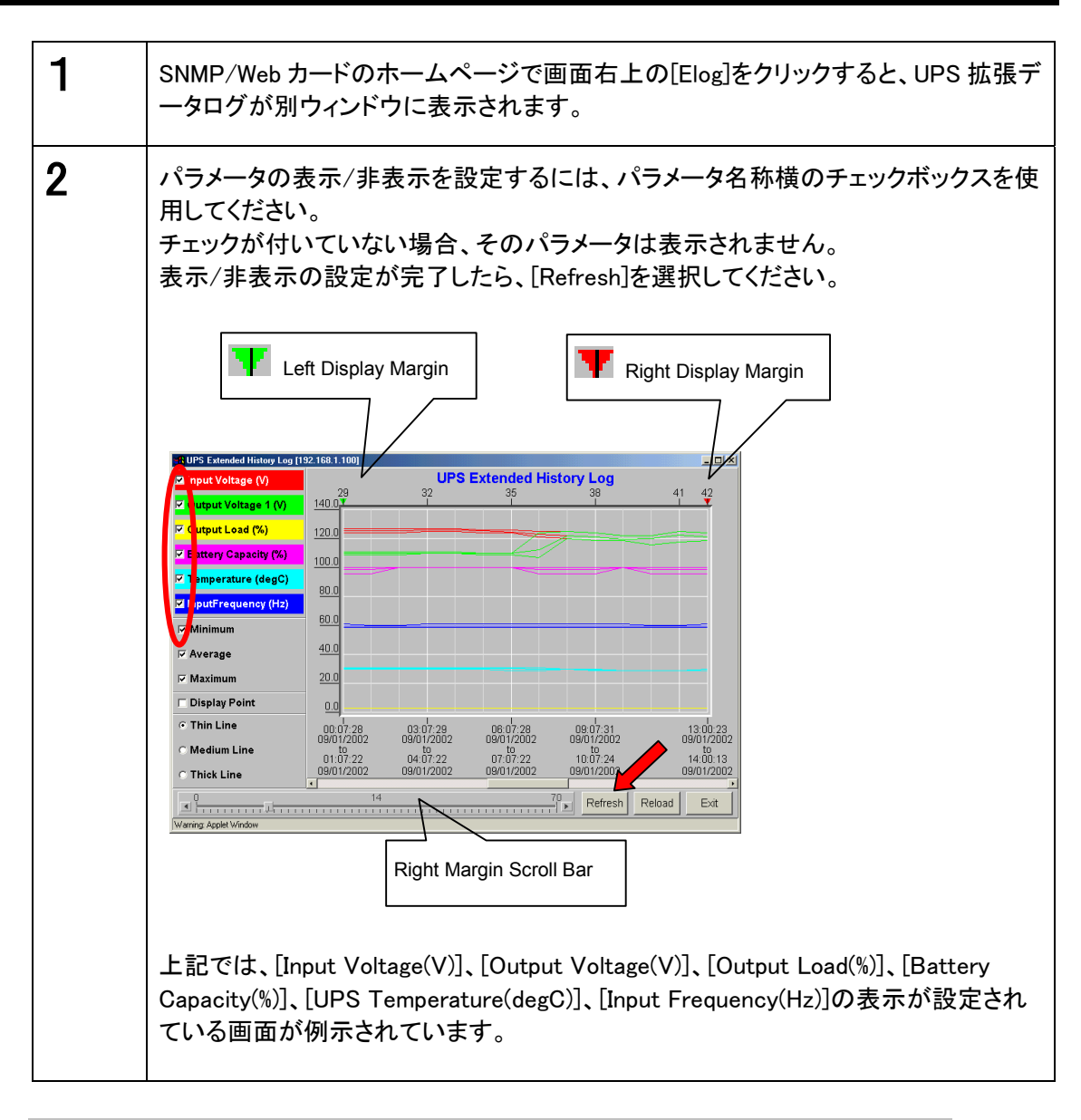

|             | 画面の詳細説明                            |
|-------------|------------------------------------|
| INFORMATION | 1. <u>Display point</u>            |
|             | 拡張ログインターバルをグラフに表示したい場合は、このオプションをク  |
|             | リックしてください。                         |
|             | 2. <u>Refresh</u>                  |
|             | 画面の設定変更を確定する場合は、このボタンを選択してください。    |
|             | 3. <u>Reload</u>                   |
|             | 画面を更新し新しい表示マージンを設定する場合は、このボタンを選択   |
|             | してください。                            |
|             |                                    |
|             | UPS 拡張アータログの画面を終了する場合は、このホタンを選択してく |
|             |                                    |
|             |                                    |

# 7. SNMP による管理

### 7.1 SNMP/Web カードのアクセス制御

SNMP 環境で SNMP/Web カードを使用する場合、あらかじめ SNMP/Web カードの IP アドレスお よびゲートウェイの設定を適切に行なってください。

SNMP/Web カードのセキュリティレベルを上げるために、アクセス制御を行なうことをおすすめします。アクセス制御は Web 画面上の「アクセス制御」、Telnet/シリアル接続の「HTTP Security Control」、「Access Control Table」から設定が可能です。

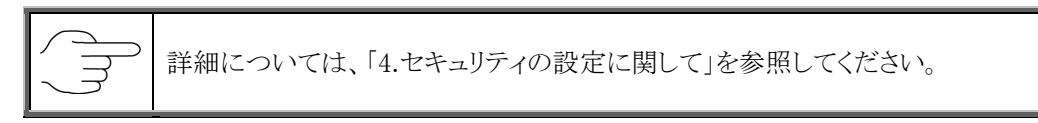

# 7.2 SNMPトラップ送信先の設定

SNMPトラップ送信先を設定するには、[SNMP/Webカード管理]メニューから実行できます。

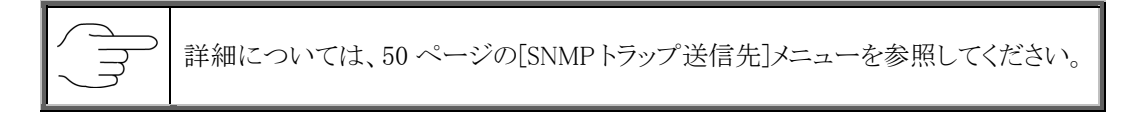

### 7.3 SNMP マネージャの設定

#### ■MIB ファイルのインストール

本製品に同梱の CD-ROM 「MIB」フォルダ内のファイル 「Swc. mib」を SNMP マネージャの MIB データベースに追加してください。

詳細については、[SNMPマネージャの取扱説明書]を参照してください。

#### ■コミュニティの設定

以下の通り設定してください。

| ストリング名     | パスワード名     |
|------------|------------|
| GET コミュニティ | public     |
| SET コミュニティ | admin(初期値) |

注: 以上のコミュニティは初期値です。

変更した場合は変更内容に従って設定してください。

# 8. シャットダウンソフトのインストール

# 8.1 Windows Server2003/NT4.0/2000/XP 上にインストール

### ■シャットダウンソフトのインストール手順

| 1 | 本製品に同梱されている CD-ROM を CD-ROM ドライブに挿入してください。                                                                                                    |
|---|----------------------------------------------------------------------------------------------------|
| 2 | 「Windows」フォルダ内の Install.exe を実行してください。                                                                                                    |
| 3 | 以下の設定画面が表示されます。         SNMP/Web カードの IP アドレス、クライアント名、待機時間を入力してください。         また[初期値]をクリックした場合、自分が使用しているコンピュータ名称がクライアント名として入力されます。         入力が完了したら[OK]をクリックしてください。         SNMP/Webカードシャルダウェーシェル         UPS設定         Pアドレス         0.0.0.0         GNNO         (特機時間)シャルダウェーシェル         シャルダウェーシェル         キャンセル         実行コマンド |
|   | ・                                                                                                    |

レントター シャットタ INFORMATION

シャットダウン、警告表示等の情報は UDP の 200 番ポートを使用に通信します。

### ■シャットダウンの動作順序

| 1 | SNMP/Webカードが、「入力電源異常」などの電源異常を検出します。                                                                                                    |
|---|----------------------------------------------------------------------------------------------------|
| 2 | SNMP/Webカード上の待機時間経過後、SNMP/Webカードがシャットダウンコマンドをネットワーク上のクライアントに送信します。                                                                                                    |
| 3 | <ul> <li>シャットダウンソフトに設定した待機時間の間、以下のダイアログボックスが表示されます。この間は即時のシャットダウンおよびシャットダウンのキャンセルを選択する事が可能です。</li> <li>SNMP/Webカードジャットダウンエージェント ShutdownBox</li> <li>デーマ:シャットダウン通知<br/>日付: Mon Jul 28 17:20:41 2003<br/>From: リモートUPS (192.168.2.18)<br/>シャットダウン理由:入力電源異常</li> <li>IPIEシャットダウン』</li> </ul> |
|   |                                                                                                    |
| 4 | シャットダウンカウンタが0を示した時点でコンピュータのシャットダウンを開始します。                                                                                                    |

| INFORMATION | シャットダウンソフトには、ステータスを示すための5種類のアイコンが用<br>意されています。 |   |                                                                |  |
|-------------|------------------------------------------------|---|----------------------------------------------------------------|--|
|             | 1                                              |   | UPS と正常に通信しています。                                               |  |
|             | 2                                              | 1 | UPS を探しています。                                                   |  |
|             | 3                                              | Ê | クライアントのシャットダウンを間もなく実行します。                                      |  |
|             | 4                                              | X | シャットダウンサービスが中断されています。                                          |  |
|             | 5                                              | 0 | リモート UPS のシャットダウンを間もなく実行します。<br>あるいは、リモート UPS のシャットダウンが完了しました。 |  |
|             |                                                |   |                                                                |  |

### ■シャットダウンソフトのアンインストール手順

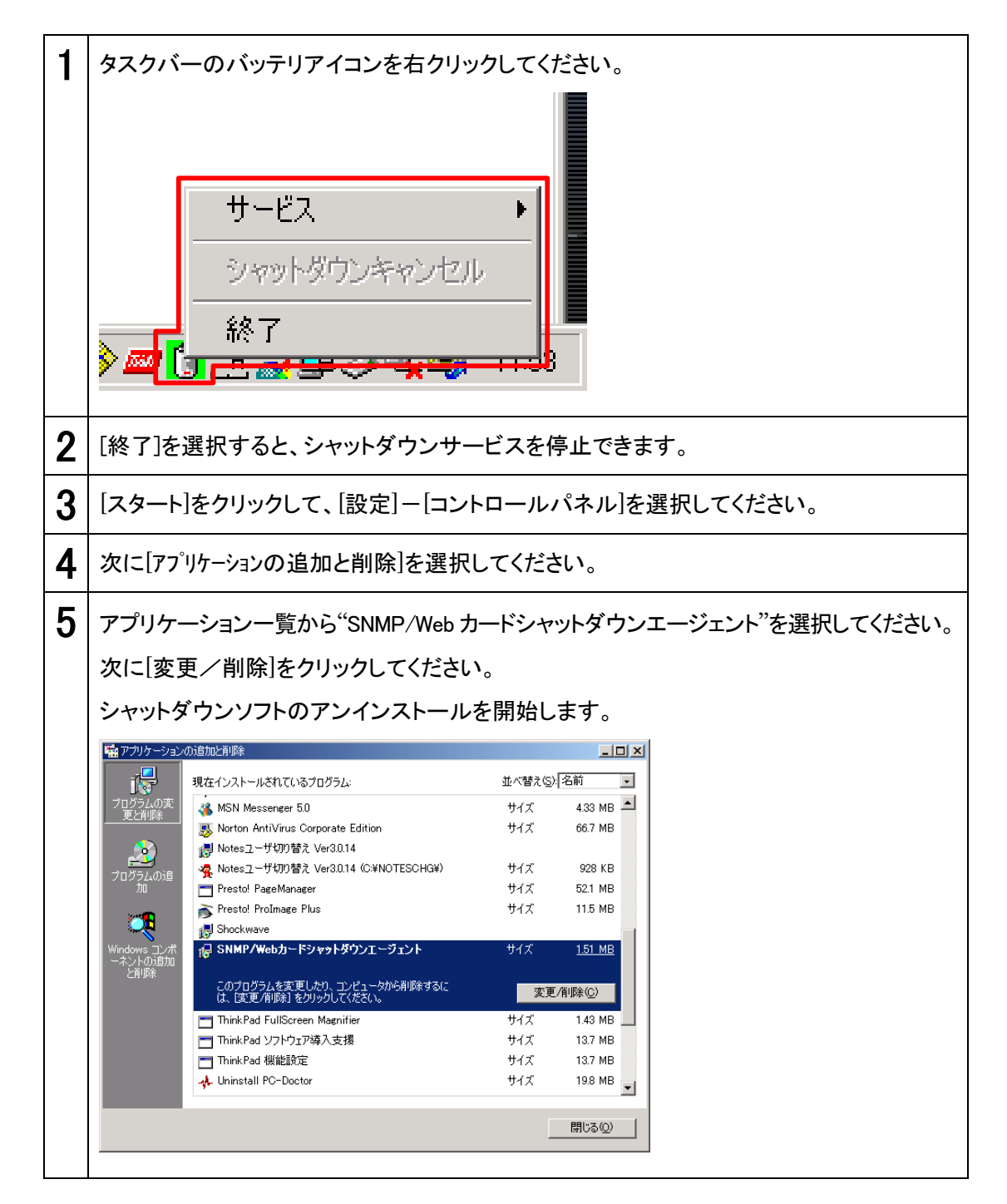

### ■シャットダウンソフトのインストール手順

| 1 | Linux が動作中のコンピュータに、root 権限でログインしてください。                                                                                                    |
|---|----------------------------------------------------------------------------------------------------|
| 2 | 本製品に同梱されている CD-ROM を CD-ROM ドライブに挿入してください。                                                                                                    |
| 3 | mount/dev/cdrom と入力してください。                                                                                                    |
| 4 | ディレクトリをマウントポイントに移動してください。<br>ここでは/mnt/cdrom/Linux に移動します。                                                                                                    |
| 5 | 以下の通り入力して、シャットダウンソフトを ./uGuardに解凍してください。<br>#cd /mnt/cdrom/linux<br>#mkdir /uGuard<br>#cp ./ug_1_0_redhat73_SA.tar /uGuard/uGuard.tar<br>#cd /uGuard<br>#tar xvf uGuard.tar |

| 以下の通                                                                                                    | り入力して、インストールシェルコマンドを実行してください。                                                                                                    |
|----------------------------------------------------------------------------------------------------|----------------------------------------------------------------------------------------------------|
| # ./ins                                                                                                    | stall.sh                                                                                                    |
| このシェル                                                                                                    | レコマンドにより、"vi uGuard.conf"が起動します。                                                                                                    |
| ここで UP<br>マンド受信                                                                                                    | S の IP アドレス、コンピュータ名(オプション)、待機時間(シャットタ<br>言後、シャットダウン動作を開始するまでの時間)等を変更してくだ                                                                                            |
| ;Sample c<br>;RemoteH<br>;Set the a<br>RemoteHe                                                                          | onfiguration file of uGuard<br>ostIP: The IP address of remote UPSs.<br>ddress to default IP (0.0.0.0) if no SA is connected.<br>ostIP = 0.0.0.0                    |
| ;ClientNar<br>; Fr                                                                                                    | ne:The name of the this machine[optional].<br>ee form for this paramenter.                                                                                          |
| ; Ma<br>ClientNam                                                                                                    | aximum 27 bytes long.<br>ne = <mark>MainServer</mark>                                                                                                    |
| WarningBo<br>;1 = TRUE<br>;Shutdowr<br>; F<br>Shutdown                                                                   | eep = 0<br>; 0 = FALSE(default)<br>nDelay: The local delay time before shutdown.<br>Range from 0 to 65536 seconds.<br>Delay = 120                                   |
| ;Special s<br>Shutdown<br>;ForceShu<br>; F<br>ForceShu                                                                   | hutdown script<br>Script = <mark>/usr/foo</mark><br>ItdownDelay: The delay time for excuting shutdown program<br>Range from 0 to 65536 seconds.<br>tdownDelay = 120 |
| ・                                                                                                    |                                                                                                    |
| ッマン<br>ッマン<br>い<br>で<br>い<br>し<br>の<br>し<br>い<br>し<br>い<br>し<br>い<br>し<br>い<br>し<br>い<br>し<br>い<br>し<br>い<br>し<br>い<br>し | ard.conf"の変更内容が保存した後、シャットダウンソフトのインス<br>ます。                                                                                                    |

### ■シャットダウンソフト"uGuard"パラメータの詳細

uGuard パラメータの詳細については、以下の画面例のリストを参照してください。

#### [例]

マニュアルバージョン情報を表示するためのコマンド"-h"を実行するには、以下の通り 入力してください。

#cd /uGuard
#uGuard -h

#### Usage: uGuard [-h][-v][-sS][-uU][-d][-r][-p][-l][-e][-gn]

- −h: This manual page.
- -v: Show revision information
- -s: Start the daemon now
- -S: Start the daemon at next boot up time
- -u: Unload this daemon
- -U: Unload this daemon, don't restart at next boot time
- -d: Suspend program
- -r: Resume this daemon
- -p: Probe the daemon status
- -I: List daemon configuration
- -e: Modify daemon configuration
- -b: Enable Beep.
- -o: Disable Beep, default.
- -i : Ignor shutdown request.
- -t : Enable shutdown request, default.
- -gn: Log level (logfile is /var/adm/uGuard.log)
  - n = 0, No log activities
  - n = 1, Log start/ stop/ warning activities

## ■シャットダウンソフト"uGuard"の削除手順

| 1 | シャットダウンソフトを解凍したディレクトリからアンインストールコマンドを実行してく<br>ださい。 |
|---|---------------------------------------------------|
|   | <pre>#cd /uGuard #./unins.sh</pre>                |
|   | unins.shを実行するとログファイルを除くすべてのファイルを削除します。            |
| 2 | ログファイルを削除するには以下の通り入力してください。                       |
|   | <pre>#rm /var/log/uGuard.log</pre>                |

# 9. UPS の電源管理

9.1 項で SNMP/Web カードの電源状態、9.2 項以降で UPS の電源管理について説明します。

## 9.1 SNMP/Web カードの電源状態

SNMP/Web カードの電源は UPS と UPS への AC 入力の状態等により、以下の通りとなります。

#### ■通常時の電源状態

| UPS への AC 入力<br>UPS の電源 | Off (AC 入力なし)    | On (AC 入力有り)    |  |
|-------------------------|------------------|-----------------|--|
| Off                     | SNMP/Web カード Off | SNMP/Web カード On |  |
| On                      | SNMP/Web カード On  | SNMP/Web カード On |  |

#### ■シャットダウン時などの電源状態

• スケジュール運転時等

| No. | 状態                            | UPS への AC 入力 | UPS の電源 | SNMP/Web カードの電源          |
|-----|-------------------------------|--------------|---------|--------------------------|
| 1   | Web の画面上から UPS の<br>即時停止      | On           | Off     | SNMP/Web カード On          |
| 2   | スケジュール運転で UPS<br>停止           | On           | Off     | SNMP/Web カード On          |
| 3   | スケジュール運転で電源<br>停止後に AC 入力 OFF | Off          | Off     | SNMP/Web カード Off<br>(*1) |
| 4   | 3の状態の後に AC 入力復旧               | On           | Off     | SNMP/Web カード Off         |
| 5   | 4 の状態の後にスケジュール<br>運転で UPS 起動  | On           | On      | SNMP/Web カード On          |

<sup>\*1:</sup> スケジュール運転で UPS を停止し、更に AC 入力が Off になった場合、SNMP/Web カードへの電力供給は停止しますが、スケジュール設定は有効で、スケジュール通りに UPS は起動します。

#### •電源障害等による UPS 停止時

| No. | 状態                                                    | UPS への AC 入力 | UPS の電源 | SNMP/Webカードの電源   |
|-----|-------------------------------------------------------|--------------|---------|------------------|
| 1   | 電源障害で UPS 停止後                                         | Off          | Off     | SNMP/Web カード Off |
| 2   | 電源障害で UPS 停止後に<br>AC 入力が復旧<br>電源復旧時の再起動:"しない"<br>に設定時 | On           | Off     | SNMP/Web カード Off |
| 3   | 電源障害で UPS 停止後に<br>AC 入力が復旧<br>電源復旧時の再起動: "する"<br>に設定時 | On           | On      | SNMP/Web カード On  |

注:「SNMP/Web カード Off」時はカードとの通信は出来ません。

```
■設定手順
```

| 1 | SNMP/Web カードの Web ページにアクセスし、初期画面から[UPS 管理]ー[UPS 制御]を選択してください。                                                                                                    |  |  |  |
|---|----------------------------------------------------------------------------------------------------|--|--|--|
|   | 次に[設定変更]をクリックして、管理者としてのユーザ名、パスワードを入力してください。                                                                                                    |  |  |  |
|   | 次に[即時停止](Yes)の右にあるラディアルボタンを選択してください。                                                                                                    |  |  |  |
|   | その後、[実行]をクリックしてください。                                                                                                    |  |  |  |
|   |                                                                                                    |  |  |  |
|   | Cog ■ Elog     UPSt = 2     UPSt = 2 |  |  |  |
|   |                                                                                                    |  |  |  |
ここでは、以下の条件が設定された場合を例示します。

#### 設定条件

| UPS 停止までの待ち時間(Sec) | :180(初期値)  |
|--------------------|------------|
| 即時停止の実施時刻          | : 22:20:00 |

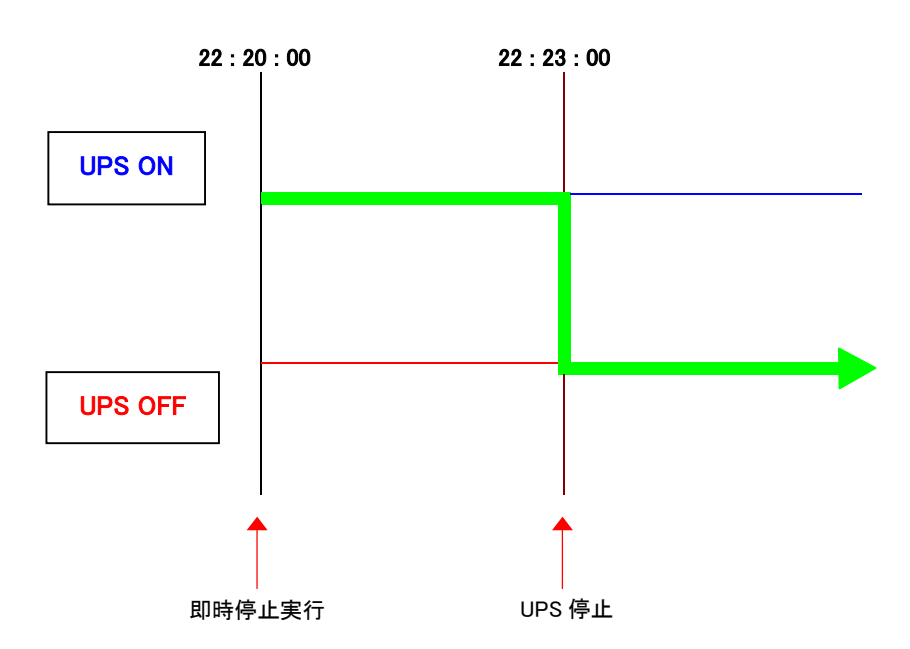

注:即時停止動作では、クライアントに対してシャットダウンコマンドを送出しません。

## ■設定手順

|  | 1 | SNMP/Web カードの Web ページにアクセスし、初期画面から[UPS 管理]-[UPS 制<br>御]を選択してください。<br>次に[設定変更]をクリックして、管理者としてのユーザ名、パスワードを入力してくだ<br>さい。<br>次に、リブートの横にあるラディアルボタンを選択してください。             |                                                             |                                                                           |  |  |
|--|---|----------------------------------------------------------------------------------------------------|-------------------------------------------------------------|---------------------------------------------------------------------------|--|--|
|  |   | ての1友、L夫1丁」をクリックして<br>● UPS Monitor - Microsoft Internet Explorer<br>ファイル(E) 編集(E) 表示(M) お気に入り(A) ッ<br>中戻る・→・(C) (A) (A) (A) (A)<br>アドレス(D) (E) http://192.1682.120 | 2200。<br バルロ ヘルブ曲<br>に入り 御メディア ③ 昌・昌 回・昌                    | _□×<br>■<br>●<br>●<br>●<br>●<br>●<br>●<br>●<br>●<br>●<br>●<br>●<br>●<br>● |  |  |
|  |   | SNMP / Web Card                                                                                                    | UPS制御<br>即時停止                                               |                                                                           |  |  |
|  |   | <ul> <li>□ UPS新御</li> <li>□ パッテリテスト</li> <li>□ テストスケジュール</li> <li>□ シャットダウン設定</li> <li>□ 連携シャットダウン</li> </ul>                                                      | リブート<br>リブート時の電源Off時間 (Min)<br>UPS停止までの待ち時間(Sec)<br>UPS電源On |                                                                           |  |  |
|  |   | <ul> <li>● スケジュール/通問</li> <li>● スケジュール/指定日</li> <li>● SNMP/Webカード管理</li> <li>● ログ</li> </ul>                                                                       | ブザーテスト                                                      |                                                                           |  |  |
|  |   |                                                                                                    | Back Help                                                   | 】<br>● インターネット                                                            |  |  |
|  |   |                                                                                                    |                                                             |                                                                           |  |  |

ここでは、以下の条件が設定された場合を例示します。

#### 設定条件

| UPS 停止までの待ち時間(Sec)   | :180(初期値)  |
|----------------------|------------|
| リブート時の電源 OFF 時間(Min) | : 60       |
| リブートの実施時刻            | : 22:20:00 |

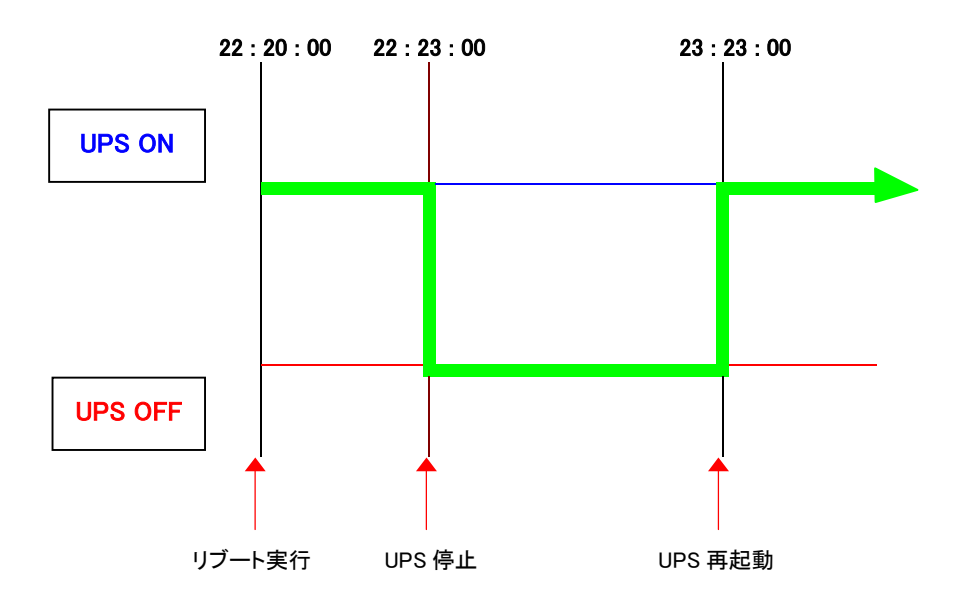

注:リブート動作では、クライアントに対してシャットダウンコマンドを送出しません。

● SNMP/Web カードは、「入力電源異常」、「バッテリロー」、「接続容量オーバ」、「温度上 昇」の4種類の異常状態を想定しています。

## ■設定手順

| SNMP/Web カードの                                    | Web ページに                                   | アクセスし、初期画                               | 面から[UF             | S 管理]−     | -[シャット       |
|--------------------------------------------------|--------------------------------------------|-----------------------------------------|--------------------|------------|--------------|
| ダウン設定]を選択してください。                                 |                                            |                                         |                    |            |              |
| 次に[設定変更]をク<br>さい。                                | リックして、管理                                   | <b>!者としてのユーザ</b> ジ                      | 名、パスワ              | ードを入け      | りしてくだ        |
| 次に曜日別に必要な                                        | こ設定を行なっ                                    | てください。                                  |                    |            |              |
| その後、[保存]をクリ                                      | リックしてくださし                                  | , ı <sub>o</sub>                        |                    |            |              |
| <br>  詳細については、38                                 | ページの[シャ                                    | ットダウン設定] メ                              | ニューを参              | 照してくた      | <b>ごさい</b> 。 |
| 🖉 UPS Monitor – Microsoft Internet Explore       | er                                         |                                         |                    |            |              |
| ファイル(E) 編集(E) 表示(M) お気に入                         | り(A) ツール(T) ヘルプ(H)<br>「日本毎(こわれ (回りまって) (M) | R. 4 R. 8                               |                    |            |              |
| マドレス(型) (合) http://192.168.2.120                 | B 6742/ 977717 3                           | - 2. 3 M . 3                            | •                  |            |              |
| OMRON                                            |                                            | <u> </u>                                |                    | Set up     |              |
| SNMP / Web Card                                  |                                            |                                         | 🛚 Lo               | g 🛛 Elog   |              |
| 🚖 一覧                                             |                                            | シャットダウン設定                               |                    | <u> </u>   |              |
| 申 □ UPSモニタ<br>日 ─ UPSモニタ                         |                                            |                                         | 待機時 初回警            | 警告問        |              |
| UPS設定                                            | No. イベント                                   | 動作                                      | 間 告<br>(Min) (Sec) | 隔<br>(Sec) |              |
| - 🗐 UPS制御<br>- 🗐 バッテリテスト                         | 1 入力電源異常                                   | 警告<br>                                  | 10 30              | 30         |              |
| テストスケジュール                                        | 2 パッテリロー                                   | クライアントシャットダウン/UPS停止 💌                   |                    | 15         |              |
| <ul> <li>ジャットダウン設定</li> <li>連携シャットダウン</li> </ul> | 3 接続谷重オーハ<br>4 温度上昇                        |                                         |                    | 30         |              |
| ル/週間                                             | 5 品ケジュール/週                                 | . 無効 ▼                                  |                    | 60         |              |
| ■ Cクシュール/指定日<br>■ SNMP/Webカード管理                  | □<br>6 スケジュール/指<br>定日                      |                                         |                    | 60         |              |
|                                                  |                                            |                                         |                    |            |              |
|                                                  |                                            | <u>UPS停止までの待ち時間(Sec)</u> 5<br>電源復旧時の再起動 |                    |            |              |
|                                                  |                                            |                                         |                    |            |              |
|                                                  |                                            | 保存                                      |                    |            |              |
|                                                  |                                            |                                         |                    |            |              |
|                                                  |                                            | 🛛 Back 🛛 Help 🎙                         |                    | <b>•</b>   |              |
| N - 2 Match Certak U/C                           |                                            |                                         | כעריישן ן ן        | - TVT ///  |              |

[例 1]

ここでは、以下の条件が設定された場合を例示します。

設定条件

| 動作                 | :クライアントシャットダウン/UPS 停止 |
|--------------------|-----------------------|
| 待機時間(Min)          | :10(初期値)              |
| 初回警告(Sec)          | :30(初期値)              |
| 警告間隔(Sec)          | :30(初期値)              |
| UPS 停止までの待ち時間(Sec) | :180(初期値)             |
| 入力電源異常の発生時刻        | : 22:20:00            |

クライアントコンピュータの設定条件

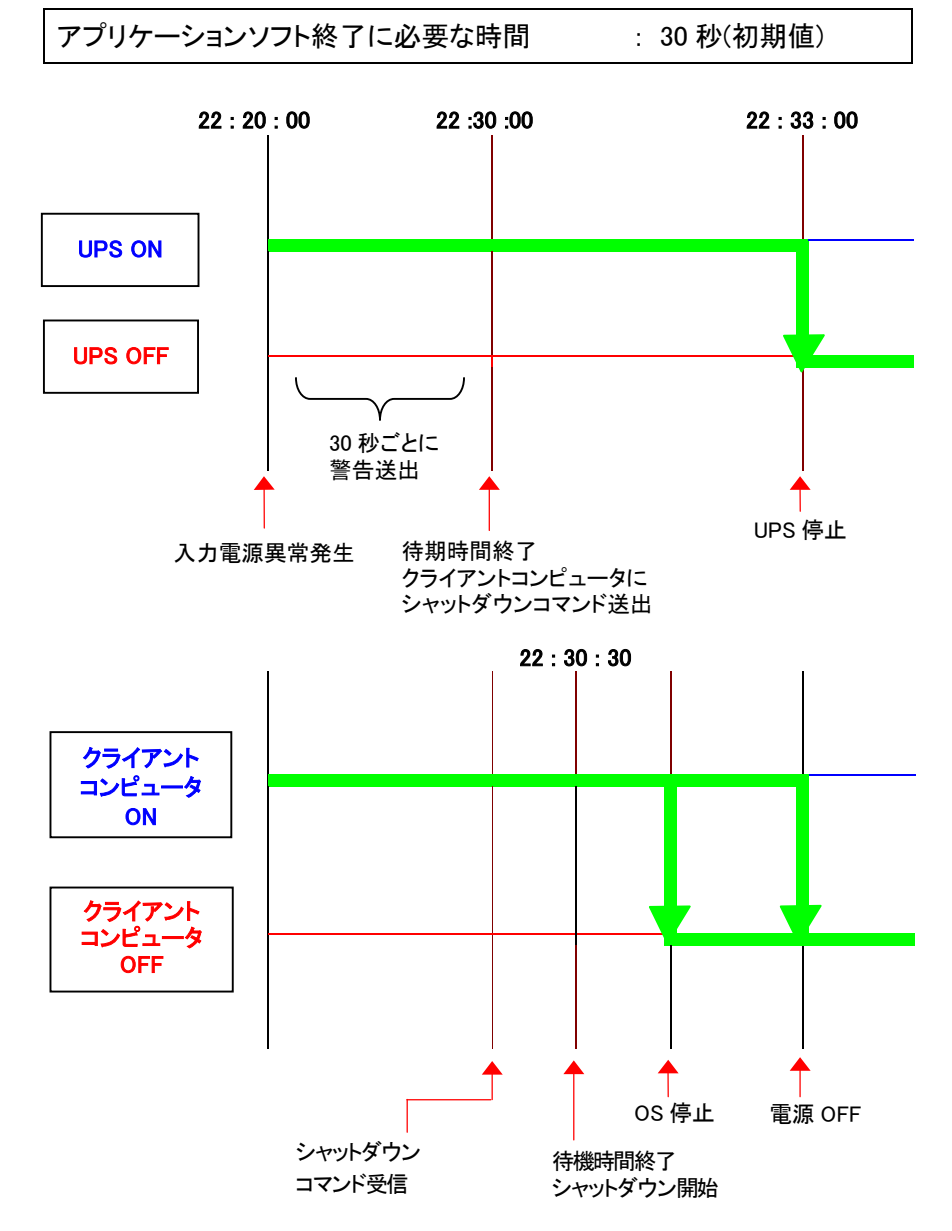

## ■スケジュールシャットダウンの種類

SNMP/Web カードに設定できるスケジュールシャットダウンは、「スケジュール/週間」および「スケジュール/指定日」の2種類です。

## ■設定を行なうまえに

SNMP/Web カードの日付および時刻が正確に設定されていることを確認してください。

## ■[スケジュール/週間]の設定手順

| 1 | SNMP/Web カードの Web ページにアクセスし、初期画面から[UPS 管理]-[スケジュ<br>ール/週間]を選択してください。                                                                                                    |  |  |  |
|---|----------------------------------------------------------------------------------------------------|--|--|--|
|   | 次に[設定変更]をクリックして、管理者としてのユーザ名、パスワードを入力してくだ<br>さい。                                                                                                    |  |  |  |
|   | 次に曜日別に必要な設定を行なってください。                                                                                                    |  |  |  |
|   | その後、[保存]をクリックしてください。                                                                                                    |  |  |  |
|   | 2 UPS Monitor - Microsoft Internet Explorer     2 アイル(E) 編集(E) 表示(①) お気に入り(④) ツール(E) ヘルブ(E)     1 マ 反る・ → ・ ⑤ ⑦ ⑦ ⑦ ② 検索 画お気に入り ③ メディア ③ □・ □     アドレス(D) ⑤ トロップ(2016の0.10%)     マ (公) ○ ○ 日本 ○ ○ ○ ○ ○ ○ ○ ○ ○ ○ ○ ○ ○ ○ ○ ○                                                                                                    |  |  |  |
|   | Omron     South and the second and the second and the s |  |  |  |
|   | C<br>C<br>C                                                                                                    |  |  |  |
|   | ▲ トロー ト () () () () () () () () () () () () ()                                                                                                    |  |  |  |

| 2 | 曜日別設定の保存後、[UPS 管理]ー[シャットダウン設定]を選択してください。                                                                                                    |                                                                        |                                       |       |             |                                |   |  |
|---|----------------------------------------------------------------------------------------------------|------------------------------------------------------------------------|---------------------------------------|-------|-------------|--------------------------------|---|--|
|   | [動作]欄から[クライアントシャットダウン/UPS 停止]を選択して、各種時間の設定を<br>行なってください。                                                                                                    |                                                                        |                                       |       |             |                                |   |  |
|   | その後、[保存]をクリ                                                                                                    | ックしてくだ                                                                 | さい。                                   |       |             |                                |   |  |
|   | <ul> <li>● UPS Monitor - Microsoft Internet Explorer</li> <li>ファイル(P) 編集(P) 表示(V) お気に入り(A)</li> <li>中戻る・⇒ ・ ② ② ③ ③ ③ ③ ②検索 自</li> </ul>                                                                                                    | • ୬–ルመ ヘルプ(H)<br>ቴ気に入り (ឱ)メディア (Ø                                      | 5. # C · E                            |       |             |                                |   |  |
|   | PFLAQ         etc.         etc. <t< th=""><th></th><th>*****</th><th></th><th>Log</th><th>②移動  050 :<br/>Set up<br/>■ Elog</th><th>»</th><th></th></t<> |                                                                        | *****                                 |       | Log         | ②移動  050 :<br>Set up<br>■ Elog | » |  |
|   | <ul> <li>□ 一覧</li> <li>申 □ UPSモニタ</li> <li>□ □ □ UPS管理</li> </ul>                                                                                                    |                                                                        | シャットダウン設定                             | 待機時   | 初回警         | 警告間                            |   |  |
|   |                                                                                                    | No.         イベント           1         入力電源異常           2         パッテレロー | 動作<br>警告 ▲<br>クライアントショットボウン/UPS(使止 ▼) | (Min) | (Sec)<br>30 | (Sec)<br>30                    |   |  |
|   | <ul> <li>一副 テストスケジュール</li> <li>一副 シャットダウン設定</li> <li>一副 連携シャットダウン</li> <li>一副 スケジュール/週間</li> </ul>                                                                                                    | 3 接続容量オーバ           4 温度上昇                                             | 無効     エ       無効     エ               | 3     | 10          | 30                             |   |  |
|   |                                                                                                    | 5 スケジュール/2<br>園<br>6 スケジュール/指<br>定日                                    | クライアントシャットダウン/UPS 停止 💌<br>無効          | 10    | 0           | 60                             |   |  |
|   |                                                                                                    |                                                                        | UPS停止までの待ち時間(Sec) 5<br>電源復旧時の再起動 「した  | R() 🖛 |             |                                |   |  |
|   |                                                                                                    |                                                                        | 保存                                    |       |             |                                |   |  |
|   | パージが表示されました                                                                                                    |                                                                        | 🛛 Back 📄 Help ষ                       |       | 🔮 ଏଠନ-      | -<br>-7%                       |   |  |

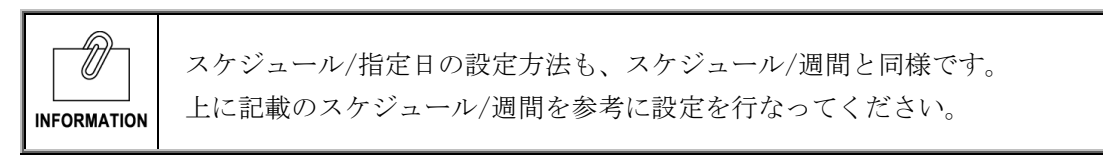

#### [例 1]

ここでは、以下の条件が設定された場合を例示します。

#### 設定条件

| 動作                 | :クライアントシャットダウン/UPS 停止 |
|--------------------|-----------------------|
| 待機時間(Min)          | :10(初期値)              |
| 初回警告(Sec)          | :0(初期値)               |
| 警告間隔(Sec)          | :60(初期値)              |
| UPS 停止までの待ち時間(Sec) | :180(初期値)             |
| シャットダウン実行の曜日/時刻    | :月曜日 22:20:00         |
| 再起動の設定曜日/時刻        | :火曜日 9:00:00          |

#### クライアントコンピュータの設定条件

OFF

アプリケーションソフト終了に必要な時間 :30 秒(初期值)

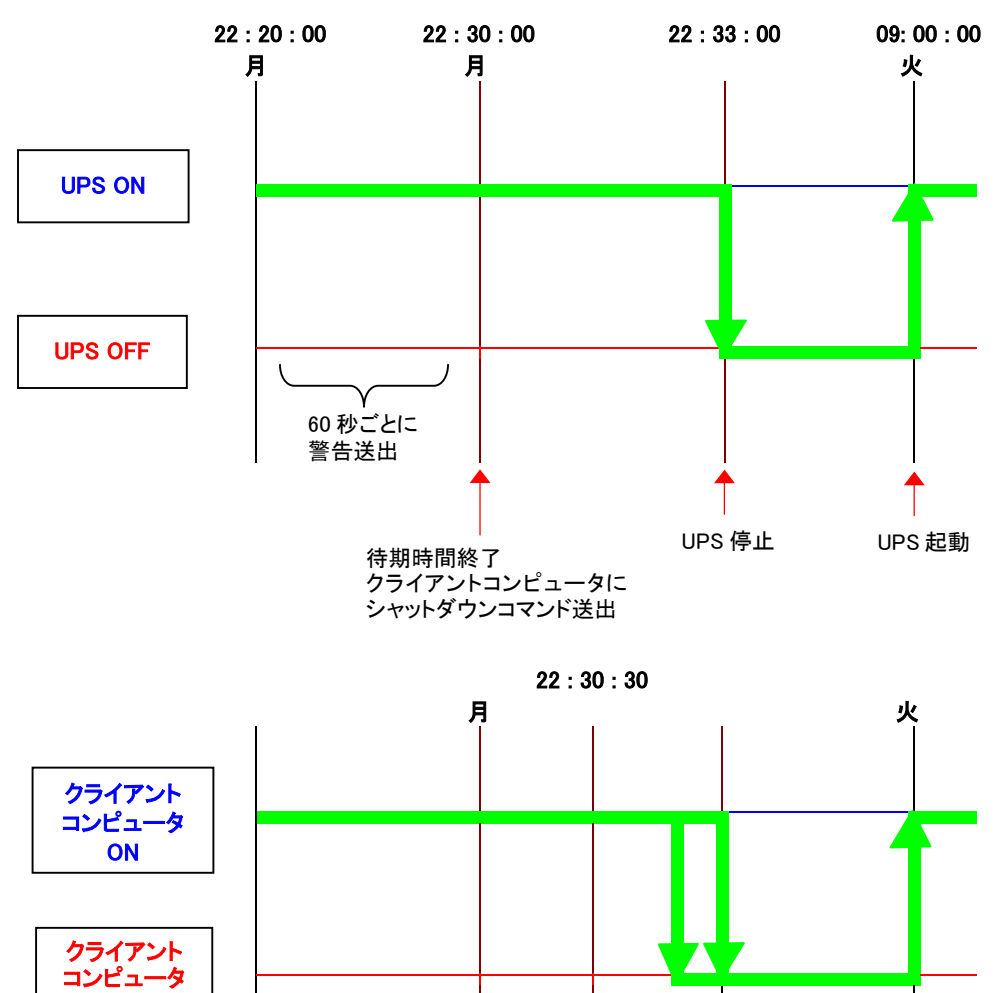

再起動

SNMP/Web カードを使用して、複数台の UPS を連携してシャットダウンすることが可能です。連携動作をする際、1台がマスターUPS、他がスレーブ UPS になります。

マスターUPS はスレーブ UPS をクライアントとして管理します。

<u>スレーブ UPS</u>はマスターUPS からのシャットダウンコマンドを受け取ると UPS 停止動作に入ります。

以下のようにコンピュータとネットワークにつながらない機器(例ではストレージ)の電源を管理するときなどに使用可能です。

<構成例>

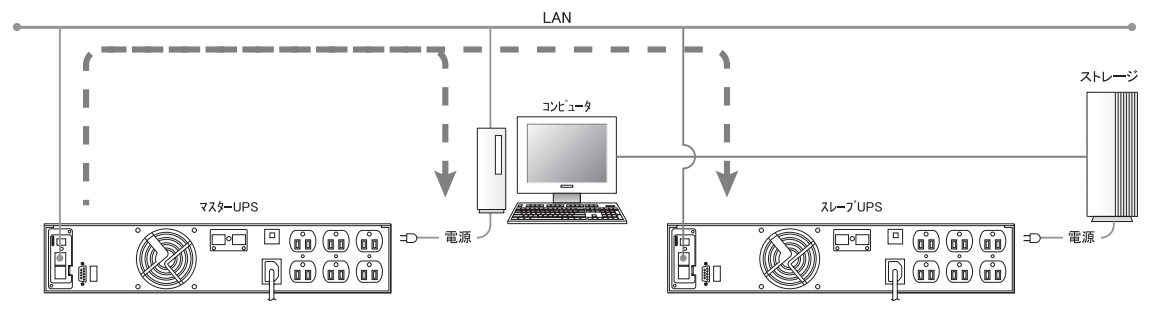

注:障害イベント発生時はマスターUPSからネットワーク上にシャットダウンコマンドを送出します。 受信したクライアントコンピュータ、スレーブ UPSはそれぞれシャットダウン、停止動作に入ります。

## ■設定手順

| 1 | マスターUPS 側の[UPS 管理]-[シャットダウン]の Web ページにアクセスし、システムの条件に従い、シャットダウンの設定を行います。                                                                                                    |
|---|----------------------------------------------------------------------------------------------------|
| 2 | マスターUPS 側の[UPS 管理]-[連携シャットダウン]の Web ページにアクセスし、以下の通<br>り設定します。<br>① UPS 連携シャットダウン: 有効<br>② マスターUPS 動作を選択<br>③ マスターUPS にイベント発生時の動作:<br>マスターUPS、スレーブ UPS ともシャットダウン<br>設定に従う<br>④ スレーブ UPS にイベント発生時の動作:<br>マスターUPS、スレーブ UPS ともシャットダウン<br>設定に従う<br>● マスターUPS、スレーブ UPS ともシャットダウン<br>設定に従う<br>● マスターUPS、スレーブ UPS ともシャットダウン<br>設定に従う<br>■ マスターUPS、スレーブ UPS ともシャットダウン<br>設定に従う<br>■ マスターUPS、スレーブ UPS ともシャットダウン<br>設定に従う<br>■ マスターUPS、スレーブ UPS ともシャットダウン<br>設定に従う<br>■ マスターUPS、スレーブ UPS ともシャットダウン<br>設定に従う<br>■ マスターUPS、スレーブUPSともシャットダウン<br>設定に従う ■ マスターUPS、スレーブUPSともシャットダウン<br>国家に従う ■ マスターUPS、スレーブUPSともシャットダウン<br>のからした。 |
|   | ③、④項は何れか一方の UPS の電源に障害が発生したときの動作を設定しています。2<br>台の UPS の電源が1系統であれば障害は同時に発生する事が想定されるため、あまり考<br>慮する必要はありません。別系統であれば何れか一方を設定に従ってシャットダウンする<br>のか、両方ともシャットダウンするかを設定してください。                                                                                                    |
| 3 | スレーブ UPS 側の[UPS 管理]-[シャットダウン]の Web ページにアクセスし、UPS 停止まで<br>の待ち時間を設定します。                                                                                                    |
| 4 | <ul> <li>スレーブ UPS 側の[UPS 管理]-[連携シャットダウン]の Web ページにアクセスし、以下の通り設定します。         <ol> <li>UPS 連携シャットダウン:有効</li> <li>スレーブ UPS 動作を選択</li> <li>マスターUPS の IP アドレスを設定</li> </ol> </li> <li>UPS連携シャットダウン 有効・         <ol> <li>スレーブUPS動作</li> <li>マスターUPS [192.168.2.125]</li> </ol> </li> </ul>                                                                                                    |

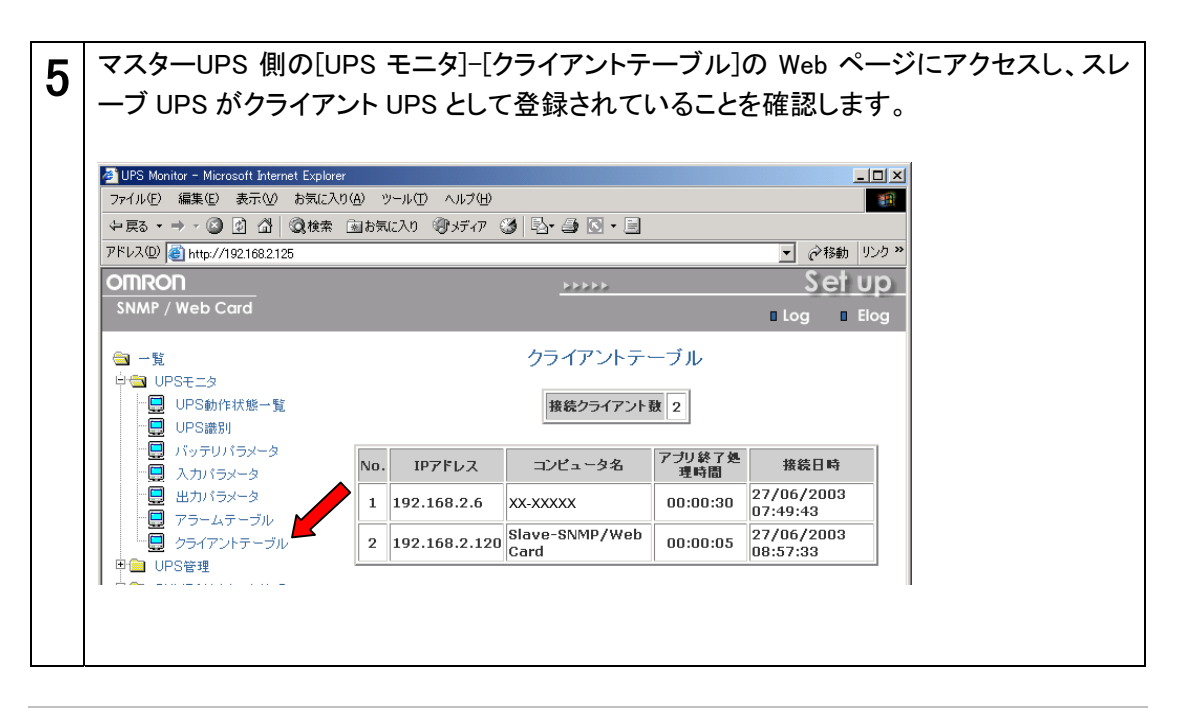

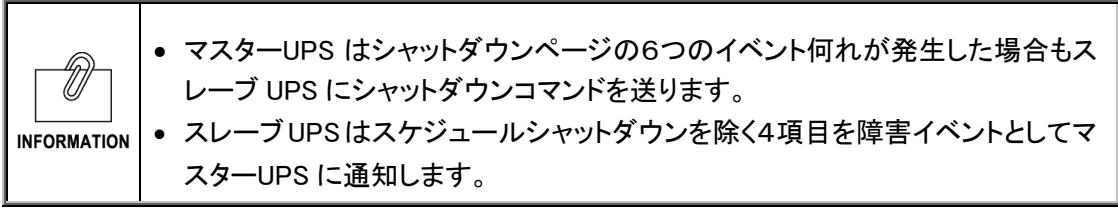

マスターUPS の設定条件

| 動作                 | :クライアントシャットダウン/UPS 停止 |
|--------------------|-----------------------|
| 待機時間(Min)          | :10(初期値)              |
| 初回警告(Sec)          | :30(初期値)              |
| 警告間隔(Sec)          | :30(初期値)              |
| UPS 停止までの待ち時間(Sec) | :180(初期値)             |
| 電源障害発生             | : 22:20:00            |

#### スレーブ UPS の設定条件

| UPS 停止までの待ち時間(Sec) | : 300 |  |
|--------------------|-------|--|

:30 秒

#### クライアントコンピュータの設定条件 「待機時間

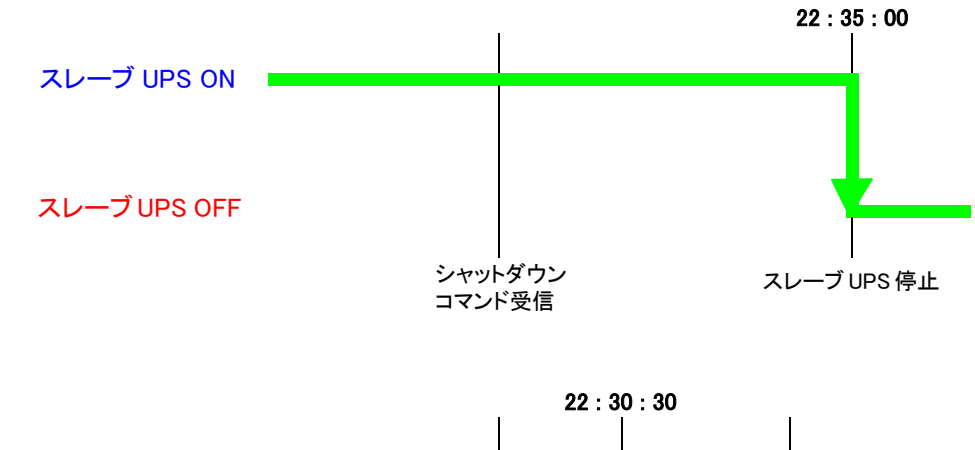

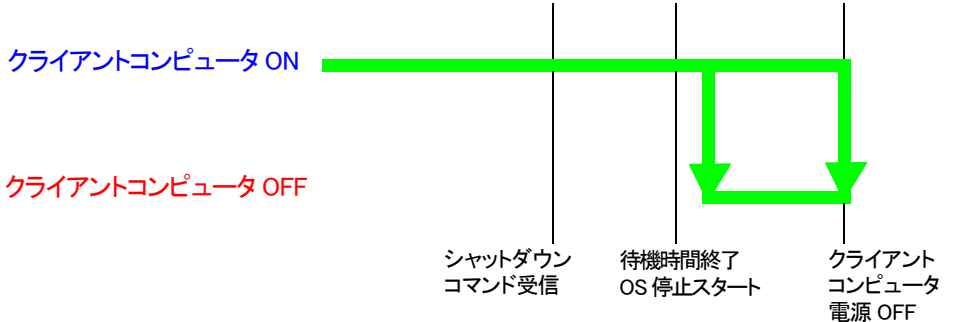

# 10. 参考資料

## 10.1 仕様

| LAN ポート     | 10/100M ビット                  |
|-------------|------------------------------|
| ネットワークプロトコル | SNMP、HTTP、ARP、RARP、TFTP、ICMP |
| その他の通信経路    | シリアル接続 非同期方式(設定のみ)           |
| ᆎᆓᅳᆈᄢᄝ      | UPSMIB(RFC1628)              |
| 97K 1 MID   | OMRON MIB                    |
| 使用温度        | 0~40°C                       |
| 使用湿度        | 25~85%                       |
|             | BU100XR2                     |
|             | BU200XR2                     |
| 対応 UPS(UPS) | BN75XS                       |
|             | BN100XS                      |
|             | BN140XS                      |
| 消費電力        | 最大 3W                        |
|             | UPS 用 MIB(RFC1628)           |
| MIB XJIO    | SNMP/Web カード用 MIB            |
| 外形寸法        | 60(W) × 130(D) × 18.2(H)mm   |
| 重量          | 約 90g                        |
| 規格          | VCCI クラス A(準拠)               |
| その他         | リアルタイムクロック搭載                 |

● Windows 版シャットダウンソフトウェア動作条件

| 対応 OS           | Microsoft windows Server2003/XP/2000/NT4.0 |
|-----------------|--------------------------------------------|
| 必要メモリ           | 64MB 以上(最低条件、OS 正常稼動に必要な容量を確保すること)         |
| ネットワーク<br>プロトコル | TCP/IP                                     |

● Linux 版シャットダウンソフトウェア動作条件

|        | Redhat Enterprise Linux AS/ES/WS*  |
|--------|------------------------------------|
| 対応 OS  | (Redhat LinuxAdvanced Server 2.1)* |
|        | Redhat Linux 8.0/7.3/7.2           |
| 必要メモリ  | 64MB 以上(最低条件、OS 正常稼動に必要な容量を確保すること) |
| ネットワーク |                                    |
| プロトコル  |                                    |
|        |                                    |

\* IA32 環境に限る

- スイッチ部
  - DIP スイッチの位置

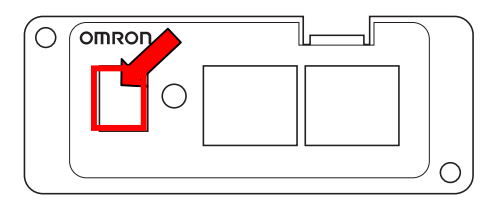

- <u>BU100XR2/BU200XR2 用ブラケットパネルの場合</u>
- DIP スイッチの動作状態

| SW1 | SW2 | 動作状態  |
|-----|-----|-------|
| ON  | ON  | 診断モード |
| ON  | OFF | 未使用   |
| OFF | ON  | 未使用   |
| OFF | OFF | 操作モード |

• LED

| ポート  | 緑       | 黄        | 動作状態                  |
|------|---------|----------|-----------------------|
| LAN  | 点滅(1 秒) | OFF      | 100Mbps イーサネット・トラフィック |
|      | OFF     | 点滅(1 秒)  | 10Mbps イーサネット・トラフィック  |
|      | OFF     | OFF      | イーサネット切断              |
| シリアル | ON      | 点滅(1-3秒) | RS-232 ポート・アクティブ      |
|      | OFF     | 点滅(1 秒)  | シリアル・アップグレード・モード      |
|      | 交互に点滅   | 交互に点滅    | 自動診断モード               |
|      | ON      | ON       | ハードウェア・エラー            |

## ■作業前の確認事項

- 本製品が、ファームウェアファイル送信元であるコンピュータと同一のネットワーク上に 接続されていることを確認してください。
- SNMP/Web カードの Web ページの初期画面から、[SNMP/Web カード設定]ー[ネットワ ークアップグレード]で[有効]が選択されていることを確認してください。
- ログインストリング情報およびパスワードを用意してください。

## ■Windows 上でのパージョンアップ手順

| 1 | 本製品に同梱される CD-ROM をコンピュータに挿入し、「upgrade」フォルダ内の<br>「upgrade.exe」を実行してください。<br>以下の画面が表示されます。                                            |
|---|----------------------------------------------------------------------------------------------------|
|   | upgrade.exe は、Windows Server2003/NT4.0/2000/XPに対応して<br>INFORMATION います。                                                             |
|   | Cuperade SNMP/Web card Uperade Utility      Network Upgrade      UPS List      IP Address Mac Address Version Account Password Card |
|   |                                                                                                    |
|   | Browse Add Modify Remove Discover                                                                                                   |
|   | Image Information     Version No.     Date Code     File Size     Upgrade       File Name     Open                                  |
|   | Quit                                                                                                    |
| 2 | 「Discover」をクリックしてください。<br>同一ネットワーク上にある SNMP/Web カードが UPS List に表示されます。                                                              |

| 3 | 表示された UPS をマウスで選択し、「Modify」をクリックしてください。                       |
|---|---------------------------------------------------------------|
|   | 以下の画面が表示されるので、そこで Account, Password を入力して「OK」をクリック<br>してください。 |
|   | Modify                                                        |
|   | IP Address : 192.168.2.125                                    |
|   | Password :                                                    |
|   | <u>Q</u> K <u>C</u> ancel                                     |
| 4 | 「Open」をクリックしてください。                                            |
|   | バージョンアップに使用する新しいファームウェアを選択して「開く」をクリックしてくだ<br>さい。              |
| 5 | 「Upgrade」をクリックしてください。                                         |
| 6 | アップグレードを確認する画面が表示されるので、「OK」をクリックしてください。                       |
| 7 | アップグレードが始まります。                                                |
|   |                                                               |

| 同時バージョンアップが可能な端末数について                                 |
|-------------------------------------------------------|
| ネットワークに接続された最大 4 つの SNMP/Web カードを同時にバージョンアップ<br>できます。 |

# オムロン株式会社周辺機器事業部

〒141-0032 東京都品川区大崎 1-11-1 ゲートシティ大崎ウエストタワー14F TEL: 03-5435-2010

| 修理 🗞 商品 🖗 に関するお問い合わせ                                                               |
|------------------------------------------------------------------------------------|
| オムロン周辺機器商品のお買い求め 💷 は、                                                              |
| オムロン株式会社 周辺機器事業部<br>周辺機器カスタマサポートセンタ TEL: ☑☑ 0120-77-4717<br>(通話料無料・携帯電話/PHS から OK) |
| また:は 055−977−4717<br>FAX: 055−977−0575<br>メールアドレス : omronsupport@nifty.com         |
| 住所:〒411-8511 静岡県三島市松本 66                                                           |
| ● 受付時間 月曜日~土曜日 9:00~17:30(12:00~13:00を除く)                                          |
| * 祝祭日、当社の休日を除きます。                                                                  |
| ● OMRON 周辺機器事業部ホームページ http://www.omron.co.jp/ped-j/                                |